# BC FOODSAFE Registry User Manual CLERICAL ROLE

Prepared by Annalisa Taylor, King's Printer, Digital Publishing, Ministry of Citizens' Services. Some material is based on the user manual for FOODSAFE Registry 1, 'Using the FOODSAFE Registry', prepared by Corinne Cook, Ministry of Health

King's Printer, Digital Publishing, Ministry Citizen's Services Created: September 3, 2013 Updated: September 20, 2022

# **Contents**

| 1 | INTR  | RODUCTION                                                                            | 5  |
|---|-------|--------------------------------------------------------------------------------------|----|
|   | 1.1   | FOODSAFE Registry                                                                    | 5  |
|   | 1.2   | Who should read this document?                                                       | 5  |
|   | 1.3   | Legislation                                                                          | 5  |
|   | 1.3.1 | Public Health Act of British Columbia                                                | 5  |
|   | 1.3.2 | 2 Freedom of Information and Protection of Privacy Act (FOIPPA) of British Columbia  | 6  |
|   | 1.4   | Contact Technical support                                                            | 6  |
|   | 1.5   | Minimum Requirements                                                                 | 6  |
| 2 | GET   | TING STARTED                                                                         | 7  |
|   | 2.1   | Access to the FOODSAFE Registry                                                      | 7  |
|   | 2.2   | Log in to the FOODSAFE Registry                                                      | 7  |
|   | 2.3   | FOODSAFE Registry functions                                                          | 7  |
|   | 2.4   | Sign Out                                                                             | 8  |
|   | 2.5   | Username and profile                                                                 | 8  |
|   | 2.6   | Change your password                                                                 | 9  |
| 3 | SEAF  | RCH STUDENTS AND INSTRUCTORS                                                         | 10 |
|   | 3.1   | Search Students                                                                      | 10 |
|   | 3.2   | Search by Name                                                                       |    |
|   | 3.3   | Search for Student Who Have One Name                                                 | 12 |
|   | 3.4   | Start a New Search / Add Criteria to a Search                                        | 12 |
|   | 3.5   | Search by Gender                                                                     |    |
|   | 3.6   | Search by Birthdate                                                                  |    |
|   | 3.7   | Search by Personal Health Number (PHN)                                               |    |
|   | 3.8   | Search by People ID                                                                  | 15 |
|   | 3.9   | Search by Province                                                                   | 15 |
|   | 3.10  | Open a student record from the search results /return to search results              |    |
| 4 | SEAF  | RCH STUDENT EXAMINATION RESULTS                                                      |    |
|   | 4.1.1 | L Search exam by multiple criteria                                                   |    |
|   | 4.1.2 | 2 Search by Level 1 Equivalent                                                       | 20 |
| 5 | SEAF  | RCH INSTRUCTORS                                                                      | 21 |
|   | 5.1   | Search Instructors by Name                                                           | 21 |
|   | 5.2   | Search Instructor by Teaching Level and Other Criteria                               | 23 |
|   |       | BC FOODSAFE Registry User Manual, King's Printer, Digital Publishing, Victoria, B.C. | 1  |

|    | 5.3  | Search Instructors by Teaching Level Expiry Dates                                    | 25 |
|----|------|--------------------------------------------------------------------------------------|----|
| 6  | ADD  | O CLIENT (STUDENT)                                                                   | 27 |
|    | 6.1  | Add Client (Student)                                                                 | 27 |
|    | 6.2  | Maximum Characters for Student Names                                                 | 31 |
|    | 6.3  | Add Single Names                                                                     | 31 |
|    | 6.4  | Add Accents in Names                                                                 | 31 |
|    | 6.5  | Validation errors in the Student Details Form                                        | 32 |
|    | 6.5. | 1 Missing data in required Student Details fields                                    | 32 |
|    | 6.5. | 2 Incorrect data format                                                              | 34 |
|    | 6.6  | Edit Student's Details                                                               | 37 |
| 7  | ADE  | DRESS CHANGES                                                                        | 38 |
|    | 7.1  | Canada Post Guidelines                                                               | 38 |
|    | 7.2  | Address Format Safeguards                                                            | 42 |
|    | 7.2. | 1 Open School System                                                                 | 42 |
|    | 7.2. | 2 Address Format Safeguards in the Registry                                          | 42 |
| 8  | ADD  | D NEW EXAM                                                                           | 43 |
|    | 8.1  | Add FoodSafe or MarketSafe Exam                                                      | 43 |
|    | 8.2  | Add to Queue                                                                         | 45 |
|    | 8.3  | Record a Level 1 Equivalent                                                          | 45 |
|    | 8.4  | Add a ProcessSafe Exam or Introduction to Food Microbiology Exam                     | 47 |
| 9  | EM   | AIL CERTIFICATE                                                                      | 50 |
|    | 9.1  | Email a Certificate (ProcessSafe or Introduction to Food Microbiology)               | 50 |
| 10 | V    | /IEW EXAMS / CERTIFICATIONS                                                          | 52 |
|    | 10.1 | View Exam History                                                                    | 52 |
|    | 10.2 | View Exam Details                                                                    | 53 |
| 11 | E    | DIT / DELETE EXAMS                                                                   | 55 |
|    | 11.1 | Edit an Exam                                                                         | 55 |
|    | 11.2 | Delete Student Exam                                                                  | 56 |
| 12 | . C  | DELETE A STUDENT                                                                     | 58 |
|    | 12.1 | Delete Student Record (Duplicate Records)                                            | 58 |
|    | 12.1 | L.1 Delete student records within your Health Authority                              | 58 |
|    | 12.1 | L.2 Delete student records outside your Health Authority                             | 58 |
| 13 | A    | ADD INSTRUCTOR                                                                       | 59 |
|    | 13.1 | Create an Instructor                                                                 | 59 |
|    | 13.2 | Instructor Status                                                                    | 62 |
|    |      | BC FOODSAFE Registry User Manual, King's Printer, Digital Publishing, Victoria, B.C. | 2  |

| 13.3  | Add Course Level to Instructor Qualifications                                        | 63  |
|-------|--------------------------------------------------------------------------------------|-----|
| 13.3  | 3.1 Add a new course level                                                           | 63  |
| 13.3  | 3.2 Update expiry date for instructor qualifications                                 | 65  |
| 14 F  | PRINT CERTIFICATES                                                                   |     |
| 14.1  | Certificate Shell Types                                                              |     |
| 14.2  | Certificate Print Settings for Adobe Acrobat Reader DC                               |     |
| 14.3  | Print a Single Certificate, Wallet Card, or Mailing Label                            | 69  |
| 14.3  | 3.1 Print Single Certificate                                                         | 69  |
| 14.3  | 3.2 Print Single Wallet Card                                                         | 74  |
| 14.3  | 3.3 Print Label – Avery 05161                                                        | 77  |
| 14.4  | Print a Single Instructor Certificate                                                |     |
| 14.5  | Long Names in Certificates and Wallet Cards                                          |     |
| 14.6  | Certificate Queues - Print Batches of Certificates                                   | 83  |
| 14.7  | Print My Student Queue                                                               |     |
| 14.8  | Print My Instructor Queue                                                            |     |
| 14.9  | Print My MarketSafe Student Queue                                                    | 89  |
| 14.10 | Print My MarketSafe Instructor Queue                                                 |     |
| 15 1  | Гhe HA-SA QUEUES                                                                     |     |
| 15.1  | All Heath Authority-Service Area Queues (HA-SA)                                      |     |
| 15.2  | Move a Certificate from the All HA-SA Students Queue to My Student Queue             |     |
| 15.3  | Move a Certificate from the All HA-SA Instructors Queue to My Instructor Queue       |     |
| 16 (  | DPEN SCHOOL AND THE FOODSAFE REGISTRY                                                |     |
| 16.1  | Prerequisite to take FoodSafe Level 2                                                |     |
| 16.2  | Prerequisite to take FoodSafe Level 1 Refresher                                      |     |
| 16.3  | FoodSafe Level 1 Equivalents                                                         |     |
| 16.4  | Submission of Open School Exam Results for FOODSAFE Level 1 and Level 2              |     |
| 16.5  | Submission of Open School Exam Results for FOODSAFE Refresher                        |     |
| 16.6  | Submission of Open School Exam Results for MarketSafe                                |     |
| 16.7  | Open School Roles in the Registry                                                    |     |
| 16.   | 7.1 The Open School Role (FOODSAFE Level 1and 2 and MarketSafe queues)               |     |
| 16.   | 7.2 The Open School Refresher Role                                                   | 100 |
| 16.8  | Print Open School Queue - FOODSAFE Level 1 and 2 Certificates                        | 100 |
| 16.9  | Print Open School Refresher Queue - FOODSAFE Refresher Certificates                  | 103 |
| 16.10 | Print Open School MarketSafe Queue - MarketSafe Certificates                         | 105 |
| 17 E  | 3C CIPHI - Processing Out-of-Province Records from Open School                       | 107 |
|       | BC FOODSAFE Registry User Manual, King's Printer, Digital Publishing, Victoria, B.C. | 3   |

| 1    | .7.1.1 Add Client (Student)                              | 107 |
|------|----------------------------------------------------------|-----|
| 1    | .7.1.2 Add New Exam                                      | 108 |
| 1    | .7.1.3 BC CIPHI Print Queues                             | 114 |
| 1    | .7.1.4 BC CIPHI Certificates                             | 115 |
| 18   | REPORTS                                                  | 117 |
| 18.1 | 1 R01 Student Registry Report                            | 117 |
| 18.2 | 2 R02 Student Statistical Breakdown                      | 121 |
| 18.3 | 3 R03 Instructor Registry Report                         | 122 |
| 18.4 | 4 R04 Expired Instructors Report for Region              | 124 |
| 18.5 | 5 R14 Refresher Certificates Report (for Refresher Role) | 125 |
| 18.6 | 6 M01 FOODSAFE Products                                  | 127 |
| 19   | APPENDIX                                                 | 133 |
| 19.1 | 1 Certificate Shells and Mockups                         | 133 |
| 19.2 | 2 Security Matrix                                        | 139 |

# **1** INTRODUCTION

## 1.1 FOODSAFE Registry

This manual describes the FOODSAFE Registry 2 web application developed by the King's Printer (formerly Queen's Printer), which is used by the provincial Health Authorities in British Columbia to record the names of people who have taken FOODSAFE courses, the results of their examination, and the instructors who can teach FOODSAFE courses in their respective jurisdictions.

This document describes how to search the registry, create and edit data, print FOODSAFE certificates for students and instructors, and run reports.

Specifically, this manual describes the FOODSAFE Registry 2 application, developed in 2013 by King's Printer, Digital Publishing, to replace the FOODSAFE Registry 1 system.

The FOODSAFE Registry 2 application contains information about all the students who have taken BC FOODSAFE courses from April 1, 1986, onwards.

**Historical Note:** The development of the FOODSAFE Registry 1 application included the conversion of all historical data from an older system to the FOODSAFE Registry 1. Historical records from April 1, 1986, to November 24, 1999, are labelled 'conversion' and are dated November 24, 1999, the date the data conversion took place. FOODSAFE Registry 2 contains the historical data which retains the label 'conversion'.

**FOODSAFE Level 1 Refresher:** The Level 1 Refresher online course was launched by Open School BC in September 2013. This document includes Registry functions implemented in 2013 to handle Refresher certifications.

**MarketSafe:** This document includes updates made to the Registry to handle MarketSafe certifications. Phase 1 updates were implemented on March 29, 2015. Phase 2 updates (print queue functions) were implemented on January 22, 2016.

MarketSafe legacy data was imported into the FOODSAFE Registry on January 7, 2016.

**ProcessSafe:** This document includes updates made to the Registry in February 2020 to handle ProcessSafe certifications and Level 1 Equivalents.

**Introduction to Food Microbiology:** This document includes updates made to the Registry on August 19, 2022, to handle Introduction to Food Microbiology certifications.

## **1.2 Who should read this document?**

This document is intended for FOODSAFE Registry users who are assigned the Clerical role in the registry. The Clerical role is a data entry role, which allows the user to search all data, enter and modify student and instructor data, print certificates, and run reports.

# **1.3 Legislation**

#### 1.3.1 Public Health Act of British Columbia

As the FOODSAFE Program is a legislative requirement, it is necessary to gather and store information on students in B.C. who have taken the FOODSAFE courses.

The British Columbia FOODSAFE program is authorized by the <u>Public Health Act</u>, <u>Food Premises Regulation</u>, <u>section 10</u>, which states that the operator of a food service establishment (or one employee while the operator is away) must have taken the FOODSAFE course (or its equivalent).

#### 1.3.2 Freedom of Information and Protection of Privacy Act (FOIPPA) of British Columbia

The personal information used by the FOODSAFE Registry is collected in accordance with the <u>Freedom of Information</u> <u>and Protection of Privacy Act</u>, section 26. The personal information used by the FOODSAFE Registry relates directly to and is necessary for the operation of the FOODSAFE Program.

In accordance with <u>Section 27(1)</u> of the FOIPPA, all personal information will be collected directly from the individual. The accuracy of FOODSAFE information is verified by the FOODSAFE client at the time the information is collected. At any time, an individual can verify the accuracy of his or her personal information held in the FOODSAFE Registry by contacting the local health office. An individual FOODSAFE client consents to this use of personal information when he or she completes a FOODSAFE form or writes a FOODSAFE exam.

An individual may have his or her own records corrected through the local health office. At the request of the individual, authorized personnel in the local health office can make corrections to any FOODSAFE information, except exam scores. If the original data entry form is still available in the local health office the authorized personnel can refer to it to check the validity of the exam scores.

Employers do not have direct access to FOODSAFE Registry information and any requests from an employer or any other party for information about a FOODSAFE client will be referred to the individual in question.

FOODSAFE information may be released to an employer (or other party) only where there is written permission from the client.

# **1.4 Contact Technical support**

To get help with FOODSAFE Registry technical issues, please contact customer service at Crown Publications, King's Printer in Victoria, B.C. Please state at the beginning of your call or email that you need help with the FOODSAFE Registry.

Crown Publications, King's Printer Hours of operation: Monday to Friday 7:30 to 4:30 Toll-Free: 1-800-663-6105 Victoria: 250 387-6409 Email: FoodSafe.TechSupport@qp.gov.bc.ca

# **1.5 Minimum Requirements**

You must use an up-to-date version of one of these browsers:

- Chrome™
- Firefox<sup>®</sup>
- Microsoft Edge
- Safari

# **2 GETTING STARTED**

### 2.1 Access to the FOODSAFE Registry

- Forgot your password?
- Need access to the FOODSAFE Registry for a new employee?
- Need to remove access for a departing employee?
- Need to delete a duplicate student record?

Please contact Environmental Health Services at the BC Centre for Disease Control at fpinfo@bccdc.ca

## 2.2 Log in to the FOODSAFE Registry

To log in to the FOODSAFE Registry:

- 1. Open your internet browser and go to the FOODSAFE Registry web address: <u>https://foodsafe.qp.gov.bc.ca</u>
- 2. On the Log in page, enter your username and password in the data fields and click on Submit.

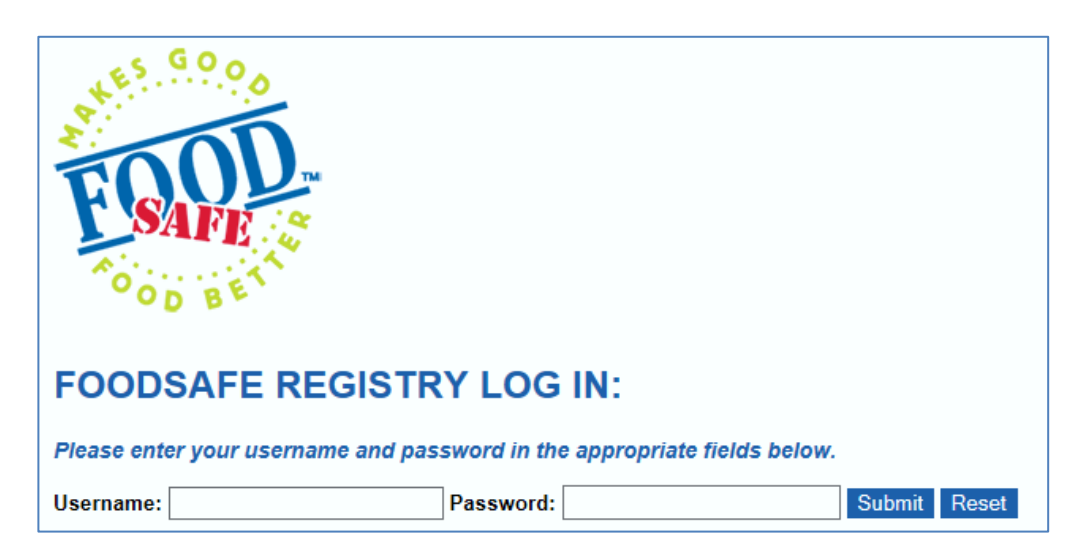

#### 2.3 FOODSAFE Registry functions

The FOODSAFE Registry Clerical functions (Search, Add Client, Certificate Queue, Reports) are accessed by clicking on the icons along the top of the page.

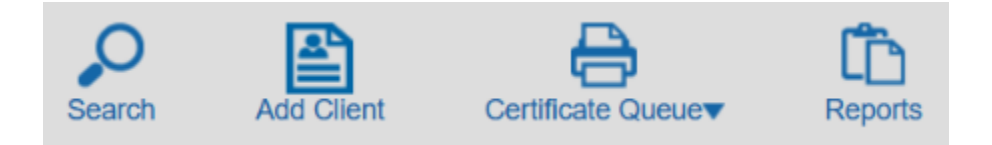

The FOODSAFE Registry opens on the Search page, with the **Students** search selected as the default search.

| Search                   |             |             |                                       |            |  |
|--------------------------|-------------|-------------|---------------------------------------|------------|--|
| Category: Students       |             |             |                                       |            |  |
| Last Name:               | First Name: | Middle:     | Gender:                               | Birthdate: |  |
| Last Name                | First Name  | Middle Name | · · · · · · · · · · · · · · · · · · · | yyyy-mm-dd |  |
| Email:                   | People ID:  | City:       | Province:                             | Country:   |  |
| Email                    | People ID   | City        | Province                              | Country    |  |
|                          |             |             |                                       |            |  |
| Search Clear Search Form |             |             |                                       |            |  |

## 2.4 Sign Out

To log off from the FOODSAFE Registry, click on the **Sign out** button in the top right corner of the page.

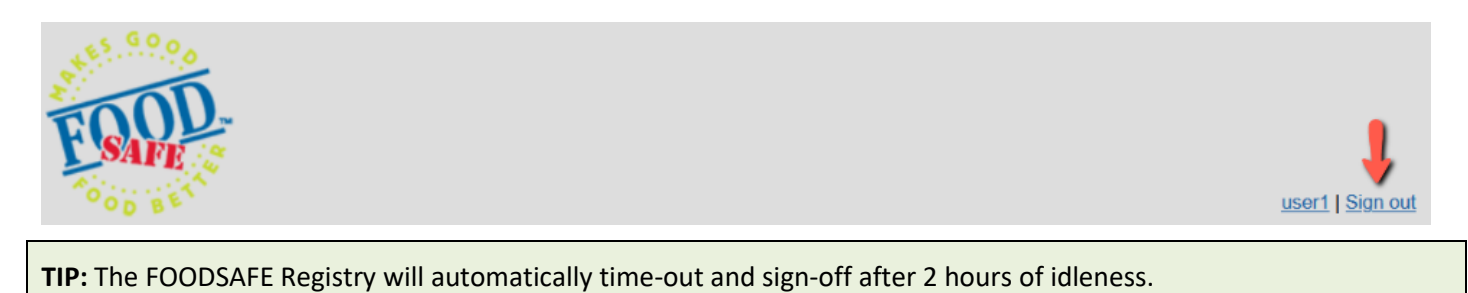

#### 2.5 Username and profile

Your username is always visible in the top right corner of the FOODSAFE Registry.

To view the details of your User Profile:

1. Click on the **username**:

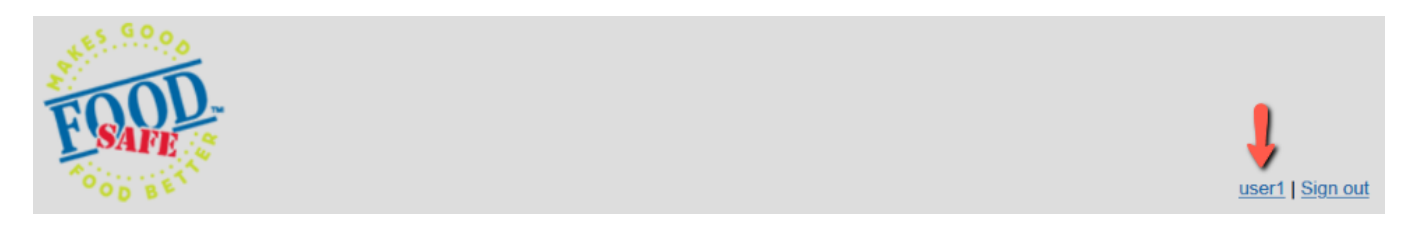

2. On the **User Profile** page, you can review information about the Health Authority you are logged in under and which roles are assigned to your username. You can also change your password:

| user1's User Profile |                             |                                    |                            |                  |  |
|----------------------|-----------------------------|------------------------------------|----------------------------|------------------|--|
| About user1          |                             |                                    |                            |                  |  |
| You are currently    | logged into the FHA - Si    | mon Fraser Service Ar              | ea health authority        |                  |  |
| You currently have   | ve the following roles assi | igned to your user: <b>cleri</b> d | cal, openschoolqueue, refr | esherqueuelevel1 |  |
|                      |                             |                                    |                            |                  |  |
| Change your password |                             |                                    |                            |                  |  |
| New Password:        | New Password                | Verify New Password:               | New Password Again         |                  |  |
|                      |                             | Chang                              | ge Password Clear Form     |                  |  |

#### 2.6 Change your password

To change your password:

1. Click on your username in the top right corner:

| FOOD                       | clericalor   Sign out |
|----------------------------|-----------------------|
| FOODSAFE Registry - SERVER |                       |

2. In the **Change your password** section of the User Profile page, enter the new password in the two password data entry fields:

| Change your   | password     | ۶ 🔰 🖌                | 1                      |
|---------------|--------------|----------------------|------------------------|
| New Password: | New Password | Verify New Password: | New Password Again     |
|               |              | Chang                | ge Password Clear Form |

3. When you enter the password information, it is hidden from view:

| Change your   | password |                      |                     |
|---------------|----------|----------------------|---------------------|
| New Password: | •••••    | Verify New Password: | •••••               |
|               |          | Change               | Password Clear Form |
| 2             |          |                      |                     |

4. If you think you've made a mistake, click on the **Clear Form** button:

BC FOODSAFE Registry User Manual, King's Printer, Digital Publishing, Victoria, B.C.

| Change your password |       |                      |             |          |     |
|----------------------|-------|----------------------|-------------|----------|-----|
| New Password:        | ••••• | Verify New Password: | •••••       |          |     |
|                      |       | Chang                | ge Password | Clear Fo | orm |

5. If you are satisfied with your changes, click on the **Change Password** button:

| Change your   | password |                            |
|---------------|----------|----------------------------|
| New Password: | •••••    | Verify New Passwork        |
|               |          | Change Password Clear Form |

**TIP**: If you forget your password and need a new one, contact Environmental Health Services at the BC Centre for Disease Control at fpinfo@bccdc.ca

# **3 SEARCH STUDENTS AND INSTRUCTORS**

#### 3.1 Search Students

The **Students** search is the default search in the search **Category** menu:

| Search    |          |   |
|-----------|----------|---|
| Category: | Students | ~ |

You can search for a student by one or more of the following search criteria:

| Category: Students  | ~           |             |           |              |
|---------------------|-------------|-------------|-----------|--------------|
| Last Name:          | First Name: | Middle:     | Gender:   | Birthdate:   |
| Last Name           | First Name  | Middle Name |           | ✓ yyyy-mm-dd |
| Email:              | People ID:  | City:       | Province: | Country:     |
| Email               | People ID   | City        | Province  | Country      |
|                     |             |             |           |              |
|                     |             |             |           |              |
| Search Clear Search | h Form      |             |           |              |

#### TIPS

- 1. To move from one search field to the next, use the Tab key.
- 2. Search results are ordered alphabetically by last name and then by first name.
- Name searches behave like wildcard searches: A search for 'Deb will return 'Deb', 'Debbie', 'Debra', 'Deborah', etc.

4. Data can be entered in the search criteria fields in upper- or lower-case letters. Searches are case insensitive.

#### 3.2 Search by Name

If you are not sure of the spelling of a name, enter the first few letters of the name. The name searches behave like wildcard searches. A search for 'Deb' will return 'Deb', 'Debbie', 'Debra', 'Deborah', etc.

In the following example, to search by Last Name:

1. In the 'Last Name' field, enter the first few letters of the student's last name. Example: 'r-e'. Click on the **Search** button (or hit the 'Enter' key on your keyboard).

| Last Name:               | First Name: |
|--------------------------|-------------|
| re                       | First Name  |
| Em. :                    | People ID:  |
| Em                       | People ID   |
| +                        |             |
| Search Clear Search Form |             |

The name searches perform like a wildcard search and returns results for 'Reacher, Reese, Reid', etc.
 The search results are ordered alphabetically by last name and then alphabetically by first name and middle name:

| Your searc | h returned | 6 results.  |            |              |                         |          |             |         |
|------------|------------|-------------|------------|--------------|-------------------------|----------|-------------|---------|
| Last Name  | First Name | Middle Name | Birth Date | Gender       | Email                   | Province | City        | Country |
| REACHER    | JACK       | DAVID       | 2014-11-24 | Male         | jk@kjdf.ca              | BC       | VANCOUVER   |         |
| REESE      | ALFONSO    | ANGIE       | 1958-12-09 | Male         | wIndwu44@mid.pmxhlg.com | BC       | CACHE CREEK |         |
| REESE      | SETH       |             | 1964-01-03 | Female       |                         | BC       | SURREY      |         |
| REEVES     | MISTY      | ALISA       | 1969-10-06 | Male         | tozuqkwk607@yjdfjd.net  | BC       | WINDERMERE  |         |
| REID       | CLYDE      | FELIPE      | 1961-04-13 | Male         |                         | BC       | PENTICTON   |         |
| REILLY     | AISHA      | ALEXIS      | 1967-03-13 | Undetermined |                         | BC       | FERNIE      |         |

3. To refine the search, return to the search form and enter additional data. Click on **Search**.

| Last Name:               | First Name: |
|--------------------------|-------------|
| re                       | а           |
| Email:                   | People ID:  |
| Email                    | People ID   |
| 4                        |             |
| Search Clear Search Form |             |

4. Now the search results include only students with last name starting with 're', and first name starting with 'a':

| Last Name       | irst Name Middle Name       | Birth Date               | Gender               | Email                    | Province | City        | Country               |
|-----------------|-----------------------------|--------------------------|----------------------|--------------------------|----------|-------------|-----------------------|
| REESE           | LFONSO ANGIE                | 1958-12-09               | Male                 | wIndwu44@rnid.pmxhlg.com | BC       | CACHE CREEK |                       |
| REILLY          | ISHA ALEXIS                 | 1967-03-13               | Undetermined         |                          | BC       | FERNIE      |                       |
| REESE<br>REILLY | LFONSO ANGIE<br>ISHA ALEXIS | 1958-12-09<br>1967-03-13 | Male<br>Undetermined | wIndwu44@rnid.pmxhlg.com | BC<br>BC |             | CACHE CREEK<br>FERNIE |

## 3.3 Search for Student Who Have One Name

If an individual has only one name, search for the name in the 'First Name' field:

| Category: Students | ~           |
|--------------------|-------------|
| Last Name:         | First Name: |
| Last Name          | madonna     |

| ТІР                                             |                                                  |
|-------------------------------------------------|--------------------------------------------------|
| In one-name cases, the Last Name is entere      | ed as two periods. For example:                  |
| Search Results display last name as two periods | Student Details display last name as two periods |
| Your search returned 1 result.                  | Student Details: 'MADONNA'                       |
| Last Name First Name<br>MADONNA                 | Last Name:<br>First Name: MADONNA                |
| See Section 6.3 Add Single Names                |                                                  |

# 3.4 Start a New Search / Add Criteria to a Search

To add criteria to the last search you performed, simply select or enter additional criteria, and click on **Search**.

| Category: Students                                                                                                 | ~                                                                      |                                                                                                    |                                                                                |                                                                            |                              |                                                                |                                                                                                    |                                                                               |
|----------------------------------------------------------------------------------------------------|------------------------------------------------------------------------|----------------------------------------------------------------------------------------------------|--------------------------------------------------------------------------------|----------------------------------------------------------------------------|------------------------------|----------------------------------------------------------------|----------------------------------------------------------------------------------------------------|-------------------------------------------------------------------------------|
| Last Name:<br>pa                                                                                                   | First Name:<br>First Name                                              |                                                                                                    | Middle:<br>Middle Name                                                         | 2                                                                          | Gender:<br>Female            |                                                                | Birthdate:                                                                                                 |                                                                               |
| Email:<br>Email                                                                                                    | People ID:<br>People ID                                                |                                                                                                    | City:<br>City                                                                  |                                                                            | Male                         |                                                                | Country:<br>Country                                                                                        |                                                                               |
| _                                                                                                    |                                                                        |                                                                                                    |                                                                                |                                                                            | Female                       |                                                                |                                                                                                    |                                                                               |
| Search Clear Search Form                                                                                           |                                                                        |                                                                                                    |                                                                                |                                                                            | x<br>Undeter                 | mined                                                          |                                                                                                    |                                                                               |
| Your search returned 1                                                                                             | 0 results.                                                             |                                                                                                    |                                                                                |                                                                            |                              |                                                                |                                                                                                    |                                                                               |
| Last NameFirst NamePAHORJESSEPARIVANITAPARRISHJOHNNIEPARRISHVERONICAPARTONDOLLYPASCALKEVINPATRICKDEVONPATTONEUGENE | Middle Name<br>ERICA<br>K<br>KELLIE<br>MAY<br>S<br>SUZANNE<br>FREDRICK | Birth Date<br>1982-05-17<br>2013-11-07<br>1992-07-30<br>1957-11-03<br>2013-11-07<br>1990-07-08<br>1957-10-22<br>1967-11-10 | Gender<br>Female<br>Female<br>Female<br>Female<br>Male<br>Male<br>Undetermined | Email<br>K@g.com<br>ooow02@nake-x.<br>annalisa.taylor@g<br>mdpyfpx@zlrz.ov | com<br>jov.bc.ca<br>kmuj.net | Province<br>BC<br>BC<br>BC<br>BC<br>BC<br>BC<br>BC<br>BC<br>BC | City<br>BURNABY<br>RICHMOND<br>ABBOTSFORD<br>CRESTON<br>RICHMOND<br>SAANICH<br>PORT COQUITLAM<br>ARMSTRONG | Country<br>CANADA<br>CANADA<br>CANADA<br>CANADA<br>CANADA<br>CANADA<br>CANADA |

BC FOODSAFE Registry User Manual, King's Printer, Digital Publishing, Victoria, B.C.

| Search        |                |             |            |             |                           |          |            |         |
|---------------|----------------|-------------|------------|-------------|---------------------------|----------|------------|---------|
| Category: Stu | Idents         | •           |            |             |                           |          |            |         |
| Last Name:    |                | First Name: | N          | Viddle:     | Gender:                   |          | Birthdate: |         |
| ра            |                | First Name  |            | Middle Name | Female                    | ~        | yyyy-mm-dd |         |
| Ema           |                | People ID:  | 0          | City:       | Province:                 |          | Country:   |         |
| Ema           |                | People ID   |            | City        | Province                  |          | Country    |         |
| Sear 1 Clea   | ar Search Form |             |            |             |                           |          |            |         |
| You searc     | h returned 4   | results.    |            |             | <u>/</u>                  |          |            |         |
| Last Name     | First Name     | Middle Name | Birth Date | Gender      | Email                     | Province | City       | Country |
| PAHOR         | JESSE          | ERICA       | 1982-05-17 | Female      |                           | BC       | BURNABY    | CANADA  |
| PARI          | VANITA         | К           | 2013-11-07 | Female      | K@g.com                   | BC       | RICHMOND   | CANADA  |
| PARRISH       | VERONICA       | KELLIE      | 1957-11-03 | Female      |                           | BC       | CRESTON    | CANADA  |
| PARTON        | DOLLY          | MAY         | 2013-11-07 | Female      | annalisa.taylor@gov.bc.ca | BC       | RICHMOND   | CANADA  |

To start a new search, click on the Clear Search Form button, and enter new criteria.

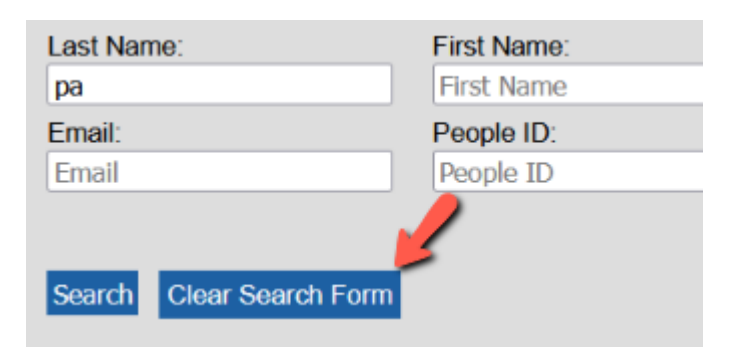

# 3.5 Search by Gender

To search students by Gender:

1. Enter any known data in the name fields and select **Male**, **Female**, **X** or **Undetermined**. You may use the mouse to access the drop-down menu, or simply type in 'M', 'F', 'X' or 'U' in the field. In this example, the search is for last names starting with 're' and 'Female' gender:

| Last Name:          | First Name: | Middle:     | Gender:      | Birthdate: |
|---------------------|-------------|-------------|--------------|------------|
| re 🟓                | First Name  | Middle Name |              | yyyy-mm-dd |
| Email:              | People ID:  | City:       |              | Country:   |
| Email               | People ID   | City        | Male         | Country    |
|                     |             |             | Female       |            |
| Search Clear Search | h Form      |             | x            |            |
|                     |             |             | Undetermined |            |

2. The search results include only records for 'Female' and exclude records with 'Male', 'X' or 'Undetermined' gender:

| Your search re | turned 2 results. |             |            | 4      |       |          |        |         |
|----------------|-------------------|-------------|------------|--------|-------|----------|--------|---------|
| Last Name      | First Name        | Middle Name | Birth Date | Gender | Email | Province | City   | Country |
| REESE          | SETH              |             | 1964-01-03 | Female |       | BC       | SURREY |         |
| REILLY         | AISHA             | ALEXIS      | 1967-03-13 | Female |       | BC       | FERNIE |         |

#### Update January 2020

British Columbians who do not identify as male or female have the choice to display an '**X**' as a third option in the gender field of the Foodsafe exam registration forms. Accordingly, a new gender value of '**X**' has been added to the Registry. If a form is submitted without a gender selection, please enter 'Undetermined'.

#### 3.6 Search by Birthdate

To search by Birthdate:

- 1. When you click in the **Birthdate** field or tab to the Birthdate field, a calendar pops open.
- 2. You may enter the birthdate by clicking on a date in the calendar.

Use the **back-arrow** icon at the top of the calendar to navigate to earlier months and years in the calendar.

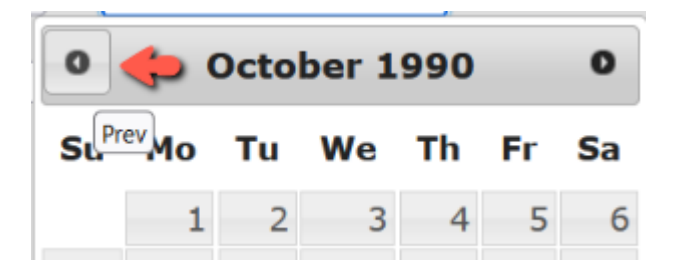

3. Alternatively, you can enter the birthdate by typing data into the birthdate field in the following format, including dashes: YYYY-MM-DD

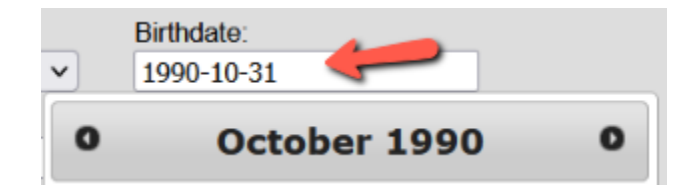

4. After you enter the date, hit Enter or the Tab key and the calendar will close.

#### 3.7 Search by Personal Health Number (PHN)

#### Update

In November 2017, at the request of the BC Ministry of Health, Personal Health Number (PHN) data was removed from the BC FOODSAFE Registry to comply with privacy directives from the Office of the Chief Information Officer.

As of August 2022 the Personal Health Number fields no longer display in the Registry.

# 3.8 Search by People ID

Every client (student or instructor) has a People ID which is a unique identifier number generated automatically by the system when a new client record is created. The student keeps the same People ID if they become an instructor. The same people ID is applied to every certification the person achieves at the student or instructor level.

Student and Instructor records can be searched by their People ID. The people ID is printed on all student and instructor certificates and wallet cards.

| .ast Name: | First Name: | Middle:     | Gender:   | Birthdate:   |
|------------|-------------|-------------|-----------|--------------|
| Last Name  | First Name  | Middle Name |           | ✓ yyyy-mm-dd |
| Email:     | People ID:  | City:       | Province: | Country:     |
| Email      | People ID   | City        | Province  | Country      |

**Historical Note:** Students imported from the B.C. Registry 1 into Registry 2 retained the people ID created in the previous system.

## 3.9 Search by Province

To search students by province:

1. Enter the two-character abbreviation for the province. Example: BC, AB, SK

| Category: Students       | •           |             |           |            |
|--------------------------|-------------|-------------|-----------|------------|
| Last Name:               | First Name: | Middle:     | Gender:   | Birthdate: |
| Last Name                | First Name  | Middle Name |           | yyyy-mm-dd |
| Email:                   | People ID:  | City:       | Province: | Country:   |
| Email                    | People ID   | City        | sk        | Country    |
| Search Clear Search Form |             |             |           |            |

2. The search results list student from the province entered:

| Your searc | h returned 3 | results.    |            |              |                         | 1        |           |         |
|------------|--------------|-------------|------------|--------------|-------------------------|----------|-----------|---------|
| Last Name  | First Name   | Middle Name | Birth Date | Gender       | Email                   | Province | City      | Country |
| BAILEY     | ALANA        | RICARDO     | 1978-03-27 | Undetermined |                         | SK       | REGINA    |         |
| DECKER     | DAWN         |             | 1989-07-23 | Female       |                         | SK       | SASKATOON |         |
| SMITH      | JOHN         | D           | 1990-03-31 | Male         | john.smithxyz@gmail.com | SK       | SASKATOON | CANADA  |

#### TIPS

- 1. To search by province or state, enter the two-character province or state abbreviations. Example: BC, AB, SK, YT, WA.
- 2. If you are uncertain about the abbreviation, search by the first character. Example: 'Y' for Yukon Territory

## 3.10 Open a student record from the search results /return to search results

To view more detailed data for a student in the search results list:

1. Click on the student anywhere in the row:

| Students sea | rch results  |             |              |            |                      |             |          |                     |              |
|--------------|--------------|-------------|--------------|------------|----------------------|-------------|----------|---------------------|--------------|
| Last Name    | First Name   | Middle Name | Birth Date   | Gender     | Email                |             | Province | City                | Country      |
| KALRA        | CAROLINE     | JAYSON      | 1953-12-29 F | Female     |                      |             | BC       | SAANICH             |              |
| KANDHAR      | TRACIE       | ANA         | 1990-07-03 F | Female     |                      |             | BC       | CHILLIWACK          |              |
| KANE         | GAVIN        | HECTOR      | 1963-04-06 F | Female     | kahch751@lb-wyv.com  |             | BC       | KAMLOOPS            |              |
| KAPUR        | KELLY        |             | 1992-05-31 F | Female     | kellyx.kapurx@me.com | 1           | BC       | ABBOTSFORD          | CANADA       |
| Student Exar | nination sea | rch results |              |            |                      |             |          |                     |              |
| Last Name    | First Name   | Middle Name | Exam Le      | vel Exam D | ate Exam Expiry      | Pass / Fail | L1 Equiv | lealth Authority    |              |
| KAPUR 💊      | KELLY        |             | Level 2      | 2020-02-   | -29                  | Pass        | No F     | HA - Simon Fraser S | Service Area |
| KAPUR        | KELLY        |             | Level 1      | 2018-07-   | -30 2023-07-30       | Pass        | No F     | HA - Simon Fraser S | Service Area |

2. The Student Details page opens, displaying student details, exam history, and exam details:

| Student Detai      | Is: 'KELLY KAPUR'    |   | xam Hist     | tory   |            |                               |          |
|--------------------|----------------------|---|--------------|--------|------------|-------------------------------|----------|
|                    |                      |   | Exam Stat    | tus E  | xpires     | Health Authority              | L1 Equiv |
| Last Name:         | KAPUR                | l | evel 1 Pas   | s 2    | 2023-07-30 | FHA - Simon Fraser Service Ar | rea      |
| First Name:        | KELLY                |   | evel 2 Pas   | S      |            | FHA - Simon Fraser Service Ar | rea      |
| Middle Name:       |                      |   | xam Deta     | aile   |            |                               |          |
| People ID:         | 927203               |   |              | arity: | EHA - (    | Simon Fracer Service Area     |          |
| Birth Date:        | 1992-05-31           |   | Tupo of Evan | m.     |            | Simon maser Service Area      |          |
| Gender:            | Female 🗸             |   |              | n.     | Foodor     | Antica Markar                 |          |
| Address 1:         | 123 MAIN ST.         |   | Vrop. of     |        | Foouse     |                               | ~        |
| Address 2:         |                      | Ē | Employment   | :      | Foodse     | ervice Industry               | ~        |
| City:              | ABBOTSFORD           |   | Offered By:  |        | Health     | Authority                     | ~        |
| Province:          | BC                   | l | anguage      |        | Punjab     | )i                            | $\sim$   |
| Postal Code:       | V8V2X2               | E | Exam Date:   |        | 2018-0     | 7-30                          |          |
| Country:           | CANADA               | E | Exam Mark:   |        | 80         |                               |          |
| Area Code - Phone: | 778 - 4451234        | F | Pass / Fail: |        | Pass       |                               |          |
| Email:             | kellyx.kapurx@me.com |   | ast Printed  | By:    |            |                               |          |
|                    |                      |   | ast Printed  | Date:  | _          |                               |          |
| Comments:          |                      |   |              |        |            |                               |          |
|                    | 1.                   |   | comments:    |        |            |                               | 4        |
|                    |                      |   |              |        |            |                               | ///.     |

3. Under **Exam History**, the **Level 1** exam is currently selected, as indicated by the yellow background, and the **Exam Details** are displayed for the **Level 1** exam:

| Exam History          |           |                                 |              |
|-----------------------|-----------|---------------------------------|--------------|
| Exam Status E         | xpires    | Health Authority                | L1 Equiv     |
| Level 1 Pass 20       | 023-07-30 | FHA - Simon Fraser Service Area |              |
| Level 2 Pass          |           | FHA - Simon Fraser Service Area |              |
| Exam Details          | . 🤸       | ,                               |              |
| Health Authority:     | FHA - Si  | imon Fraser Service Area        |              |
| Type of Exam:         | Level 1   |                                 |              |
| Occupation            | Foodser   | rvice Worker                    | $\sim$       |
| Area of<br>Employment | Foodser   | rvice Industry                  | $\checkmark$ |
| Offered By:           | Health A  | Authority                       | $\sim$       |
| Language              | Punjabi   |                                 | $\sim$       |
| Exam Date:            | 2018-07   | 7-30                            |              |
| Exam Mark:            | 80        |                                 |              |
| Pass / Fail:          | Pass      |                                 |              |
| Last Printed By:      |           |                                 |              |
| Last Printed Date:    |           |                                 |              |
| Comments:             |           |                                 | 11.          |

4. To see the exam details for the Level 2 exam, click on **Level 2** in the Exam History section. Now the Level 2 exam is highlighted by the yellow background, and the **Exam Details** are displayed for the **Level 2** exam:

| Exam History          |            |                                 |          |
|-----------------------|------------|---------------------------------|----------|
| Exam Status E         | xpires     | Health Authority                | L1 Equiv |
| Level 1 Pass 2        | 023-07-30  | FHA - Simon Fraser Service Area |          |
| Level 2 Pass          |            | FHA - Simon Fraser Service Area |          |
| Exam Details          | _ <b>\</b> |                                 |          |
| Health Authority:     | FHA - S    | imon Fraser Service Area        |          |
| Type of Exam:         | Level 2    |                                 |          |
| L1 Equiv:             | No         |                                 | $\sim$   |
| Occupation            | Manage     | er                              | $\sim$   |
| Area of<br>Employment | Foodse     | rvice Industry                  | ~        |
| Offered By:           | Employ     | er                              | $\sim$   |
| Language              | English    |                                 | $\sim$   |
| Exam Date:            | 2020-02    | 2-29                            |          |
| Exam Mark:            | 92         |                                 |          |
| Pass / Fail:          | Pass       |                                 |          |
| Last Printed By:      |            |                                 |          |
| Last Printed Date:    |            |                                 |          |
| Comments:             |            |                                 | 11.      |

5. To return to the Search Results page, click on the **Search Results** breadcrumb:

| Home > | Search Results | - |
|--------|----------------|---|
|        |                |   |

# **4 SEARCH STUDENT EXAMINATION RESULTS**

#### 4.1.1 Search exam by multiple criteria

To search for students who share particular attributes associated with their exam records:

1. Select the 'Student Examination Results' option from the search category menu:

| Last Name:       | First Name:    | Middle Name: | Birth Date: |
|------------------|----------------|--------------|-------------|
| Level:           | L1 Equiv:      | HA:          | Occupation: |
| Area of Employ:  | Offered By:    | Language:    | Pass/Fail   |
| Date Range Start | Date Range End | Mark %:      | to          |
| yyyy-mm-dd       | yyyy-mm-dd     | Low Mark     | High Mark   |

2. Enter data or select options in one or more of the search criteria fields and click on the Search button.

In the following example, a search is performed for students with 'Last Name' starting with 'k', exam 'Level 1', from the health authority, 'FHA – Simon Fraser Service Area'.

| Category: Student Exam Result | s v                       |                                 |                           |
|-------------------------------|---------------------------|---------------------------------|---------------------------|
| Last Name                     | First Name:<br>First Name | Middle Name:<br>Middle Name     | Birth Date:<br>yyyy-mm-dd |
| Level:                        | L1 Equiv:                 | HA:<br>FHA - Simon Fraser Sen 🗸 | Occupation:               |
| Area of Employ:               | Offered By:               | Language:                       | Pass/Fail                 |
| Date Range Start              | Date Range End            | Mark %:                         | to                        |
| yyyy-mm-dd                    | yyyy-mm-dd                | Low Mark                        | High Mark                 |
| Search Clear Search Form      |                           |                                 |                           |

3. The search results include the student's name, exam level, exam date, exam expiry, grade (pass/fail), level 1 equivalent status, and health authority:

| Your search returned 7 results. |            |             |            |            |             |             |          |                                 |
|---------------------------------|------------|-------------|------------|------------|-------------|-------------|----------|---------------------------------|
| Last Name                       | First Name | Middle Name | Exam Level | Exam Date  | Exam Expiry | Pass / Fail | L1 Equiv | Health Authority                |
| KAPUR                           | KELLY      |             | Level 1    | 2018-07-30 | 2023-07-30  | Pass        | No       | FHA - Simon Fraser Service Area |
| KEMP                            | KATHERINE  | GARY        | Level 1    | 1970-04-18 |             | Fail        | No       | FHA - Simon Fraser Service Area |
| KIDD                            | MARIANNE   |             | Level 1    | 1954-04-19 | 2018-07-29  | Pass        | No       | FHA - Simon Fraser Service Area |
| KIRK                            | EMMA       |             | Level 1    | 1977-02-11 |             | Fail        | No       | FHA - Simon Fraser Service Area |
| KLEIN                           | FREDERICK  |             | Level 1    | 1976-12-24 | 2018-07-29  | Pass        | No       | FHA - Simon Fraser Service Area |
| KNAPP                           | MELODY     | SHELLY      | Level 1    | 2001-11-13 | 2018-07-29  | Pass        | No       | FHA - Simon Fraser Service Area |
| KNAPP                           | WAYNE      | MARILYN     | Level 1    | 1984-06-24 | 2018-07-29  | Pass        | No       | FHA - Simon Fraser Service Area |

4. To open a student record, click anywhere in the student row:

| MCCART <mark>K,</mark> DWAYNE WILLIAM L | _evel 1 1969-04-29 | 2018-07-29 Pass | VIHA - Central Van. Island Service Area |
|-----------------------------------------|--------------------|-----------------|-----------------------------------------|
|-----------------------------------------|--------------------|-----------------|-----------------------------------------|

#### 4.1.2 Search by Level 1 Equivalent

Some students have a food safety certification deemed equivalent to the BC Foodsafe Level 1, as verified by FoodSafe authorities. The Level 1 equivalency enables the student to register for the Foodsafe Level 2 course and receive a Level 2 certificate.

To search for students with a Level 1 Equivalency:

1. Select the 'Student Exam Results' category:

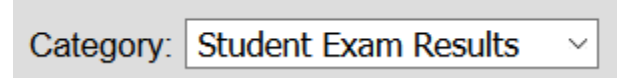

2. Select the 'Yes' value from the L1 Equivalency field and click on **Search**:

| Category: Student Exam Results |                           |                             |                           |  |  |  |
|--------------------------------|---------------------------|-----------------------------|---------------------------|--|--|--|
| Last Name:<br>Last Name        | First Name:<br>First Name | Middle Name:<br>Middle Name | Birth Date:<br>yyyy-mm-dd |  |  |  |
| Level:                         | L1 Equiv:                 | HA:                         | Occupation:               |  |  |  |
| Area of Employ:                | Yes                       | Language:                   | Pass/Fail                 |  |  |  |
| Date Range Start<br>yyyy-mm-dd | No                        | Mark %:<br>Low Mark         | to<br>High Mark           |  |  |  |
| Search Clear Search Form       |                           |                             |                           |  |  |  |

3. In the search results, records with a Level 1 Equivalency display a 'Yes' result:

| Your sear | ch returned | l 33 results. | 4          |            |             |             |          |                                       |
|-----------|-------------|---------------|------------|------------|-------------|-------------|----------|---------------------------------------|
| Last Name | First Name  | Middle Name   | Exam Level | Exam Date  | Exam Expiry | Pass / Fail | L1 Equiv | Health Authority                      |
| ALLENDE   | ISABEL      | Р             | Level 2    | 2022-07-02 |             | Pass        | Yes      | VIHA - Capital Service Area           |
| BERNARD   | BENJAMIN    | EDGAR         | Level 2    | 2019-06-30 |             | Pass        | Yes      | FHA - Simon Fraser Service Area       |
| BRYAN     | ANNE        | С             | Level 2    | 2020-01-03 |             | Pass        | Yes      | VCH - Vancouver/Richmond Service Area |
| CAMERON   | CASSIE      | LAURA         | Level 2    | 2019-06-30 |             | Pass        | Yes      | FHA - Simon Fraser Service Area       |
| CHAN      | JEFFREY     |               | Level 2    | 2019-12-13 |             | Pass        | Yes      | VIHA - Capital Service Area           |

4. In the student's exam record, the Level 1 Equivalency status is displayed in the Exam History and in the Exam Details for the Level 2 exam:

| Exam History          |                                  |          |
|-----------------------|----------------------------------|----------|
| Exam Status           | Expires Health Authority         | L1 Equiv |
| Level 2 Pass          | FHA - Simon Fraser Service Area  | ✓        |
| Exam Details          |                                  |          |
| Health Authority:     | FHA - Simon Fraser Service Area  | <u> </u> |
| Type of Exam:         | Level 2                          |          |
| L1 Equiv:             | Yes                              | ~        |
| Occupation            | Foodservice Worker               | ~        |
| Area of<br>Employment | Foodservice Industry             | $\sim$   |
| Offered By:           | Community College/Post-Secondary | ~        |
| Language              | English                          | ~        |
| Exam Date:            | 2019-06-30                       |          |
| Exam Mark:            | 90                               |          |
| Pass / Fail:          | Pass                             |          |
| Last Printed By:      | FSADMIN                          |          |
| Last Printed Date     | 2019-07-15                       |          |
| Comments:             |                                  | //.      |

**TIP:** In a search by L1 Equivalent where the value selected is 'No', the search results will include records in which the L1 Equivalent field value is 'No' or no value selected.

# **5 SEARCH INSTRUCTORS**

# 5.1 Search Instructors by Name

To search for instructors:

1. Select the 'Instructors' option from the search category menu:

| Category:   |              |
|-------------|--------------|
| Instructors | $\mathbf{x}$ |
|             | 3            |

2. You can search for instructors by one or more of the following search criteria:

| Category: Instructors    | <b>v</b>                          |                                 |                     |                          |
|--------------------------|-----------------------------------|---------------------------------|---------------------|--------------------------|
| Last Name:<br>Last Name  | First Name:<br>First Name         | Middle:<br>Middle Name          | Gender:             | Birthdate:<br>yyyy-mm-dd |
| Email:<br>Email          | People ID:<br>People ID           | City:                           | Country:<br>Country | Health Authority:        |
| Level:                   | Expiry Range Start:<br>yyyy-mm-dd | Expiry Range End:<br>yyyy-mm-dd | Status:             | Teachable Language:      |
| Search Clear Search Form |                                   |                                 |                     |                          |

3. If you are looking for a particular instructor, perform a name search. In this example a search by last name 'Sihota' returns the following results. To view more details about the instructor, click in the row to open the record:

| Your search returned 1 result. |            |             |            |        |            |          |          |  |  |  |
|--------------------------------|------------|-------------|------------|--------|------------|----------|----------|--|--|--|
| Last Name                      | First Name | Middle Name | Birth Date | Gender | Email      | Province | City     |  |  |  |
| SIHOTA 🥌                       | KRIS       | С           | 1990-12-20 | Female | kris@me.ca | BC       | VICTORIA |  |  |  |

4. The Instructor Details page opens and displays the instructor's personal information, student exam history, student exam details:

| Instructor Deta                | ails: 'KRIS SIHOTA'          | Exam History                                   | Exam History                                                                                                    |          |  |  |  |
|--------------------------------|------------------------------|------------------------------------------------|----------------------------------------------------------------------------------------------------|----------|--|--|--|
| Last Name:                     | SIHOTA                       | Exam Status E<br>Level 1 Pass 20               | xpires         Health Authority           025-01-01         FHA - Fraser Valley Service Area           EHA - Fraser Valley Service Area | L1 Equiv |  |  |  |
| Middle Name:                   | C.                           | Exam Details                                   |                                                                                                    | _        |  |  |  |
| Birth Date:                    | 1998-01-31                   | Health Authority:<br>Type of Exam:             | FHA - Fraser Valley Service Area                                                                                                    |          |  |  |  |
| Gender:<br>Address 1:          | Female   ✓     1234 B STREET | Occupation<br>Area of                          | Food Processor                                                                                                    | ~        |  |  |  |
| Address 2:<br>City:            | ABBOTSFORD                   | Employment<br>Offered By:                      | Other                                                                                                    | ~        |  |  |  |
| Province:<br>Postal Code:      | BC<br>V8R2C9                 | Exam Date:                                     | 2020-01-01                                                                                                    |          |  |  |  |
| Country:<br>Area Code - Phone: | CANADA<br>604 - 5551234      | Exam Mark:<br>Pass / Fail:<br>Last Printed By: | Pass<br>OR                                                                                                    |          |  |  |  |
| Email:                         | krissihotaxyz@gmail.ca       | Last Printed Date:                             | 2022-04-20                                                                                                    |          |  |  |  |
| Comments:                      |                              | Comments:                                      |                                                                                                    | 11       |  |  |  |

Below the instructor details is the 'Instructor Qualifications' panel, displaying the:

- teaching level in which the instructor is certified,
- status of the teaching certification,
- expiry date of the teaching certification,
- health authority service area in which the instructor is certified to teach,
- languages in which the instructor is authorized to teach.

| h | nstruc | tor Qu  | ualificatio  | ns               |                        |                                 |                  |
|---|--------|---------|--------------|------------------|------------------------|---------------------------------|------------------|
| l | evel   |         | Status       |                  | Expiry                 | Health Authority                |                  |
| ľ |        |         | Active       | ~                | 2023-12-31             | FHA - Simon Fraser Service Area |                  |
| ľ | Edit   | Delete  | Print Instru | ctor Certificate | Print Instructor Label | Add to Queue                    |                  |
| 2 | 2      |         | Active       | ~                | 2022-12-31             | FHA - Simon Fraser Service Area |                  |
|   | Edit   | Delete  | Print Instru | ctor Certificate | Print Instructor Label | Add to Queue                    |                  |
| l |        |         |              |                  |                        |                                 | Add New Level    |
| T | eacha  | able La | anguages     |                  |                        |                                 |                  |
| E | nglish | Delete  | e Language   |                  |                        |                                 | Ð                |
| F | unjabi | Delete  | e Language   |                  |                        |                                 | Add New Language |

5. For instructors who are certified to teach in more than one health authority service area you can **view** their qualifications across all health authorities; however, you will only be able to **edit**, **delete** or **print** the instructor certification if you are logged in under the same health authority service area as the instructor's certification.

In the following example, the user is logged in under 'Vancouver / Richmond'. Therefore, they have **view only** capability for the FHA – Simon Fraser certifications, and can **view, edit, delete** and **print** capability for the Vancouver/Richmond certification.

| Instructo | nstructor Qualifications |                 |                        |                                       |  |  |  |  |  |  |
|-----------|--------------------------|-----------------|------------------------|---------------------------------------|--|--|--|--|--|--|
| Level     | Status                   |                 | Expiry                 | Health Authority                      |  |  |  |  |  |  |
| 1         | Active                   | <b>v</b>        | 2023-12-31             | FHA - Simon Fraser Service Area       |  |  |  |  |  |  |
| 2         | Active                   | ¥               | 2022-12-31             | FHA - Simon Fraser Service Area       |  |  |  |  |  |  |
| 1         | Active                   | × :             | 2023-12-31             | VCH - Vancouver/Richmond Service Area |  |  |  |  |  |  |
| Edit De   | lete Print Instruc       | tor Certificate | Print Instructor Label | Add to Queue                          |  |  |  |  |  |  |

# 5.2 Search Instructor by Teaching Level and Other Criteria

To search instructor by teaching level:

1. Select a level from the 'Level' menu, and click on the Search button:

| Search Category: Instructors | ~                   |                   |          |                     |
|------------------------------|---------------------|-------------------|----------|---------------------|
| Last Name:                   | First Name:         | Middle:           | Gender:  | Birthdate:          |
| Last Name                    | First Name          | Middle Name       |          | ✓ yyyy-mm-dd        |
| Email:                       | People ID:          | City:             | Country: | Health Authority:   |
| Email                        | People ID           | City              | Country  | •                   |
| Level:                       | Expiry Range Start: | Expiry Range End: | Status:  | Teachable Language: |
| Level 1                      | уууу-mm-dd          | yyyy-mm-dd        |          | <b>v</b>            |
| Level 1                      |                     |                   |          |                     |
| Level 2                      |                     |                   |          |                     |
| Marketsafe                   |                     |                   |          |                     |

2. The search results include all instructors in the database with a Foodsafe Level 1 teaching certification, including active and inactive certifications:

| Your searc       | our search returned 671 results.                            |             |            |              |                             |          |                 |         |  |  |  |
|------------------|-------------------------------------------------------------|-------------|------------|--------------|-----------------------------|----------|-----------------|---------|--|--|--|
| Last Name        | First Name                                                  | Middle Name | Birth Date | Gender       | Email                       | Province | City            | Country |  |  |  |
| ABBAS            | ALICIA                                                      | BARRY       | 1970-12-07 | Undetermined | xchbp81@jfolny.com          | BC       | PRINCE GEORGE   |         |  |  |  |
| ABRADAOR         | BETSY                                                       | ALICE       | 2019-09-01 | Female       | babra@xldl.ca               | BC       | VICTORIA        | CANADA  |  |  |  |
| ACEVEDO          | DONNIE                                                      | RODOLFO     | 1957-12-14 | Male         | siscw.ezda@iysux.ceigiq.com | BC       | NORTH VANCOUVER | CANADA  |  |  |  |
| ALLEN            | ERIK                                                        | OSCAR       | 1957-09-16 | Male         | allenx7x.r@mail.com         | BC       | 100 MILE HOUSE  | CANADA  |  |  |  |
| ALLENDE          | ISABEL                                                      | Р           | 1997-04-15 | Female       | isaballe@s47f.net           | BC       | COURTENAY       | CANADA  |  |  |  |
| ALLISON          | LASHONDA                                                    | AMY         | 1961-10-03 | Male         | x7sh@duf.com                | BC       | RICHMOND        | CANADA  |  |  |  |
| ALTO             | ADRIANA                                                     | RACHEL      | 1996-08-31 | Female       | rschk@gitfie.com            | BC       | KAMLOOPS        | CANADA  |  |  |  |
| ALVARADO         | HERMAN                                                      | NICHOLAS    | 1985-01-02 | Undetermined |                             | BC       | PENTICTON       |         |  |  |  |
| ALVAREZ          | YESENIA                                                     |             | 1963-09-07 | Х            |                             | BC       | SMITHERS        | CANADA  |  |  |  |
| ANDREWS          | ANNIE                                                       | GWENDOLYN   | 1962-10-05 | Male         |                             | BC       | LANGLEY         |         |  |  |  |
| 1 to 10 out of 6 | 1 to 10 out of 671 results. <u>next &gt;   end &gt;&gt;</u> |             |            |              |                             |          |                 |         |  |  |  |

3. To refine the search, select additional criteria. For example, select a health authority service area and the 'active' status, and click on **Search**:

| Category: Instructors    | ~                                 |                                 |                     |   |                                               |
|--------------------------|-----------------------------------|---------------------------------|---------------------|---|-----------------------------------------------|
| Last Name:<br>Last Name  | First Name:<br>First Name         | Middle:<br>Middle Name          | Gender:             | ~ | Birthdate:                                    |
| Email:<br>Email          | People ID:<br>People ID           | City:<br>City                   | Country:<br>Country |   | Health Authority:<br>FHA - Simon Fraser Sen 🗸 |
| Level:<br>Level 1 v      | Expiry Range Start:<br>yyyy-mm-dd | Expiry Range End:<br>yyyy-mm-dd | Status:             | ~ | Teachable Language:                           |
| Search Clear Search Form |                                   |                                 |                     |   |                                               |

4. The search results now include a list of active instructors certified to teach in FHA – Simon Fraser:

| Your search | four search returned 2 results. |             |            |        |                              |          |             |         |  |  |  |
|-------------|---------------------------------|-------------|------------|--------|------------------------------|----------|-------------|---------|--|--|--|
| Last Name   | First Name                      | Middle Name | Birth Date | Gender | Email                        | Province | City        | Country |  |  |  |
| BARNETT     | DARIN                           | CHARLES     | 1994-09-14 | Male   | xrxjkme0@qmnseugr.uaywqp.org | BC       | MAPLE RIDGE |         |  |  |  |
| PARTON      | DOLLY                           | MAY         | 2013-11-07 | Female | dolly.parton12@gmail.ca      | BC       | COQUITLAM   | CANADA  |  |  |  |

BC FOODSAFE Registry User Manual, King's Printer, Digital Publishing, Victoria, B.C.

# 5.3 Search Instructors by Teaching Level Expiry Dates

To search for instructors by teaching level and expiry date:

1. Select the 'Instructors' option from the search category menu:

| Category:   |              |
|-------------|--------------|
| Instructors | $\mathbf{x}$ |
|             | NP           |

2. Select instructor level: Foodsafe 'Level 1', Foodsafe 'Level 2' or 'MarketSafe' and enter an expiry start date and end date in the expiry range fields. Click on **Search**:

| Category: Instructors    | ~                                 |                                 |                     |   |                          |
|--------------------------|-----------------------------------|---------------------------------|---------------------|---|--------------------------|
| Last Name:<br>Last Name  | First Name:<br>First Name         | Middle:<br>Middle Name          | Gender:             | ~ | Birthdate:<br>yyyy-mm-dd |
| Email:<br>Email          | People ID:<br>People ID           | City:<br>City                   | Country:<br>Country |   | Health Authority:        |
| Level:<br>Level 1 V      | Expiry Range Start:<br>2022-01-01 | Expiry Range End:<br>2023-12-31 | Status:             | ~ | Teachable Language:      |
| Search Clear Search Form |                                   |                                 |                     |   |                          |

3. The results include all instructors whose Level 1 teaching certifications will be expiring within the date range entered:

| Your search      | Your search returned 11 results.                           |             |            |        |                              |          |               |         |
|------------------|------------------------------------------------------------|-------------|------------|--------|------------------------------|----------|---------------|---------|
| Last Name        | First Name                                                 | Middle Name | Birth Date | Gender | Email                        | Province | City          | Country |
| ABRADAOR         | BETSY                                                      | ALICE       | 2019-09-01 | Female | babra@xldl.ca                | BC       | VICTORIA      | CANADA  |
| ALLENDE          | ISABEL                                                     | Р           | 1997-04-15 | Female | isaballe@s47f.net            | BC       | COURTENAY     | CANADA  |
| ARIAS            | BYRON                                                      | BETH        | 1956-06-29 | Female | xlds-ds2@gmail.com           | BC       | COQUITLAM     |         |
| BARNETT          | DARIN                                                      | CHARLES     | 1994-09-14 | Male   | xrxjkme0@qmnseugr.uaywqp.org | BC       | MAPLE RIDGE   |         |
| KING             | ALICE                                                      | W.          | 1990-10-31 | Female | alice.king2xd@gmail.ca       | BC       | VICTORIA      |         |
| MOORE            | PETE                                                       | E.          | 1990-12-12 | Female | pete.moore@gmail.ca          | BC       | VICTORIAVILLE | CANADA  |
| PARTON           | DOLLY                                                      | MAY         | 2013-11-07 | Female | dolly.parton12@gmail.ca      | BC       | COQUITLAM     | CANADA  |
| PASCAL           | KEVIN                                                      | S           | 1990-07-08 | Male   |                              | BC       | SAANICH       | CANADA  |
| SIHOTA           | KRIS                                                       | С.          | 1998-01-31 | Female | krissihotaxyz@gmail.ca       | BC       | ABBOTSFORD    | CANADA  |
| STANFIELD        | MARCUS                                                     | H.          | 1999-01-10 | Female |                              | BC       | PENTICTON     |         |
| 1 to 10 out of 1 | 1 to 10 out of 11 results. <u>next &gt;   end &gt;&gt;</u> |             |            |        |                              |          |               |         |

**TIP:** If the instructor has certifications for more than one level expiring during the selected date range, the instructor will be listed once in the search results. Open the record to review all teaching levels.

4. To refine the search by another parameter, such as health authority, select a value from the 'Health Authority' menu, and hit the **Search** button:

| Category: Instructors    | ~                                 |                                 |         |                          |
|--------------------------|-----------------------------------|---------------------------------|---------|--------------------------|
| Last Name:<br>Last Name  | First Name:<br>First Name         | Middle:<br>Middle Name          | Gender: | Birthdate:<br>yyyy-mm-dd |
| PHN:<br>PHN              | Email:<br>Email                   | People ID:<br>People ID         | City:   | Health Authority:        |
| Level:<br>Level 1 v      | Expiry Range Start:<br>2018-05-01 | Expiry Range End:<br>2018-08-31 | Status: | Teachable Language:      |
| Search Clear Search Form |                                   |                                 |         |                          |

5. The results include all instructors certified to teach **Foodsafe Level 1**, whose teaching certification will expire within the selected date range:

| Your search returned 18 results.         |            |             |            |              |                                      |          |             |
|------------------------------------------|------------|-------------|------------|--------------|--------------------------------------|----------|-------------|
| Last Name                                | First Name | Middle Name | Birth Date | Gender       | Email                                | Province | City        |
| ANDREWS                                  | ANNIE      | GWENDOLYN   | 1962-10-05 | Male         |                                      | BC       | LANGLEY     |
| ARIAS                                    | BARRY      | JULIAN      | 1996-01-28 | Female       | zhit.ekqtuilz@ywqsgk.com             | BC       | KAMLOOPS    |
| ARIAS                                    | BYRON      | BETH        | 1956-06-29 | Female       | bsjqmdp.agbvdg@wt-zsn.com            | BC       | COQUITLAM   |
| ASHLEY                                   | TONIA      |             | 1997-09-12 | Female       | njru.ljlm@qkcohf.com                 | BC       | LANGLEY     |
| BARNETT                                  | DARIN      | CHARLES     | 1994-09-14 | Male         | xrxjkme0@qmnseugr.uaywqp.org         | BC       | LANGLEY     |
| BATES                                    | JAIME      |             | 1969-06-09 | Female       | zmju.pagdsuhuep@bjinicyfj.ahbefb.com | BC       | MAPLE RIDGE |
| BENTLEY                                  | DEANNA     | BRIAN       | 1996-04-26 | Male         | kvarthj.ylzhimiegt@zsgcn.fsqjrf.net  | BC       | PORT MOODY  |
| FLEMING                                  | MARCO      | RENE        | 1956-06-16 | Undetermined | sbix.ptiaephxax@fsczbhx.ldhuvn.net   | BC       | TOLEDO      |
| FLOYD                                    | BOBBIE     | CHASITY     | 1953-05-29 | Female       |                                      | BC       | COQUITLAM   |
| FORBES                                   | MARLON     |             | 1972-08-23 | Male         | xhfvb@cdtuly.ulfwno.org              | BC       | COQUITLAM   |
| 1 to 10 out of 18 results next > Lend >> |            |             |            |              |                                      |          |             |

6. To refine the search by Health Authority Service Area, select the Service Area from the Health Authority menu:

| Category: Instructors    | ~                                 |                                 |          |                                               |
|--------------------------|-----------------------------------|---------------------------------|----------|-----------------------------------------------|
| Last Name:<br>Last Name  | First Name:<br>First Name         | Middle:<br>Middle Name          | Gender:  | Birthdate:<br>yyyy-mm-dd                      |
| Email:<br>Email          | People ID:<br>People ID           | City:                           | Country: | Health Authority:<br>FHA - Simon Fraser Sen 🗸 |
| Level:                   | Expiry Range Start:<br>2022-01-01 | Expiry Range End:<br>2023-12-31 | Status:  | Teachable Language:                           |
| Search Clear Search Form |                                   |                                 |          |                                               |

7. The results include all instructors certified to teach **Foodsafe Level 1** in the **FHA Simon Fraser Service Area**, whose teaching certification will expire within the selected date range:

| Your search returned 4 results. |            |             |            |        |                              |          |             |         |
|---------------------------------|------------|-------------|------------|--------|------------------------------|----------|-------------|---------|
| Last Name                       | First Name | Middle Name | Birth Date | Gender | Email                        | Province | City        | Country |
| ARIAS                           | BYRON      | BETH        | 1956-06-29 | Female | xlds-ds2@gmail.com           | BC       | COQUITLAM   |         |
| BARNETT                         | DARIN      | CHARLES     | 1994-09-14 | Male   | xrxjkme0@qmnseugr.uaywqp.org | BC       | MAPLE RIDGE |         |
| PARTON                          | DOLLY      | MAY         | 2013-11-07 | Female | dolly.parton12@gmail.ca      | BC       | COQUITLAM   | CANADA  |
| SIHOTA                          | KRIS       | С.          | 1998-01-31 | Female | krissihotaxyz@gmail.ca       | BC       | ABBOTSFORD  | CANADA  |

BC FOODSAFE Registry User Manual, King's Printer, Digital Publishing, Victoria, B.C.

8. To refine the search by Teachable Language, select the language from the **Teachable Language** menu:

| Category: Instructors    | ~                                 |                                 |               |                                                |
|--------------------------|-----------------------------------|---------------------------------|---------------|------------------------------------------------|
| Last Name:<br>Last Name  | First Name:<br>First Name         | Middle:<br>Middle Name          | Gender:       | Birthdate:<br>yyyy-mm-dd                       |
| PHN:<br>PHN              | Email:<br>Email                   | People ID:<br>People ID         | City:<br>City | Health Authority:<br>FHA - Simon Fraser Serv ~ |
| Level:                   | Expiry Range Start:<br>2018-05-01 | Expiry Range End:<br>2018-08-31 | Status:       | Teachable Language:<br>Punjabi                 |
| Search Clear Search Form |                                   |                                 |               |                                                |

9. The results include all instructors certified to teach **Foodsafe Level 1** in the **FHA Simon Fraser Service Area** in the **Punjabi** language, whose certification will expire within the selected date range:

| Your searc | h returned 4 | results. 🛹  |            |        |                              |          |             |         |
|------------|--------------|-------------|------------|--------|------------------------------|----------|-------------|---------|
| Last Name  | First Name   | Middle Name | Birth Date | Gender | Email                        | Province | City        | Country |
| ARIAS      | BYRON        | BETH        | 1956-06-29 | Female | xlds-ds2@gmail.com           | BC       | COQUITLAM   |         |
| BARNETT    | DARIN        | CHARLES     | 1994-09-14 | Male   | xrxjkme0@qmnseugr.uaywqp.org | BC       | MAPLE RIDGE |         |
| PARTON     | DOLLY        | MAY         | 2013-11-07 | Female | dolly.parton12@gmail.ca      | BC       | COQUITLAM   | CANADA  |
| SIHOTA     | KRIS         | С.          | 1998-01-31 | Female | krissihotaxyz@gmail.ca       | BC       | ABBOTSFORD  | CANADA  |

#### TIPS

- 1. Searches can be performed using one or more search criteria.
- 2. To refine a search (search the search results) don't clear the search results but instead, add criteria to the search form and click on the Search.
- 3. To clear the search, use the Clear Search button or, or select a different search category or function.

# 6 ADD CLIENT (STUDENT)

## 6.1 Add Client (Student)

To add a new client record:

1. Click on the Add Client button:

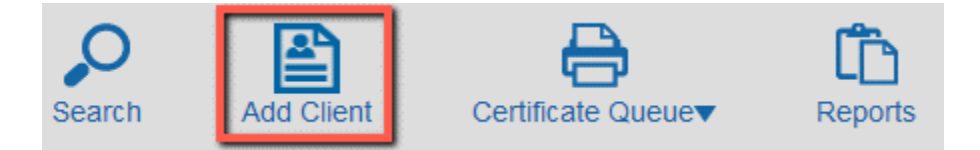

2. A blank Student Details form opens:

| Student Details:   |                   |  |  |  |
|--------------------|-------------------|--|--|--|
| Last Name:         | Last Name         |  |  |  |
| First Name:        | First Name        |  |  |  |
| Middle Name:       | Middle Name       |  |  |  |
| Birth Date:        | yyyy-mm-dd        |  |  |  |
| Gender:            | •                 |  |  |  |
| Address 1:         | Address 1         |  |  |  |
| Address 2:         | Address 2         |  |  |  |
| City:              | City              |  |  |  |
| Province:          | Province          |  |  |  |
| Postal Code:       | Postal            |  |  |  |
| Country:           | Country           |  |  |  |
| Area Code - Phone: | AC - Phone Number |  |  |  |
| Email:             | Email             |  |  |  |
| Comments:          | Comments ///      |  |  |  |
| Submit Clear Form  |                   |  |  |  |

3. Required fields are marked in red:

| Student Details:<br>Please fill in or correct required fields below highlighted in red. |                   |  |  |  |  |
|-----------------------------------------------------------------------------------------|-------------------|--|--|--|--|
| Last Name:                                                                              | Last Name         |  |  |  |  |
| First Name:                                                                             | First Name        |  |  |  |  |
| Middle Name:                                                                            | Middle Name       |  |  |  |  |
| Birth Date:                                                                             | yyyy-mm-dd        |  |  |  |  |
| Gender:                                                                                 | Undetermined v    |  |  |  |  |
| Address 1:                                                                              | Address 1         |  |  |  |  |
| Address 2:                                                                              | Address 2         |  |  |  |  |
| City:                                                                                   | City              |  |  |  |  |
| Province:                                                                               | Province          |  |  |  |  |
| Postal Code:                                                                            | Postal            |  |  |  |  |
| Country:                                                                                | Country           |  |  |  |  |
| Area Code - Phone:                                                                      | AC - Phone Number |  |  |  |  |
| Email:                                                                                  | Email             |  |  |  |  |
| Comments:                                                                               | Comments          |  |  |  |  |

 Enter the last name, first name, and middle name data in the appropriate fields. Use the **Tab** key to move from one field to the next:

| Student Details: |             |  |  |  |
|------------------|-------------|--|--|--|
| Last Name:       | ARCHAMBAULT |  |  |  |
| First Name:      | SEBASTIAN   |  |  |  |
| Middle Name:     | BENJAMIN    |  |  |  |

#### TIPS

- 1. The 'Last Name' field has a limit of 35 characters.
- 2. The 'First Name' field has a limit of 19 characters.
- 3. The 'Middle Name' field has a limit of 15 characters.
- 4. Data entered as lower case or Mixed Case is saved as UPPER CASE.
- 5. In the **birthdate** field, enter the date in the following format, including hyphens: YYYY-MM-DD. Use the **Tab** key to move to the next field.

Birth Date:

1992-02-28

6. In the **gender** field, select one of the four options in the drop-down menu: 'Male', 'Female', 'X' or 'Undetermined'. Alternatively, type in 'M', 'F', 'X' or 'U' and then use the **Tab** key to go to the next field.

|              | ~ |
|--------------|---|
|              |   |
| Male         |   |
| Female       |   |
| х            | 1 |
| Undetermined |   |

TIP: If a student's form is supplied without a gender selection, please enter 'Undetermined'.

#### Update January 2020

British Columbians who do not identify as male or female have the choice to display an '**X**' as a third option in the gender field of the Foodsafe exam registration forms. Accordingly, a new gender value of '**X**' has been added to the Registry. If a form is submitted without a gender selection, please enter 'Undetermined'.

5. Enter the **address** according to Canada Post guidelines.

The Canada Post guidelines are found on the Canada Post website:

| Address 1: | 214-3000 MAIN ST. |
|------------|-------------------|
| Address 2: | PO BOX 4001 STN A |
| City:      | VICTORIA          |

**TIP**: Please take care entering this address as it is used for mailing certificates to clients. *See also* Section 7.1 Canada Post Guidelines

6. In the **province** field enter two characters for the province or state, for example: BC, AB, WA.

| Province: | BC × | ] |
|-----------|------|---|
|           |      |   |

In the postal code field enter the postal code with no space or enter the 5-digit zip code.
 For example: V2V3A3, 98281

8. In the **country** field enter the country name (optional):

9. In the **area code** field enter a three-digit code, hit the **Tab** key, and in the **phone** field, enter the seven-digit phone number with **no hyphen**:

Area Code - Phone: 250 - 3334444 ×

In the email field, enter the student's email address including the domain.
 For example, name@domain.com: jsmith@gmail.com; john.doe@email.ca; janedoe@telus.net

Email: sherlock.holmes@hotmail.com

11. In the **comments** field, enter any comments and save the client record using **Submit**:

| Comments:         | Temporary address |
|-------------------|-------------------|
| 1                 |                   |
| Submit Clear Form |                   |

**TIP:** The comments field is meant for information only. At any time, an individual can verify the accuracy of their personal information held in the Foodsafe Registry by contacting their Health Authority.

# 6.2 Maximum Characters for Student Names

To ensure that most names will print successfully onto certificates, wallet cards, and labels, the following character limits are implemented in the FOODSAFE Registry and in the Open School registration system:

- 1. First Name (given name) maximum of 19 characters.
- 2. Middle Name maximum of 15 characters.
- 3. Last Name (surname) maximum of 35 characters.

For details on how long names are handled on certificates and wallet cards, *see* Section 14.5 Long Names in Certificates and Wallet Cards.

## 6.3 Add Single Names

If an individual's official documentation (Passport, Care Card, Driver's Licence) lists only one name, please enter the name in the 'First Name' field. In the 'Last Name' field, please enter two periods. For example:

Registry entry for an individual with one name

| Last Name:  |         |
|-------------|---------|
| First Name: | MADONNA |

## 6.4 Add Accents in Names

For clients who have names containing accents, please use UTF-8 code numbers to enter the accented characters in the 'Student Details' form, including the first digit '0'.

|           |            | COMMON ACCENTED CHARACTER CODES        |
|-----------|------------|----------------------------------------|
| Character | Entry      | Character Name                         |
| À         | Alt + 0192 | Latin capital letter A with grave      |
| Â         | Alt + 0194 | Latin capital letter A with circumflex |
| Ç         | Alt + 0199 | Latin capital letter C with cedilla    |
| È         | Alt + 0200 | Latin capital letter E with grave      |
| É         | Alt + 0201 | Latin capital letter E with acute      |
| Ê         | Alt + 0202 | Latin capital letter E with circumflex |
| Ë         | Alt + 0203 | Latin capital letter E with umlaut     |
| Ñ         | Alt + 0209 | Latin capital letter N with tilde      |
| Ô         | Alt + 0212 | Latin capital letter O with circumflex |
| Ö         | Alt + 0214 | Latin capital letter O with umlaut     |

To enter a character with an accent:

- 1. On your keyboard Number Pad, turn the Num Lock **ON.**
- 2. Hold down the **Alt** key.
- 3. Position your cursor in the name field and enter the code number using the Number Pad. Please include the '0' as the first digit in the code, for example: 0201
- 4. Release the Alt key.
- 5. The accented character is inserted:

First Name: ANDRÉ

#### TIPS

- 1. In the 'Student Details' form you can enter the accented character codes for upper- or lower-case letters; the Registry saves both as upper case.
- 2. Include a zero '0' as the first digit in the code, for example: 0201
- 3. The certificates and wallet cards display names in upper case, for example: NOËL, HÉLÈNE
- 4. A list of UTF-8 codes can be found at https://www.w3schools.com/charsets/ref\_utf\_latin1\_supplement.asp

#### 6.5 Validation errors in the Student Details Form

#### 6.5.1 Missing data in required Student Details fields

If the Student Details form is submitted when required fields are blank, a red validation error message displays at the top of the form, and red borders display on fields which require data. The record cannot be submitted until the required data is entered.

| Student Details<br>Please fill in or correct | S:<br>ct required fields below highlighted in red. |
|----------------------------------------------|----------------------------------------------------|
| Last Name:                                   | JOHNSON                                            |
| First Name:                                  | JAN                                                |
| Middle Name:                                 | C.                                                 |
| Birth Date:                                  | 1992-02-28                                         |
| Gender:                                      | X v                                                |
| Address 1:                                   | 123 NOWHERE ST                                     |
| Address 2:                                   | Address 2                                          |
| City:                                        | City                                               |
| Province:                                    | Prov This field is required                        |
| Postal Code:                                 | Postal                                             |
| Country:                                     | Country                                            |

To resolve the validation errors:

1. Enter the required data and click on Submit:

| City:              | SURREY                |
|--------------------|-----------------------|
| Province:          | BC                    |
| Postal Code:       | V2V2A2                |
| Country:           | CANDA                 |
| Area Code - Phone: | 604 - 5551234         |
| Email:             | jan.johnson@gmail.com |
| Comments:          | Comments              |
| Submit Clear Form  |                       |

2. The data is successfully submitted and saved:

| Student Details    | s: 'JAN JOHNSON'      |
|--------------------|-----------------------|
| Last Name:         | JOHNSON               |
| First Name:        | JAN                   |
| Middle Name:       | C.                    |
| People ID:         | 927233                |
| Birth Date:        | 1992-02-28            |
| Gender:            | X ~                   |
| Address 1:         | 123 NOWHERE ST        |
| Address 2:         |                       |
| City:              | SURREY                |
| Province:          | BC                    |
| Postal Code:       | V2V2A2                |
| Country:           | CANDA                 |
| Area Code - Phone: | 604 - 5551234         |
| Email:             | jan.johnson@gmail.com |
| Comments:          | 11.                   |

#### TIPS

The required 'Student Details' fields are indicated below with a red border. The other fields are optional.

For the Process Safe and Introduction to Food Microbiology certifications, an email address is required to send the student their digital certificate via email.

| Student Details    | 3:<br>st required fields below highlighted in red. |
|--------------------|----------------------------------------------------|
| Last Name:         | Last Name                                          |
| First Name:        | First Name                                         |
| Middle Name:       | Middle Name                                        |
| Birth Date:        | yyyy-mm-dd                                         |
| Gender:            | Undetermined v                                     |
| Address 1:         | Address 1                                          |
| Address 2:         | Address 2                                          |
| City:              | City                                               |
| Province:          | Province                                           |
| Postal Code:       | Postal                                             |
| Country:           | Country                                            |
| Area Code - Phone: | AC - Phone Number                                  |
| Email:             | Email                                              |
| Comments:          | Comments                                           |

#### 6.5.2 Incorrect data format

If the data format is incorrect, upon 'submit' a red validation error message displays at the top of the form, and red borders display on the fields containing data entered in an incorrect format:

| Student Details: 'JAN JOHNSON'<br>Please fill in or correct required fields below highlighted in red. |                |  |
|----------------------------------------------------------------------------------------------------|----------------|--|
| Last Name:                                                                                            | JOHNSON        |  |
| First Name:                                                                                           | JAN            |  |
| Middle Name:                                                                                          | C.             |  |
| People ID:                                                                                            | 927233         |  |
| Birth Date:                                                                                           | 1800-2-31      |  |
| Gender:                                                                                               | (x ~)          |  |
| Address 1:                                                                                            | 123 NOWHERE ST |  |
| Address 2:                                                                                            |                |  |
| City:                                                                                                 | SURREY         |  |
| Province:                                                                                             | BC             |  |
| Postal Code:                                                                                          | V2V-V2         |  |
| Country:                                                                                              | CANADA         |  |
| Area Code - Phone:                                                                                    | xxx - 555-234  |  |
| Email:                                                                                                | jan.johnson@   |  |
| Comments:                                                                                             |                |  |

To resolve a validation error.

1. Hover the cursor over the field to view the error message with further details:

| Email:    | jan.johnson@                                    |
|-----------|-------------------------------------------------|
| Comments: | Must be a valid email address (name@domain.com) |

2. Enter the data in the proper format and **Submit**:

| Student Details: 'JAN JOHNSON'              |                                              |  |
|---------------------------------------------|----------------------------------------------|--|
| Please fill in or corre                     | ct required fields below highlighted in red. |  |
| Last Name:                                  | JOHNSON                                      |  |
| First Name:                                 | JAN                                          |  |
| Middle Name:                                | C.                                           |  |
| People ID:                                  | 927233                                       |  |
| Birth Date:                                 | 1992-02-28                                   |  |
| Gender:                                     | x •                                          |  |
| Address 1:                                  | 123 NOWHERE ST                               |  |
| Address 2:                                  |                                              |  |
| City:                                       | SURREY                                       |  |
| Province:                                   | BC                                           |  |
| Postal Code:                                | V2V2X5                                       |  |
| Country:                                    | CANADA                                       |  |
| Area Code - Phone:                          | 604 - 5551234                                |  |
| Email:                                      | jan.johnson@gmail.com                        |  |
| Comments:                                   | /                                            |  |
| Save Student Changes Cancel Student Changes |                                              |  |

3. The corrected data is validated, successfully submitted, and saved.
#### Student Details: 'JAN JOHNSON'

| Last Name:         | JOHNSON               |
|--------------------|-----------------------|
| First Name:        | JAN                   |
| Middle Name:       | C.                    |
| People ID:         | 927233                |
| Birth Date:        | 1992-02-28            |
| Gender:            | x ~                   |
| Address 1:         | 123 NOWHERE ST        |
| Address 2:         |                       |
| City:              | SURREY                |
| Province:          | BC                    |
| Postal Code:       | V2V2X5                |
| Country:           | CANADA                |
| Area Code - Phone: | 604 - 5551234         |
| Email:             | jan.johnson@gmail.com |
| Comments:          | 11.                   |

#### TIPS

- 1. Data entered as lower case in required fields is saved as UPPER CASE.
- 2. In fields containing drop down menus, you can use the mouse to select an option, or type in the first letter of the value, then use Tab to go to the next field.
- 3. Student Details cannot be submitted to the Registry unless data is entered in all the required fields.
- 4. Student Details cannot be submitted to the Registry unless data is entered in the correct format.
- 5. To view a tool tip with the expected data format, hover your cursor over the field.
- 6. To view a tool tip for correcting a validation error, hover your cursor over the field displaying the red border.
- 7. The 'Province' field accepts 2 characters for a Canadian province or US state abbreviation.

For addresses supplied without a province or state, enter the two digits '00'.

8. The 'Postal Code' field accepts a 6-characters code (no space) or a 5-digit zip code.

#### For example: V2V3A3, 98281

For addresses supplied without a postal code in the required format, enter '00000'.

- 9. The 'Telephone' field allows seven digits, no hyphen. For example: 5551234
- 10. The 'Email' field address must include the domain information.

For example, name@domain.com: jsmith@gmail.com; john.doe@email.ca; janedoe@telus.net

### 6.6 Edit Student's Details

**Note from BCCDC**: Regardless of whether the student is within your Health Authority, if you have new **personal information** for a student, please update the personal details. For example: name, address, telephone, email.

1. To open a student record from the search results page, click on the student row:

| Your search re | turned 3 res | sults.      |            |        |                              |          |                  |         |
|----------------|--------------|-------------|------------|--------|------------------------------|----------|------------------|---------|
| Last Name      | First Name   | Middle Name | Birth Date | Gender | Email                        | Province | City             | Country |
| ARCHAMBAULT    | SEBASTIAN    | BENJAMIN    | 1992-02-28 | Male   | seb.archambaultxyx@gmail.com | BC       | NEW WESTMINISTER | CANADA  |
| ARCHER         | LAKISHA      | STEVEN      | 1990-06-03 | Female |                              | BC       | COQUITLAM        |         |
| ARCHER         | SCOT         | CLIFTON     | 1967-03-10 | Female |                              | BC       | PRINCE RUPERT    |         |
|                |              |             |            |        |                              |          |                  |         |

2. The 'Student Details' page opens. Click on the Edit Student button:

| Student Detail     | s: 'SEBASTIAN ARCHAMBAULT'   |
|--------------------|------------------------------|
| Last Name:         | ARCHAMBAULT                  |
| First Name:        | SEBASTIAN                    |
| Middle Name:       | BENJAMIN                     |
| People ID:         | 927206                       |
| Birth Date:        | 1992-02-28                   |
| Gender:            | Male V                       |
| Address 1:         | 214-3000 MAIN ST.            |
| Address 2:         | PO BOX 4001 STN A            |
| City:              | NEW WESTMINISTER             |
| Province:          | BC                           |
| Postal Code:       | V8V2A2                       |
| Country:           | CANADA                       |
| Area Code - Phone: | 250 - 3334444                |
| Email:             | seb.archambaultxyx@gmail.com |
| Comments:          | Temporary address            |
| Edit Student       | -                            |

3. Enter the new data in the editable fields and click on Save Student Changes:

| Last Name:         | ARCHAMBAULT                                               |
|--------------------|-----------------------------------------------------------|
| First Name:        | SEBASTIAN                                                 |
| Middle Name:       | BENJAMIN                                                  |
| People ID:         | 927206                                                    |
| Birth Date:        | 1992-02-28                                                |
| Gender:            | Male V                                                    |
| Address 1:         | 463 CEDAR ST                                              |
| Address 2:         | RR 4 LCD MAIN                                             |
| City:              | MAPLE RIDGE                                               |
| Province:          | BC                                                        |
| Postal Code:       | V2B3X3                                                    |
| Country:           | CANADA                                                    |
| Area Code - Phone: | 250 - 3334444                                             |
| Email:             | seb.archambaultxyx@gmail.com                              |
| Comments:          | Previous address<br>214-3000 Main St<br>PO Box 4001 Stp A |
| Save Student Chang | es Cancel Student Changes                                 |

# 7 ADDRESS CHANGES

# 7.1 Canada Post Guidelines

When checking or updating a person's address, please refer to the <u>Canada Post guidelines</u>. A correctly formatted address will ensure that the person receives their certificate and wallet card in the mail without delay.

See Canada Post examples below.

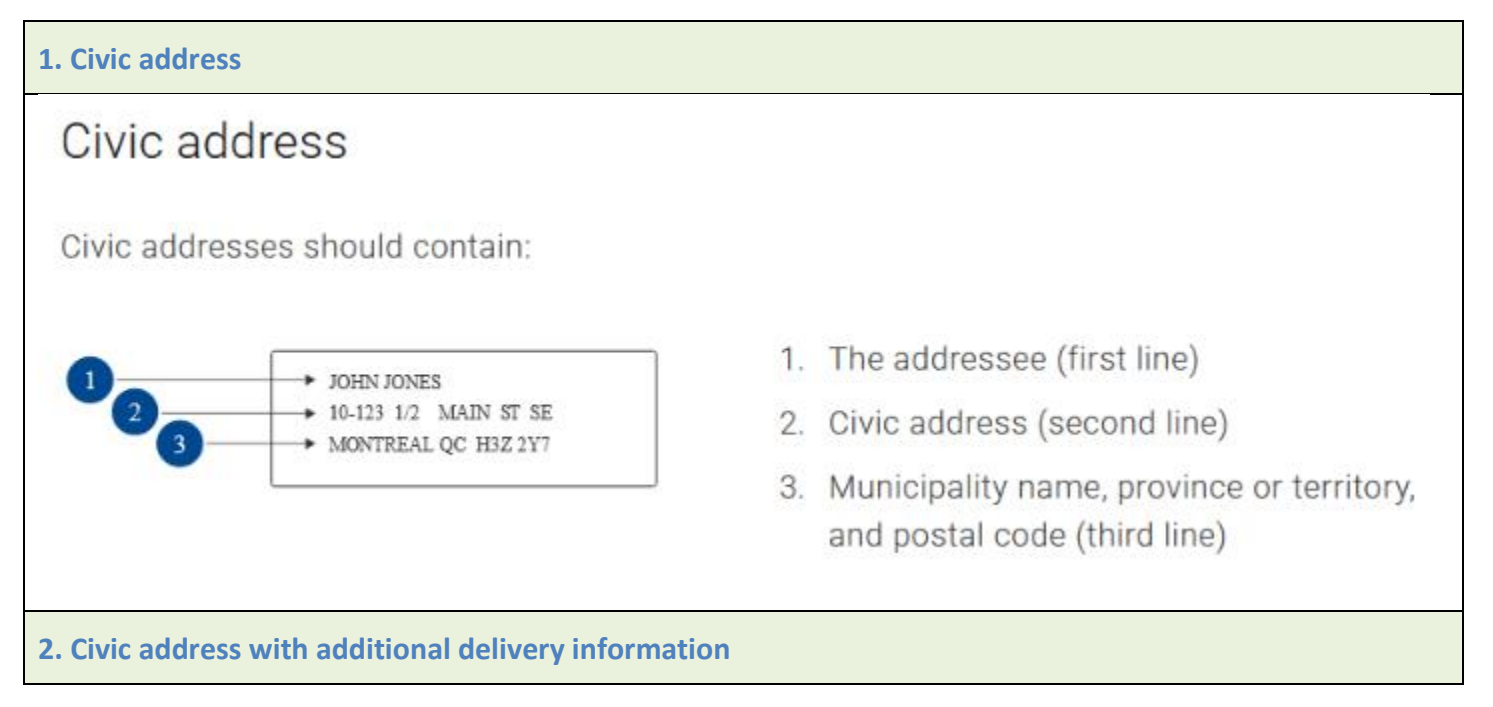

# Civic address with additional delivery information

If you wish to include additional delivery information, it should appear between the first line (the addressee) and the third line (the civic address).

Civic addresses with additional delivery information should contain:

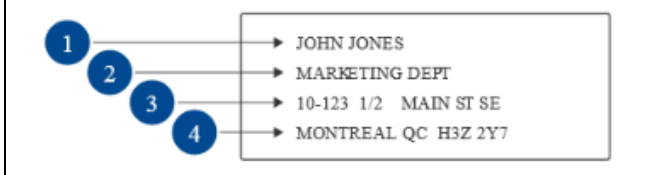

- 1. The addressee (first line)
- 2. Additional delivery information (second line)
- 3. Civic address (third line)
- 4. Municipality name, province or territory, and postal code (fourth line)

#### **3.** Civic address in a rural area

# Civic address in a rural area

Civic addresses are also commonly used in rural areas (with rural postal codes).

JOHN JONES 123 MAIN ST MILLARVILLE ABTOL 1K0

#### 4. Postal Box address

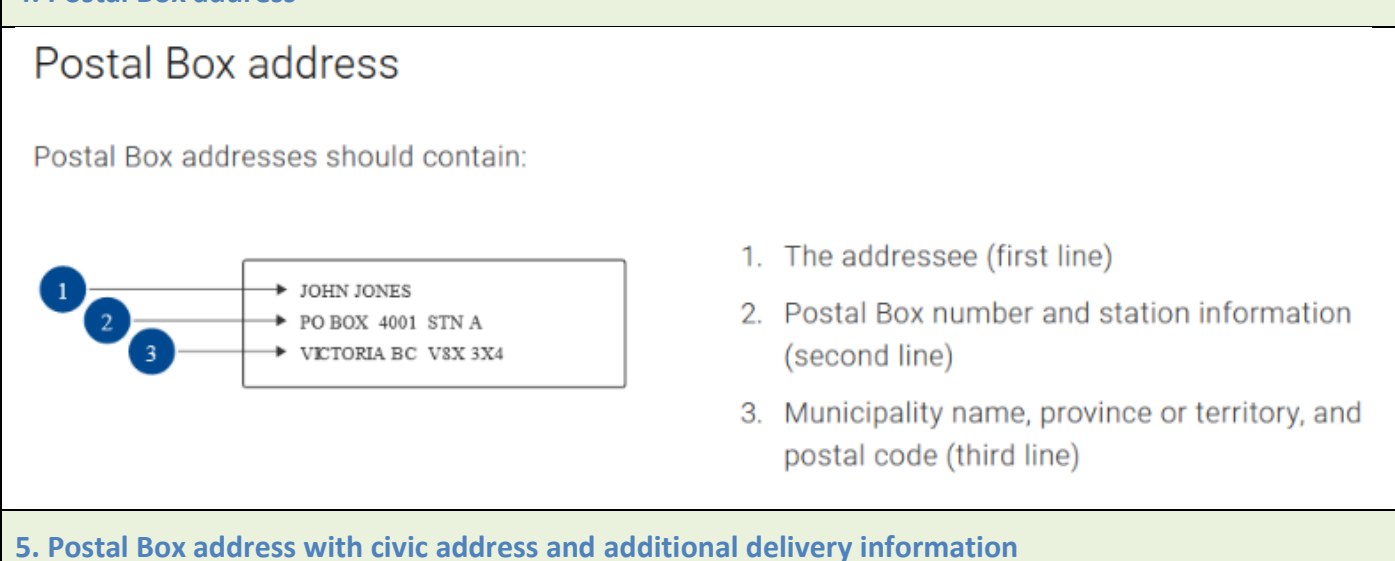

# Postal Box address with civic address and additional delivery information

If you wish to include additional delivery information, it should appear under the first line. If you wish to include the civic address, it should appear above the Postal Box number and station information.

Postal Box addresses with civic address and additional delivery information should contain:

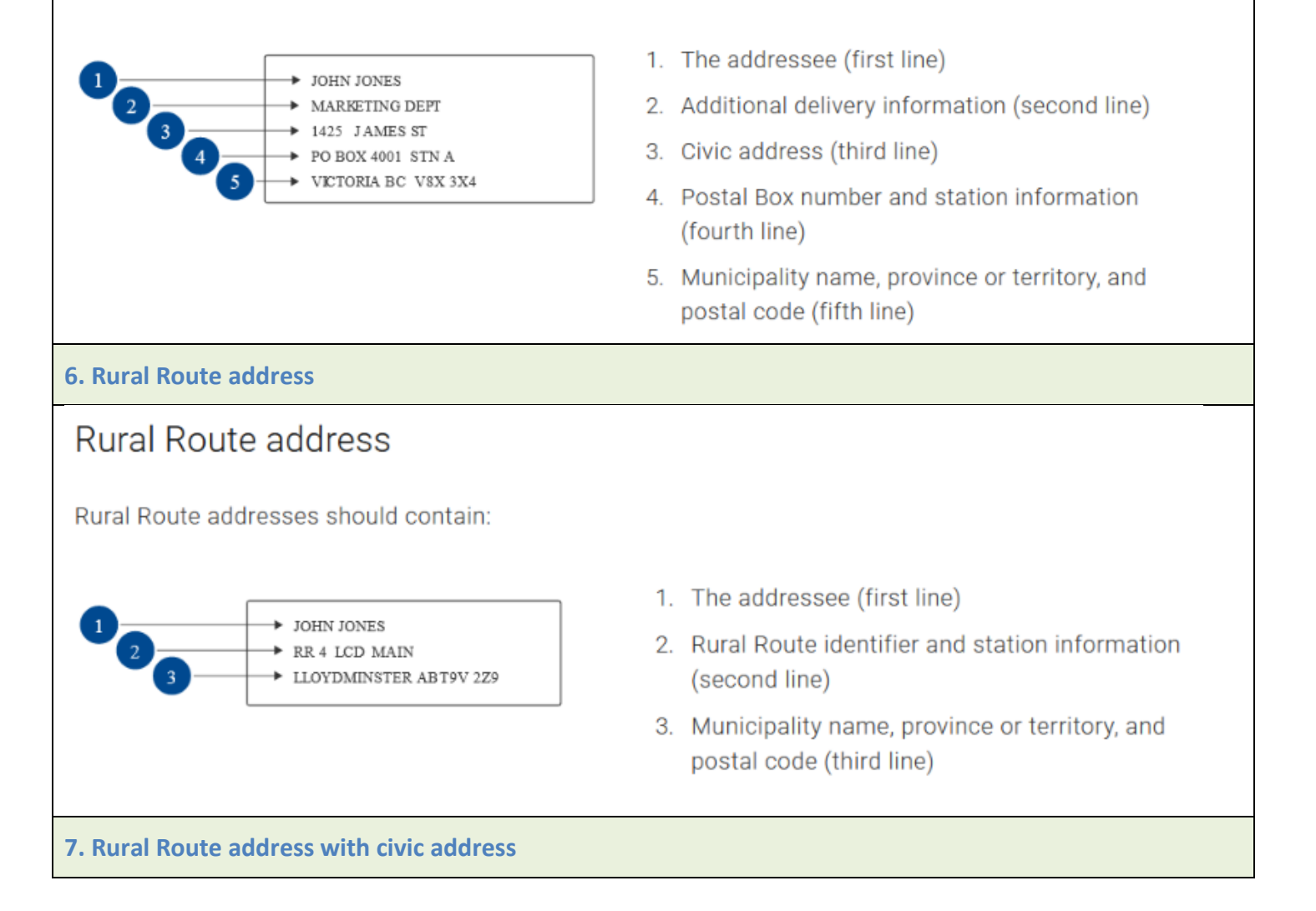

# Rural Route address with civic address

If you wish to include additional delivery information, it should appear under the addressee. If there's a civic address for the rural area, it should appear above the Rural Route identifier and station information.

Rural Route addresses with civic address should contain:

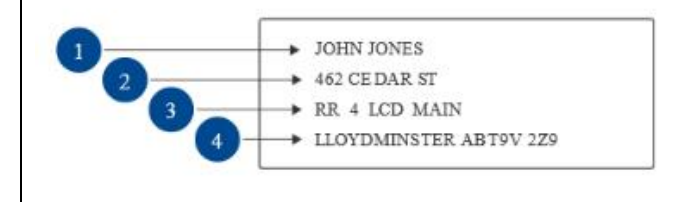

- 1. The addressee (first line)
- 2. Civic address (second line)
- Rural Route identifier and station information (third line)
- Municipality name, province or territory, and postal code (fourth line)

8. Rural route address with additional address information

# Rural Route address with additional address information

Rural addresses that don't contain a civic address may need additional address information. The additional address information should appear above the Rural Route identifier and station information.

Rural Route addresses with additional address information should contain:

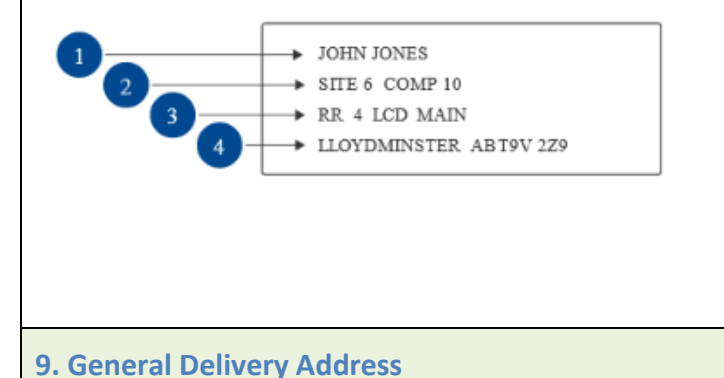

- 1. The addressee (first line)
- 2. Additional address information (second line)
- 3. Rural Route identifier and station information (third line)
- Municipality name, province or territory, and postal code (fourth line)

# General Delivery address

General Delivery addresses should contain:

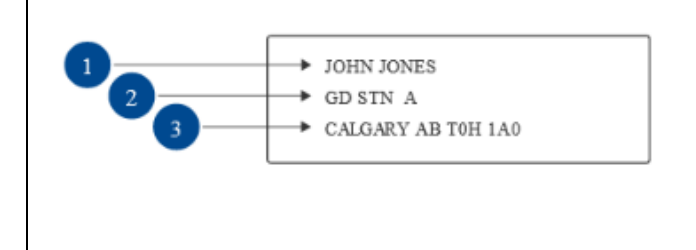

- 1. The addressee (first line)
- General Delivery Identifier and station information (second line)
- Municipality name, province or territory, and postal code (third line)

### 7.2 Address Format Safeguards

#### 7.2.1 Open School System

When a student completes a food safety course with Open School BC, Open School's system submits the student's contact information and exam data to the Foodsafe Registry in a system-to-system transfer of data.

The Open School system has the following safeguards in place to minimize student data entry errors.

- 1. Open School checks for the # symbol, commas, and periods to prevent submission of these symbols to the Registry.
- Open School has a separate field for unit/suite/apartment numbers. When the address is submitted to the Registry a hyphen is added between unit number and street address for insertion into the Registry's 'Address 1' field. Example: 100–6000 Main St
- 3. Character limits in Open School's address fields match character limits in the Registry address fields, to prevent truncating of data.

#### 7.2.2 Address Format Safeguards in the Registry

For student address data that is manually entered or edited by Registry users, the following Registry safeguards are in place to minimize address formatting errors:

- 1. The 'Address 1' field has a character limit of 25 characters.
- 2. The 'Address 2' field has a character limit of 25 characters.
- 3. The province field accepts two characters. Example: BC, WA.
- The postal code field accepts postal codes or zip code in the following format.
   Postal Code: Six characters with no space. Example: V8V2X2

Zip Code: Five digits. Example: 98281.

- 5. The Country field accepts up to 40 characters.
- 6. A validation error occurs when the user attempts to save incorrectly formed data.
- 7. When the cursor hovers in a data field, tool tips instruct the user on the required format.

#### 8 ADD NEW EXAM

#### 8.1 Add FoodSafe or MarketSafe Exam

Once the student details form has been submitted, the 'Add New Exam' panel displays in the student record:

| Email:       | sherlock.holmes@hotmail.com |     |
|--------------|-----------------------------|-----|
|              | Test student                |     |
| Comments:    |                             |     |
|              | v                           |     |
|              |                             |     |
| Edit Student |                             |     |
| Add New F    |                             |     |
| Add New D    |                             | (†) |
|              |                             |     |

To add a new exam:

1. Click on Add New Exam:

| Add New Exam |              |
|--------------|--------------|
|              | Add New Exam |

2. In the 'Add New Exam' form, make selections from each of the drop-down menus: 'Type of Exam', 'Occupation', Area of Employment', 'Offered By', and 'Language':

| Add New Exam        |                   |           |        |        |
|---------------------|-------------------|-----------|--------|--------|
| Type of Exam:       | ~                 |           |        | C      |
| Occupation:         | 1                 | Comments: | Submit | Cancel |
| Area of Employments | Level 1           |           |        |        |
| Area of Employment. | Level 2           |           |        |        |
| Offered By:         | Marketsafe        |           |        |        |
| Language:           | ProcessSafe       | 1         |        |        |
| E D .               | Food Microbiology |           |        |        |
| Exam Date:          | 7777 mm aa        |           |        |        |
| Exam Mark (%):      |                   |           |        |        |

3. In the 'Exam Date' field, enter the exam date using the calendar, or manually enter the date in the following format, including hyphens: YYYY-MM-DD

| Edit Student        | • January 2022 • |      |    |    |    |    |    |  |
|---------------------|------------------|------|----|----|----|----|----|--|
| Add New Exam        | Su               | Мо   | Tu | We | Th | Fr | Sa |  |
| Type of Exam:       |                  |      |    |    |    |    | 1  |  |
|                     | 2                | 3    | 4  | 5  | 6  | 7  | 8  |  |
| Occupation:         | 9                | 10   | 11 | 12 | 13 | 14 | 15 |  |
| Area of Employment: | 16               | 17   | 18 | 19 | 20 | 21 | 22 |  |
| Offered By:         | 23               | 24   | 25 | 26 | 27 | 28 | 29 |  |
| Language:           | 30               | 31   |    |    |    |    |    |  |
| Exam Date: 🗪        | 2022-01          | l-18 |    |    |    |    |    |  |
| Exam Mark (%):      |                  |      |    |    |    |    |    |  |

4. In the 'Exam Mark' field, enter the exam mark as a whole number:

| Exam Mark (%): 80                                                      |
|------------------------------------------------------------------------|
| TIPS                                                                   |
| 1. Use numerical entries. Example: 75, 80, 100.                        |
| 2. Enter whole numbers. Do not enter decimals.                         |
| 3. Exam mark must be between 0 and 100.                                |
| 4. Do not enter a % sign.                                              |
| 5. Marks required to achieve a passing grade:                          |
| a. FoodSafe Level 1: A mark of 70 percent or greater.                  |
| b. FoodSafe Level 2: A mark of 80 percent or greater.                  |
| c. Foodsafe Refresher: A mark of 80 percent or greater.                |
| d. MarketSafe: A mark of 70 percent or greater.                        |
| e. ProcessSafe: A mark of 70 percent or greater.                       |
| f. Introduction to Food Microbiology: A mark of 70 percent or greater. |
| f. Introduction to Food Microbiology: A mark of 70 percent or greater. |

5. In the 'Exam Comments' field, enter any additional information about the exam:

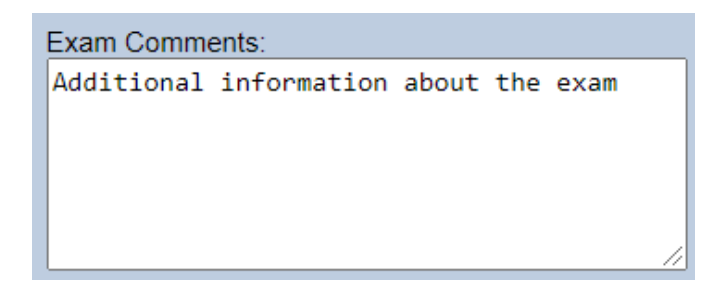

6. When you have finished entering the data, click on Submit:

| Add New Exam        |                      |   |           |               |        |        |
|---------------------|----------------------|---|-----------|---------------|--------|--------|
| Type of Exam:       | Level 1              | ~ |           | $\rightarrow$ | Submit | C      |
| Occupation:         | Foodservice Worker   | ~ | Comments: |               | Submit | Cancer |
| Area of Employment: | Foodservice Industry | ~ |           |               |        |        |
| Offered By:         | Employer             | ~ |           |               |        |        |
| Language:           | English              | ~ | ///       |               |        |        |
| Exam Date:          | 2022-01-18           |   |           |               |        |        |
| Exam Mark (%):      | 80                   |   |           |               |        |        |

# 8.2 Add to Queue

| Delete Exam  | Edit Exam         |            |             |
|--------------|-------------------|------------|-------------|
| Add to Queue | Print Certificate | Print Card | Print Label |

Upon submission of a Level 1 or Level 2 exam with a passing grade, a certificate is automatically added to 'My Student Queue'.

Upon submission of a MarketSafe exam with a passing grade, a certificate is automatically added to 'My MarketSafe Student Queue'.

The expected use of the **Add to Queue** button is for cases where a reprint is required for a student within your Health Authority, and you wish to add the certificate to your queue for batch printing.

TIP: The Add to Queue button is also used to move a certificate from another user's queue to your queue.

*See* Section 15.2 Move a Certificate from the All HA-SA queue to My Student Queue.

### 8.3 Record a Level 1 Equivalent

The BC Center for Disease Control determines the courses equivalent to a FOODSAFE course. Some students have a food safety certification deemed to be equivalent to BC FOODSAFE Level 1, as verified by FOODSAFE authorities. The Level 1 equivalent enables the student to register for the FOODSAFE Level 2 course and receive a Level 2 certificate. The Level 1 equivalency information is associated with the Level 2 exam.

To record a Level 1 Equivalent:

1. In the 'Add New Exam' form, in the 'Type of Exam' field, select 'Level 2' from the drop-down menu:

| kam:<br>on:<br>Level 1<br>Level 2<br>Comments:      | im                | н                 |      |
|-----------------------------------------------------|-------------------|-------------------|------|
| n:<br>mployment:<br>Level 1<br>Level 2<br>Comments: |                   | ▼                 |      |
| mployment: Level 1<br>Level 2                       |                   | Comments:         |      |
| Level 2                                             | Level 1           | Level 1           |      |
|                                                     | Level 2           | Level 2           |      |
| /: Marketsafe                                       | Marketsafe        | Marketsafe        |      |
| ProcessSafe                                         | ProcessSafe       | ProcessSafe       | 4    |
| Food Microbiology                                   | Food Microbiology | Food Microbiology | ///. |
|                                                     | 7777 11111 99     | 7777 1001 99      |      |
| rk (%):                                             |                   |                   |      |

2. When Level 2 is selected the 'L1 Equivalent' field is displayed:

| Add New Exam        |            |           |        |        |
|---------------------|------------|-----------|--------|--------|
| Type of Exam:       | Level 2 ~  |           |        | C      |
| L1 Equiv:           | ~          |           | Submit | Cancel |
| Occupation:         | ×          | Comments: |        |        |
| Area of Employment: | ~          |           |        |        |
| Offered By:         | ~          |           |        |        |
| Language:           | ~          |           |        |        |
| Exam Date:          | yyyy-mm-dd |           |        |        |
| Exam Mark (%):      |            |           |        |        |

3. If the student has a verified FOODSAFE Level 1 equivalent, select 'Yes' from the menu:

| Add New Exam        |         |     |
|---------------------|---------|-----|
| Type of Exam:       | Level 2 | ~   |
| L1 Equiv:           | Yes     | ×   |
| Occupation:         |         |     |
| Area of Employment: | Yes     | - 5 |
| Area or Employment. | No      | 2   |
| Offered By:         |         | ~   |

4. Enter the values for the remaining fields, and **Submit**:

| Add New Exam        |                                  |           |        |        |
|---------------------|----------------------------------|-----------|--------|--------|
| Type of Exam:       | Level 2 ~                        |           |        | C      |
| L1 Equiv:           | Yes ~                            |           | Submit | Cancel |
| Occupation:         | Dietician/Food Safety Professi ~ | Comments: | 1      |        |
| Area of Employment: | Care Facility/Hospital           |           |        |        |
| Offered By:         | Employer ~                       |           |        |        |
| Language:           | English                          |           |        |        |
| Exam Date:          | 2019-07-01                       |           |        |        |
| Exam Mark (%):      | 90                               |           |        |        |

BC FOODSAFE Registry User Manual, King's Printer, Digital Publishing, Victoria, B.C.

5. Under Exam History, a checkmark appears in the L1 Equivalent column. Under Exam Details, the L1 Equivalent field is marked 'Yes':

| Exam H             | listory    |          |                             |              | 2      |
|--------------------|------------|----------|-----------------------------|--------------|--------|
| Exam               | Status     | Expires  | Health Authority            | L1 E         | quiv   |
| Level 2            | Pass       |          | VIHA - Capital Service Area | $\checkmark$ |        |
| Exam [             | Details    |          |                             |              |        |
| Health A           | uthority:  | VIHA - ( | Capital Service Area        |              |        |
| Occupat            | ion        | Foodse   | rvice Worker                |              | $\sim$ |
| Area of<br>Employr | nent       | Volunta  | iry Sector                  |              | $\sim$ |
| Type of            | Exam:      | Level 2  |                             |              |        |
| L1 Equiv           | <i>r</i> : | Yes      | •                           |              | $\sim$ |

6. If the student has the Level 1 Equivalent plus a passing grade on the Level 2 exam, upon submit, a Level 2 certificate is automatically added to My Student Queue upon submit.

#### TIPS

- 1. When adding Level 2 exams for students with a valid Level 1, in the L1 Equivalent field enter 'No' (or leave it blank). Both values are treated as 'No' when searches are performed on Level 1 equivalent = No.
- 2. When a successful Level 2 exam with a Level 1 equivalent is manually submitted to the Registry, the Level 2 certificate is automatically added to My Student Queue for users with a clerical role.
- 3. If the exam record is edited whereby the Level 1 Equivalent value is changed from 'Yes' to 'No', the Level 2 certificate is automatically removed from the certificate queue.
- 4. The BC Center for Disease Control determines the courses equivalent to a FOODSAFE course.

For more information< please visit BCCDC's website at: http://www.bccdc.ca/our-services/programs/food-protection-services

# 8.4 Add a ProcessSafe Exam or Introduction to Food Microbiology Exam

The ProcessSafe and Introduction to Food Microbiology certifications are offered exclusively by Open School BC in an online format. Exam results are submitted to the Registry by Open School's system. If manual entry is required:

To add a new exam:

1. Click on Add New Exam:

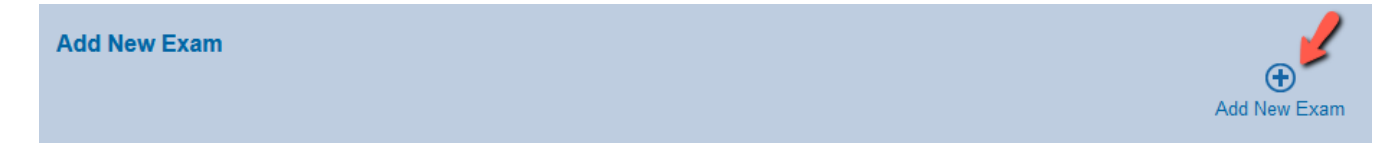

2. In the Add New Exam form, select 'ProcessSafe' or 'Food Microbiology' from the Type of Exam menu.

| Add New Exam        |                   |           | _      |        |
|---------------------|-------------------|-----------|--------|--------|
| Type of Exam: 💊     | Food Microbiology |           |        | C      |
| Occupation:         | 0                 | Comments: | Submit | Cancel |
| Area of Employment: | Level 1           |           |        |        |
| Area of Employment. | Level 2           |           |        |        |
| Offered By:         | Marketsafe        |           |        |        |
| Language:           | ProcessSafe       |           |        |        |
| Even Data:          | Food Microbiology |           |        |        |
| Exam Date.          | 7777 mm au        |           |        |        |
| Exam Mark (%):      |                   |           |        |        |
|                     |                   |           |        |        |

3. Select options from each of the following drop-down menus:

Occupation, Area of Employment, Offered By, and Language.

| Add New Exam        |                      |   |           | _      |        |
|---------------------|----------------------|---|-----------|--------|--------|
| Type of Exam:       | Food Microbiology    | ~ |           | Submit | C      |
| Occupation:         | Food Processor       | ~ | Comments: | Submit | Cancel |
| Area of Employment: | Foodservice Industry | ~ |           |        |        |
| Offered By:         | Other                | ~ |           |        |        |
| Language:           | English              | • | 1.        |        |        |
| Exam Date:          | yyyy-mm-dd           |   | ·         |        |        |
| Exam Mark (%):      |                      |   |           |        |        |
|                     |                      |   |           |        |        |

#### Language field

The ProcessSafe and Introduction to Food Microbiology courses are only offered in English at this time.

4. In the Exam Date field, enter the exam date using the calendar, or manually enter the date in the following format, including hyphens: YYYY-MM-DD

|                     |         |     |     |       |    | ,  | ///. |
|---------------------|---------|-----|-----|-------|----|----|------|
| Edit Student        | 0       |     | Jul | y 202 | 22 |    | 0    |
| Add New Exam        | Su      | Мо  | Tu  | We    | Th | Fr | Sa   |
|                     |         |     |     |       |    | 1  | 2    |
| Type of Exam:       | 3       | 4   | 5   | 6     | 7  | 8  | 9    |
| Occupation:         | 10      | 11  | 12  | 13    | 14 | 15 | 16   |
| Area of Employment: | 17      | 19  | 10  | 20    | 21 | 22 | 23   |
| 07 10               | 17      | 10  | 19  | 20    | 21 | 22 | 23   |
| Offered By:         | 24      | 25  | 26  | 27    | 28 | 29 | 30   |
| Language:           | 31      |     |     |       |    |    |      |
| Exam Date: 🗪        | 2022-07 | -20 |     |       |    |    |      |
| Exam Mark (%):      |         |     |     |       |    |    |      |
|                     |         |     |     |       |    |    |      |

BC FOODSAFE Registry User Manual, King's Printer, Digital Publishing, Victoria, B.C.

5. In the Exam Mark field, enter the exam mark as a whole number:

| Exam Mark (%): 70                                            |
|--------------------------------------------------------------|
| TIPS                                                         |
| Exam Mark field                                              |
| 1. Use numerical entries. Example: 75, 80, 100.              |
| 2. Enter whole numbers. Do not enter decimals.               |
| 3. Exam mark must be between 0 and 100.                      |
| 4. Do not enter a % sign.                                    |
| 5. Marks required to achieve a passing grade:                |
| a. FoodSafe Level 1: 70 percent or greater                   |
| b. FoodSafe Level 2: 80 percent or greater                   |
| c. MarketSafe: 70 percent or greater                         |
| d. ProcessSafe: 70 percent or greater                        |
| e. Introduction to Food Microbiology: 70 percent or greater. |

6. Upon entering a number equal to or greater than the passing mark of '70', a pop-up message instructs you to email the certificate to the student after the exam results are submitted, using the **Email Certificate** button. Click on **OK**:

| Add New Exam        |                      |                                                                                                    |        |        |
|---------------------|----------------------|----------------------------------------------------------------------------------------------------|--------|--------|
| Type of Exam:       | Food Microbiology    | <b>v</b>                                                                                                    |        | C      |
| Occupation:         | Food Processor       | Comments:                                                                                                    | Submit | Cancel |
| Area of Employment: | Foodservice Industry | test.foodsafe.qp.gov.bc.ca                                                                                                    |        |        |
| Offered By:         | Other                | After submitting this exam, please email the Introduction to<br>Microbiology certificate to the student, using the Email Certificate |        |        |
| Language:           | English              | button. See the User Manual for details.                                                                                             |        |        |
| Exam Date:          | 2022-07-20           | ОК                                                                                                    |        |        |
| Exam Mark (%):      | 70                   |                                                                                                    |        |        |

7. In the Exam Comments field, enter any additional information about the exam:

| Comments:               |
|-------------------------|
| Comments about the exam |
|                         |
|                         |
|                         |
|                         |
| ///.                    |

8. When you have finished entering the data, click on Submit:

| Add New Exam        |                        |                                      |        |        |
|---------------------|------------------------|--------------------------------------|--------|--------|
| Type of Exam:       | Food Microbiology 🗸    |                                      |        | C      |
| Occupation:         | Food Processor         | Comments:<br>Comments about the exam | Submit | Cancel |
| Area of Employment: | Foodservice Industry ~ |                                      |        |        |
| Offered By:         | Other v                |                                      |        |        |
| Language:           | English v              | 11.                                  |        |        |
| Exam Date:          | 2022-07-20             | ]                                    |        |        |
| Exam Mark (%):      | 70                     | ]                                    |        |        |

9. Continue to section 9 and follow the instructions for emailing the certificate.

#### 9 EMAIL CERTIFICATE

#### 9.1 Email a Certificate (ProcessSafe or Introduction to Food Microbiology)

To email the digital certificate to a ProcessSafe or Food Microbiology student:

1. Select the certification under Exam History:

| Exam History         |                |                                    |             |
|----------------------|----------------|------------------------------------|-------------|
| Exam                 | Status Expires | Health Authority                   | L1<br>Equiv |
| ProcessSafe          | Pass           | FHA - Simon Fraser Service<br>Area |             |
| Food<br>Microbiology | Pass           | FHA - Simon Fraser Service<br>Area |             |
|                      |                |                                    |             |

2. Under Exam Details, click on the E-mail Certificate button:

| Exam Details                                                                                     |                                 |        |
|--------------------------------------------------------------------------------------------------|---------------------------------|--------|
| Health Authority:                                                                                | FHA - Simon Fraser Service Area |        |
| Occupation                                                                                       | Foodservice Worker              | $\sim$ |
| Area of<br>Employment                                                                            | Foodservice Industry            | ~      |
| Type of Exam:                                                                                    | ProcessSafe                     |        |
| Offered By:                                                                                      | Other                           | $\sim$ |
| Language                                                                                         | English                         | $\sim$ |
| Exam Date:                                                                                       | 2022-01-31                      |        |
| Exam Mark:                                                                                       | 70                              |        |
| Pass / Fail:<br>Last Printed By:<br>Last Printed Date:<br>Last Emailed By:<br>Last Emailed Date: | Pass                            |        |
| Comments:                                                                                        |                                 | ///.   |
| Delete Exam Edit                                                                                 | Exam                            |        |
| Print Certificate P                                                                              | rint Label E-mail Certificate   |        |

#### TIP

If the student has no email address recorded in the student details form, you will receive a reminder message to add an e-mail address for the recipient:

| test.dc.foodsafe.qp.gov.bc.ca                   |    |
|-------------------------------------------------|----|
| Please add an e-mail address for the recipient. |    |
|                                                 | ОК |

3. After clicking on the **Email Certificate** button, a pop-up message confirms that the email has been sent successfully:

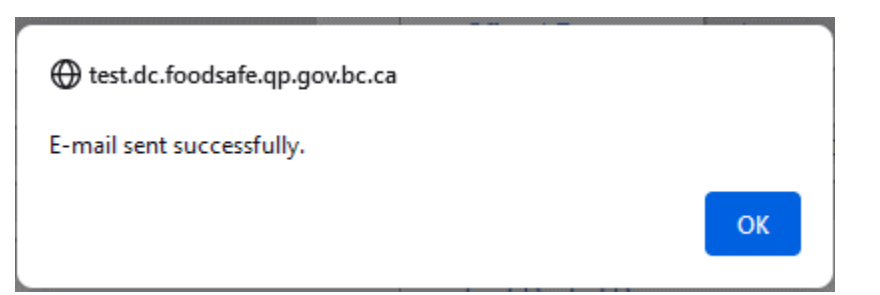

The Last Emailed By field is updated with the username of the person who emailed the certificate.
 The Last Emailed Date field is updated with the date that the certificate email was sent.

| Exam Details          |                                 |
|-----------------------|---------------------------------|
| Health Authority:     | FHA - Simon Fraser Service Area |
| Occupation            | Foodservice Worker              |
| Area of<br>Employment | Foodservice Industry ~          |
| Type of Exam:         | ProcessSafe                     |
| Offered By:           | Other ~                         |
| Language              | English V                       |
| Exam Date:            | 2022-01-31                      |
| Exam Mark:            | 70                              |
| Pass / Fail:          | Pass                            |
| Last Printed By:      |                                 |
| Last Printed Date:    |                                 |
| Last Emailed By:      | OR                              |
| Last Emailed Date:    | 2022-07-20                      |

#### TIP

In the event that a certificate email is bounced-back, the Registry system sends a bounce-back email to <u>feedback@foodsafe.ca</u> at the Foodsafe Secretariat. The Foodsafe Secretariat follows up with the student and BC Centre for Disease Control, as required, to ensure the student email address is valid, and that the certificate email is resent.

Given that Open School BC validates student emails when the students take an online course, it is expected that bounce-back emails to <u>feedback@foodsafe.ca</u> will be infrequent.

# **10 VIEW EXAMS / CERTIFICATIONS**

#### **10.1 View Exam History**

Exam History displays a list of all the client's FOODSAFE exams, in the following order:

- 1. FOODSAFE Level 1
- 2. FOODSAFE Level 2
- 3. FOODSAFE Level R (level 1 refresher)
- 4. MarketSafe
- 5. ProcessSafe
- 6. Introduction to Food Microbiology.

If multiples of a particular exam type are present, the oldest exam is at the top.

| Exam Histor          | у      |            |                                          |             |
|----------------------|--------|------------|------------------------------------------|-------------|
| Exam                 | Status | Expires    | Health Authority                         | L1<br>Equiv |
| Level 1              | Pass   | 2018-07-29 | VCH - Vancouver/Richmond<br>Service Area |             |
| Level 2              | Pass   |            | VIHA - Capital Service Area              | ✓           |
| Level R              | Pass   | 2023-08-15 | Out of Province                          |             |
| Marketsafe           | Pass   |            | VIHA - Capital Service Area              |             |
| ProcessSafe          | Pass   |            | IHA - Okanagan North<br>Service Area     |             |
| Food<br>Microbiology | Pass   |            | IHA - South Okanagan<br>Service Area     |             |

Exam History data includes:

- 1. Exam Type Level 1, Level 2, Level R, MarketSafe, ProcessSafe, and Introduction to Food Microbiology.
- 2. Status pass, fail, or expired.
- 3. Expiry Date
  - a. The Level 1 certification expiry date is based on the exam date + five years.
  - b. The Level R certification expiry date is based on the exam date + five years.
  - c. The other certifications do not have an expiry date.
- 4. Health Authority The student's health authority service area at the time they wrote the exam.
- L1 Equivalent A check mark indicating that the student has a food handler training course equivalent to the BC Foodsafe Level 1 certification, which allowed them to take FOODSAFE Level 2.

#### **10.2 View Exam Details**

To view the details of an exam:

1. Under Exam History, click on the exam. The selected exam is highlight in yellow.

| Exam History         |        |            |                                          |             |
|----------------------|--------|------------|------------------------------------------|-------------|
| Exam                 | Status | Expires    | Health Authority                         | L1<br>Equiv |
| Level 1              | Pass   | 2018-07-29 | VCH - Vancouver/Richmond<br>Service Area |             |
| Level 2              | Pass   |            | VIHA - Capital Service Area              |             |
| Level R              | Pass   | 2023-08-15 | Out of Province                          |             |
| Marketsafe           | Pass   |            | VIHA - Capital Service Area              |             |
| ProcessSafe          | Pass   |            | IHA - Okanagan North<br>Service Area     |             |
| Food<br>Microbiology | Pass   |            | IHA - South Okanagan<br>Service Area     |             |

2. Details of the exam are displayed in the Exam Details form:

| Exam Details          |                                       |        |
|-----------------------|---------------------------------------|--------|
| Health Authority:     | VCH - Vancouver/Richmond Service Area |        |
| Type of Exam:         | Level 2                               |        |
| L1 Equiv:             | Yes                                   | $\sim$ |
| Occupation            | Foodservice Worker                    | $\sim$ |
| Area of<br>Employment | Foodservice Industry                  | ~      |
| Offered By:           | Community College/Post-Secondary      | ~      |
| Language              | Other                                 | $\sim$ |
| Exam Date:            | 2020-08-01                            |        |
| Exam Mark:            | 90                                    |        |
| Pass / Fail:          | Pass                                  |        |
| Last Printed By:      | FSADMIN                               |        |
| Last Printed Date:    | 2020-08-13                            |        |
| Comments:             |                                       | //.    |

3. A pass or fail grade is generated automatically based on the mark entered:

Pass / Fail: Pass

4. The 'Last Printed By' field indicates the user who printed the certificate. If the certificate has never been printed, the field is blank:

Last Printed By: FSADMIN

5. The Last Printed Date field indicates the date that the user printed the certificate (using the print queue, or the print certificate button).

Last Printed Date: 2022-07-28

#### TIPS

#### **Passing Grades**

A mark of 70 or greater is required to pass the Level 1 exam.

A mark of 80 or greater is required to pass the Level 2 exam.

A mark of 80 or greater is required to pass the Level 1 Refresher exam.

A mark of 70 or greater is required to pass the MarketSafe exam.

A mark of 70 or greater is required to pass the ProcessSafe exam

A mark of 70 or greater is required to pass the Introduction to Food Microbiology exam.

# **11 EDIT / DELETE EXAMS**

#### 11.1 Edit an Exam

To edit the student's Exam Details:

1. Click on the **Edit** button at the bottom of the Exam Details form:

| Exam Details          |                                 |   |
|-----------------------|---------------------------------|---|
| Health Authority:     | FHA - Simon Fraser Service Area |   |
| Occupation            | Foodservice Worker              | ~ |
| Area of<br>Employment | Foodservice Industry            | ~ |
| Type of Exam:         | Level 1                         |   |
| Offered By:           | Health Authority                | ~ |
| Language              | English                         | ~ |
| Exam Date:            | 2015-03-02                      | - |
| Exam Mark:            | 80                              |   |
| Pass / Fail:          | Pass                            |   |
| Last Printed By:      |                                 |   |
| Last Printed Date:    | n/a                             |   |
| Comments:             |                                 |   |
| Delete Exam Edit      | t Exam 🛛 🛻 👘                    |   |

2. Enter the changes in the editable fields, and Save Exam Changes:

| Exam Details                    |                                 |     |
|---------------------------------|---------------------------------|-----|
| Health Authority:               | FHA - Simon Fraser Service Area |     |
| Type of Exam:                   | Level 1                         |     |
| Occupation                      | Foodservice Worker              | ~   |
| Area of<br>Employment           | Foodservice Industry            | ~   |
| Offered By:                     | Employer                        | ~   |
| Language                        | English                         | ~   |
| Exam Date:                      | 2022-01-18                      |     |
| Exam Mark:                      | 80                              |     |
| Pass / Fail:                    | Pass                            |     |
| Last Printed By:                | USER1                           |     |
| Last Printed Date:              | 2022-08-12                      |     |
| Last Printed Date:<br>Comments: | 2022-08-12                      | //. |

BC FOODSAFE Registry User Manual, King's Printer, Digital Publishing, Victoria, B.C.

#### TIPS

1. The following fields are restricted from editing: Health Authority, Type of Exam, and Exam Date

If the exam has been registered under your Health Authority service area, you will have access to the
Edit Exam and Delete Exam functions (see View 1). If the exam is registered under a different Health Authority
service area than the one you are logged in under, you will not have access to the Edit Exam or Delete Exam
functions (see View 2).

| View 1: Edit / Delete Exam Accessible                            | View 2: Edit / Delete Exam Restricted                                   |
|------------------------------------------------------------------|-------------------------------------------------------------------------|
| The exam is registered under your Health Authority service area. | The exam is registered under a different Health Authority service area. |
| Delete Exam Edit Exam                                            | Print Certificate Print Card Print Label                                |
| Add to Queue Print Certificate Print Card Print Label            |                                                                         |

### **11.2 Delete Student Exam**

**Note from BCCDC**: Clerical role users can only alter or delete **exam records** that are within their own Health Authority and Service Area. If the record is outside your Health Authority / Service Area, please forward the information to the clerical user(s) who is designated to administer that Service Area, indicating which exam records need to be changed.

**Note from BCCDC**: Clerical role users can update the **personal** information for students in any Health Authority / Service Area. If you have new **personal information** for a student, please update their personal details. For example: name, address, telephone, email.

To delete a student exam, the student exam must be under the Health Authority **service area** you are logged in under. A user logged in under one Health Authority service area cannot delete a student exam for a student exam registered under another service area.

To delete an exam:

1. In the following example, the user is logged in under VIHA – Capital Service Area. The student Exam is registered under the same service area. The user may delete either or both exams.

| Exam History |        |            |                             |          |  |
|--------------|--------|------------|-----------------------------|----------|--|
| Exam         | Status | Expires    | Health Authority            | L1 Equiv |  |
| Level 1      | Pass   | 2024-01-31 | VIHA - Capital Service Area |          |  |
| Level 2      | Pass   |            | VIHA - Capital Service Area |          |  |

2. To delete the Level 2 exam, click on the Level 2 exam under Exam History, to display the exam details:

|   | Exam History |        |            |                             |          |
|---|--------------|--------|------------|-----------------------------|----------|
|   | Exam         | Status | Expires    | Health Authority            | L1 Equiv |
|   | Level 1      | Pass   | 2024-01-31 | VIHA - Capital Service Area |          |
| 2 | Level 2      | Pass   |            | VIHA - Capital Service Area |          |

BC FOODSAFE Registry User Manual, King's Printer, Digital Publishing, Victoria, B.C.

3. At the bottom of the Exam Details, click on the Delete Exam button:

| Exam Details          |                                    |        |
|-----------------------|------------------------------------|--------|
| Health Authority:     | VIHA - Capital Service Area        |        |
| Type of Exam:         | Level 2                            |        |
| L1 Equiv:             | No                                 | $\sim$ |
| Occupation            | Self Interest                      | $\sim$ |
| Area of<br>Employment | Unemployed                         | ~      |
| Offered By:           | Employer                           | $\sim$ |
| Language              | English                            | $\sim$ |
| Exam Date:            | 2019-07-02                         |        |
| Exam Mark:            | 90                                 |        |
| Pass / Fail:          | Pass                               |        |
| Last Printed By:      |                                    |        |
| Last Printed Date:    |                                    |        |
|                       |                                    |        |
| Comments:             |                                    |        |
| <u>\</u>              |                                    | ///.   |
| Delete Exam Edit      | Exam                               |        |
| Print Certificate F   | rint Card Print Label Add to Queue |        |

4. At the prompt, click **OK**:

| test.dc.foodsafe.qp.gov.bc.ca       |      |        |
|-------------------------------------|------|--------|
| Delete the currently selected exam? |      | Cancel |
|                                     | UK . | Cancer |

5. The exam is deleted and removed from the Exam History:

| Exam History |        |            |                                         |  |  |
|--------------|--------|------------|-----------------------------------------|--|--|
| Exam         | Status | Expires    | Health Authority                        |  |  |
| Level 1      | Fail   | 2018-07-31 | VIHA - Central Van. Island Service Area |  |  |

#### TIPS

- 1. A student exam cannot be deleted from a client record when the client is certified as an instructor in the Registry.
- 2. To delete an exam from an instructor record, the instructor qualifications must be deleted first.

# **12 DELETE A STUDENT**

## 12.1 Delete Student Record (Duplicate Records)

You can only request deletion of a student record for a student within your own Health Authority.

To request a deletion for student within your Health Authority, *see* Section 12.1.1 Delete student records within your Health Authority.

If you have found a duplicate record for a student outside your Health Authority, please follow the instructions under Section 12.1.2 *Delete student records outside your Health Authority*.

**Note from BCCDC**: If you have new **personal information** for a student in any Health Authority / Service Area, please update their personal details. For example: name, address, telephone, email.

Note from BCCDC: BCCDC will only delete student records that have no exam results attached to the record.

#### **12.1.1 Delete student records within your Health Authority**

If you have identified a duplicate student record within your Health Authority:

- 1. Confirm that the person in one record is the same as the person in a suspected duplicate record, by comparing (and matching) personal identifiers (middle name, birth date, address, etc.)
- 2. Transfer any missing exam information, comments, etc. to the record that will be retained. **Any questionable** records should not be altered or deleted.
- 3. Once information has been transferred over, delete any exam records attached to the duplicate record, using the **Delete Exam** button.

Delete Exam Edit Exam

4. Finally, advise Environmental Health Services at the BC Centre for Disease Control at <u>fpinfo@bccdc.ca</u> of the record to be deleted. In your email, include the student name and people ID number for the record to be deleted.

#### 12.1.2 Delete student records outside your Health Authority

If you have identified a duplicate student record outside your Health Authority:

- 1. Email Environmental Health Services at the BC Centre for Disease Control at <a href="mailto:fpinfo@bccdc.ca">fpinfo@bccdc.ca</a> and include the following information:
  - a. Student name
  - b. Student people ID
  - c. Student Health Authority
- 2. The BCCDC will route these requests to the appropriate Health Authority for vetting.

# **13 ADD INSTRUCTOR**

#### **13.1 Create an Instructor**

Attaining teaching certification as a FOODSAFE instructor involves the individual meeting several criteria, including the achievement of a valid Level 1 exam (not expired) and a Level 2 exam, with passing grades of 90% or greater for both exam levels.

Attaining teaching certification as a MarketSafe instructor involves the individual meeting several criteria, one of which is the achievement of 90% or more on the MarketSafe exam.

To promote a FOODSAFE student in the registry to a FOODSAFE instructor status:

1. Search for the student using the Students search or Student Examination Results search:

| Search             |             |
|--------------------|-------------|
| Category: Students | ~           |
| Last Name:         | First Name: |
| sihota             | kris        |

2. From the search results page, open the student's record:

| four search returned 1 result. |            |             |            |        |            |          |          |
|--------------------------------|------------|-------------|------------|--------|------------|----------|----------|
| Last Name                      | First Name | Middle Name | Birth Date | Gender | Email      | Province | City     |
| SIHOTA                         | KRIS       | С           | 1990-12-20 | Female | kris@me.ca | BC       | VICTORIA |

3. In the student details page, if the student has passed both the FOODSAFE Level 1 and 2 exams with 90% or greater and the Level 1 exam has not expired, the 'Make this student an instructor' button will be displayed at the bottom of the Student Details form. Click on the **Make this student an instructor** button.

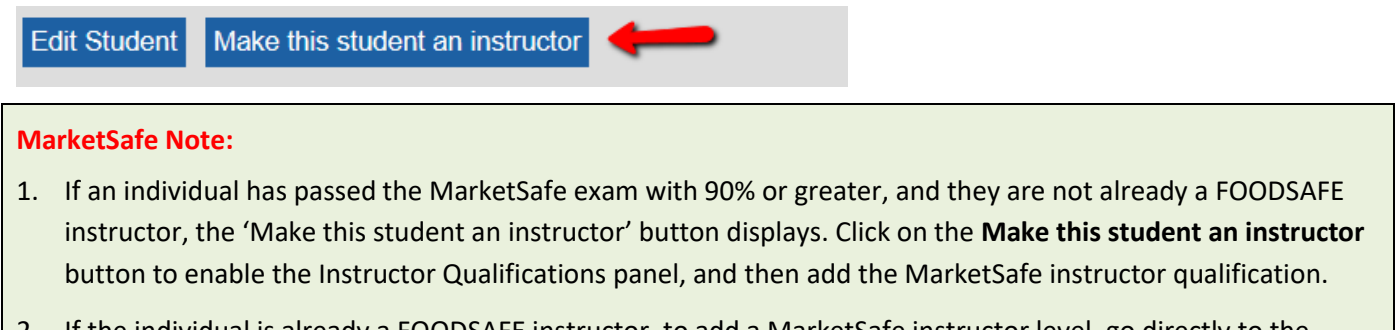

- 2. If the individual is already a FOODSAFE instructor, to add a MarketSafe instructor level, go directly to the Instructor Qualifications panel and add the MarketSafe instructor qualification. *See* step 4.
- 4. The Instructor Qualification panel is displayed:

| Student Details:  | 'KRIS SIHOTA' |                       |             |
|-------------------|---------------|-----------------------|-------------|
| Last Name: SIHOTA |               |                       |             |
| Middle Name: C    |               |                       |             |
| Instructor Qualit | fications     |                       |             |
| Level:            | ∠ v           |                       |             |
| Expires:          | yyyy-mm-dd    |                       |             |
|                   |               | Promote to Instructor | C<br>Cancel |

5. In the Instructor Qualifications panel, select the course level the instructor is being certified to teach:

| Instructor Qualifications |            |  |  |  |
|---------------------------|------------|--|--|--|
| Level:                    | ~          |  |  |  |
| Expires:                  |            |  |  |  |
|                           | Level 1    |  |  |  |
|                           | Level 2    |  |  |  |
|                           | Marketsafe |  |  |  |

6. Enter the expiry date for the certification; then, click on the **Promote to Instructor** button.

| 2021-00-30 |  |                       |                       |
|------------|--|-----------------------|-----------------------|
| 2021 09 50 |  |                       |                       |
|            |  |                       | C                     |
|            |  | Promote to Instructor | Cancel                |
|            |  |                       | Promote to Instructor |

**TIP:** The expiry date is manual entry and is determined by the person who has the authority to certify the instructor.

7. The student has been promoted to an instructor. The Instructor Qualifications panel displays the course level the instructor is qualified to teach, their status, teaching certification expiry date, and the Health Authority service area under which the instructor is qualified to teach:

| Instructor Q | ualifications              |                            |                             |
|--------------|----------------------------|----------------------------|-----------------------------|
| Level        | Status                     | Expiry                     | Health Authority            |
| 1            | Active 🗸                   | 2021-09-30                 | VIHA - Capital Service Area |
| Edit Delete  | Print Instructor Certifica | ate Print Instructor Label | Add to Queue                |
|              |                            |                            |                             |
|              |                            |                            |                             |
| Teachable L  | anguages                   |                            |                             |
|              |                            |                            |                             |
|              |                            |                            |                             |

BC FOODSAFE Registry User Manual, King's Printer, Digital Publishing, Victoria, B.C.

8. To add a Language in which the instructor is able to teach click on the **Add New Language** icon:

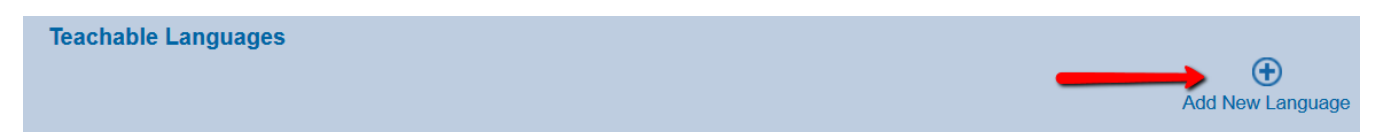

9. Select a language from the drop down menu:

| Teachable | e Languages |  |
|-----------|-------------|--|
| Language: |             |  |
|           | English     |  |
|           | Chinese 🗥   |  |
|           | French      |  |
|           | Punjabi     |  |
|           | Spanish     |  |
|           | Vietnamese  |  |
| Add New   | Japanese    |  |
|           | Tagalog     |  |
|           | German      |  |
|           | Earci       |  |
|           | r di Si     |  |
|           | Arabic      |  |
|           | Other       |  |

10. Once the language is selected, click on Submit:

| Teachable Languages |        |        |
|---------------------|--------|--------|
| Language: English   |        | Canaal |
|                     | Submit | Cancer |

11. The Teachable Language is now displayed under the Instructor Qualifications:

| Level       | Status                | Expiry                    | Health Authority            |                |
|-------------|-----------------------|---------------------------|-----------------------------|----------------|
| 1           | Active ~              | 2021-09-30                | VIHA - Capital Service Area |                |
| Edit Delete | Print Instructor Cert | tificate Print Instructor | Label Add to Queue          |                |
|             |                       |                           |                             | ( <del>)</del> |
|             |                       |                           |                             | Add New Lev    |

- 12. To add any other teachable languages, repeat steps 8 to 10.
- 13. When the instructor level is added to the Registry, an instructor certificate is automatically added to My Instructors Certificate Queue. When you are ready to print the instructor certificates, *see* Part 14 Print Certificates.

#### TIPS

1. If Instructors are qualified to teach in multiple Health Authority service areas, add teaching level qualifications for each Health Authority service area.

- 2. To add qualifications for another Health Authority service area, you must be logged in to the Registry under that service area.
- 3. When a MarketSafe instructor teaching level is added to the Registry, a MarketSafe Instructor certificate is automatically added to the My MarketSafe Instructors Queue.
- My Instructor Queue handles Instructor certificates for both FoodSafe Level 1 and Level 2 certifications.
   When a Student is promoted to an Instructor, the 'Student Details' heading changes to 'Instructor Details': Instructor Details: 'KRIS SIHOTA'

#### **13.2 Instructor Status**

To add information about the status of an instructor:

1. In the 'Status' field select the appropriate value, including Active, Expired, Moved, Decertified, Deceased and Other.

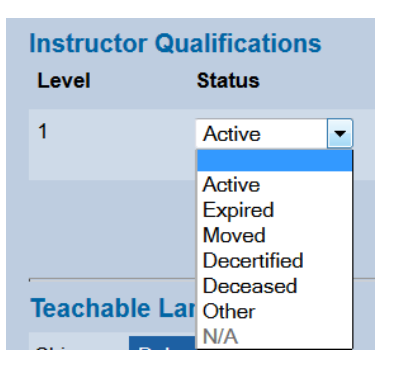

2. If you have just added an instructor course level and future expiry date (not expired), the status field will automatically

default to **Active** status:

| Instructor Q | ualifications |            |                                         |             |
|--------------|---------------|------------|-----------------------------------------|-------------|
| Level        | Status        | Expiry     | Health Authority                        |             |
| 1            | Active V      | 2015-08-31 | VIHA - Central Van. Island Service Area | Save Cancel |

3. If the instructor's expiry date passes, the instructor status will change automatically to **Expired**:

| Instructor Qualifications |           |            |                                         |  |  |  |  |
|---------------------------|-----------|------------|-----------------------------------------|--|--|--|--|
| Level                     | Status    | Expiry     | Health Authority                        |  |  |  |  |
| 1                         | Expired 🗸 | 2012-08-31 | VIHA - Central Van. Island Service Area |  |  |  |  |
| Edit Delete               |           |            |                                         |  |  |  |  |

To change instructor status:

1. Click on Edit below the Instructor Level:

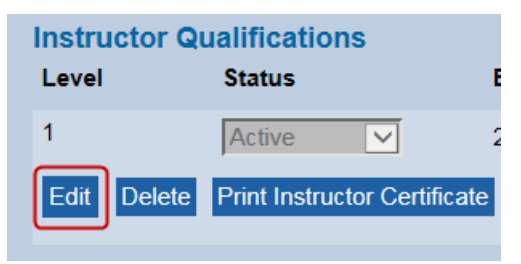

2. Select the status value from the drop down menu. For example: Moved.

| Instructor Qu<br>Level | ualifications<br>Status                                         | Expiry     | Health Authority                        |             |
|------------------------|-----------------------------------------------------------------|------------|-----------------------------------------|-------------|
| 1                      | Active<br>Expired<br>Moved<br>Decertifiela<br>Deceased<br>Other | 2015-08-31 | VIHA - Central Van. Island Service Area | Save Cancel |
| Teachable La           | al N/A                                                          |            |                                         |             |

3. Save the changes:

| Instructor Qu | alifications |            |                                         |   |             |               |
|---------------|--------------|------------|-----------------------------------------|---|-------------|---------------|
| Level         | Status       | Expiry     | Health Authority                        |   |             |               |
| 1             | Moved V      | 2018-05-31 | VIHA - Central Van. Island Service Area | ≻ | Save Cancel |               |
|               |              |            |                                         |   |             | Add New Level |

**Historical Note**: When the FOODSAFE Registry 2 was first launched on July 29, 2013, the status for existing Instructors in the Registry was defaulted to display as **N/A**. Users should edit the status field to assign the appropriate status for each instructor, thus replacing the N/A status.

| Level     Status     Expiry     Health Authority       1     N/A     2014-11-17     VIHA - Central Van. Island Service Area       Edit     Delete | Instructor Q     | ualifications |            |                                         |
|----------------------------------------------------------------------------------------------------|------------------|---------------|------------|-----------------------------------------|
| 1 2014-11-17 VIHA - Central Van. Island Service Area                                                                                              | Level            | Status        | Expiry     | Health Authority                        |
|                                                                                                    | 1<br>Edit Delete | N/A 🗸         | 2014-11-17 | VIHA - Central Van. Island Service Area |

#### **13.3 Add Course Level to Instructor Qualifications**

An Instructor Qualifications record can have three course levels assigned within each Health Authority service area: FOODSAFE Level 1, Level 2 and MarketSafe.

#### 13.3.1 Add a new course level

To add a Level 2 course level to an existing instructor record:

1. In the Instructor Qualifications panel, click on Add New Level:

|                   |                                    |                        |                             |   | Add New Level |
|-------------------|------------------------------------|------------------------|-----------------------------|---|---------------|
| Edit D            | elete Print Instructor Certificate | Print Instructor Label | Add to Queue                | • |               |
| 4                 | Active v                           | 2023-12-31             | VIHA - Capital Service Area |   |               |
| Instruct<br>Level | tor Qualifications<br>Status       | Ехрігу                 | Health Authority            |   |               |

2. Select Level 2 from the Level menu:

| Level:   | ~          |  |
|----------|------------|--|
| Expires: |            |  |
|          | Level 1    |  |
|          | Level 2    |  |
|          | Marketsafe |  |

3. Enter the **date of expiry** for the certification:

| Level:     | Level 2    | ~ |
|------------|------------|---|
| Expires: 💛 | 2023-12-31 |   |

4. Click on Save:

| Level:   | Level 2    | ~ |
|----------|------------|---|
| Expires: | 2023-12-31 |   |
|          |            |   |
|          |            |   |

5. To indicate a language in which the instructor is authorized to teach, click on **Add New Language**:

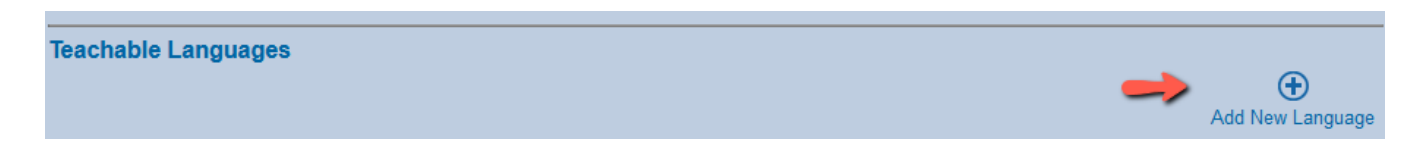

6. In the Language drop-down menu, select a language, and **Submit**:

| ı                |   |  |  |  |
|------------------|---|--|--|--|
| mese             |   |  |  |  |
| ese              |   |  |  |  |
| og               |   |  |  |  |
| an               |   |  |  |  |
|                  |   |  |  |  |
| с                |   |  |  |  |
| r                |   |  |  |  |
| chable Languages |   |  |  |  |
| guage: Punjabi   | ~ |  |  |  |

7. Course Level 2 has been added to the instructor teaching qualifications:

| Instructor C<br>Level | ualifications<br>Status     | Expiry                   | Health Authority            |
|-----------------------|-----------------------------|--------------------------|-----------------------------|
| 1                     | Active 🗸                    | 2023-12-31               | VIHA - Capital Service Area |
| Edit Delete           | Print Instructor Certificat | e Print Instructor Label | Add to Queue                |
| 2                     | Active 🗸                    | 2023-12-31               | VIHA - Capital Service Area |
| Edit Delete           | Print Instructor Certificat | e Print Instructor Label | Add to Queue                |

8. The Instructor's teachable languages display below the instructor qualifications:

| Teachable  | e Languages    |
|------------|----------------|
| English De | elete Language |
| Punjabi De | elete Language |

#### 13.3.2 Update expiry date for instructor qualifications

When an instructor's expiry date is approaching or has passed and you want to extend their certification under the same Health Authority service area, use the **edit** function to update the expiry date.

**TIP:** When extending a teaching expiry date, always use the **Edit** function. If you try to **add** a second course level 1 or course level 2 under the same Health Authority service area, the FOODSAFE Registry considers it a duplicate and will not save the data. The following error message will display in the Instructor Qualifications panel.

Multiple entries are not allowed for teaching Level 1 or teaching Level 2 under each Health Authority.

To update the course level expiry date:

- 1. Ensure you are logged in under the Health Authority service area in which the instructor is being certified to teach.
- 2. In the Instructor Qualification panel, click on the **Edit** button below the course level you are updating:

| Instructor Qu | alifications |            |                             |
|---------------|--------------|------------|-----------------------------|
| Level         | Status       | Expiry     | Health Authority            |
| 1 💋           | Expired ~    | 2021-07-10 | VIHA - Capital Service Area |
| Edit Delete   |              |            |                             |

3. In the Expiry field, update the date to the new expiry date:

| Instructor Qualifications |           |            |                             |  |  |  |
|---------------------------|-----------|------------|-----------------------------|--|--|--|
| Level                     | Status    | Expiry 🥑   | Health Authority            |  |  |  |
| 1                         | Expired V | 2024-03-31 | VIHA - Capital Service Area |  |  |  |

4. Save the change:

| Instructor Q | ualifications |            |                             |           |
|--------------|---------------|------------|-----------------------------|-----------|
| Level        | Status        | Expiry     | Health Authority            | 1         |
| 1            | Expired V     | 2024-03-31 | VIHA - Capital Service Area | Save Cano |

5. When the future expiry data is saved, the status field is automatically updated to 'active':

| Instructor Q | ualifications                |                          |                             |
|--------------|------------------------------|--------------------------|-----------------------------|
| Level        | Status                       | Expiry                   | Health Authority            |
| 1            | Active 🗸 🧲                   | 2024-03-31               | VIHA - Capital Service Area |
| Edit Delete  | Print Instructor Certificate | e Print Instructor Label | Add to Queue                |

6. You may now print a new certificate and address label for the instructor.

**TIP**: When a teaching certification expiry date is **updated**, a certificate is **not** added automatically to the instructor queues. To print a new certificate with the updated expiry date, either print a **single** certificate and label using the **Print Instructor Certificate** and **Print Instructor Label** buttons, or, for batch printing, use the **Add to Queue** button.

# **14 PRINT CERTIFICATES**

# **14.1 Certificate Shell Types**

There are 4 certificate shell types:

- 1. FOODSAFE Student Certificate for Level 1, Level 2 and Refresher certificates
- 2. FOODSAFE Student Wallet Cards for Level 1, Level 2 and Refresher certificates
- 3. FOODSAFE Instructor Certificate for Level 1 and Level 2 course levels
- 4. MarketSafe Certificate for student and instructor

See Appendix for images of certificates, including FOODSAFE, MarketSafe ProcessSafe and Intro to Food Microbiology

#### **14.2 Certificate Print Settings for Adobe Acrobat Reader DC**

When printing certificates, a PDF document is generated, and the document is opened in Acrobat Reader. Use the Acrobat Reader print function to send a print request to your printer.

For certificates, **load certificate shells into the appropriate tray in your printer**, and ensure the following settings are applied in the Acrobat 'Print' dialogue. These settings can affect the placement of the variable data onto the certificates (For example: name, course level, people ID).

The following are the recommended settings for printing certificates in Adobe Acrobat Reader DC, Version 22.002.20.19.1.0. In the 'Print' dialogue:

- 1. Select 'Actual Size'.
- 2. Ensure the 'Choose paper source by PDF page size' checkbox is unchecked:
- 3. Ensure the 'Print on both sides of paper' checkbox is unchecked.
- 4. Ensure the 'Orientation' selected is 'Landscape':

| Print                                                                                                    | ×                                                                |
|----------------------------------------------------------------------------------------------------|------------------------------------------------------------------|
| Printer: \\mps.gov.bc.ca\PullPrint \ Properties Ad                                                            | dvanced Help 🗇                                                   |
| Copies: 1 Print in grayscale (bla                                                                             | ck and white) Save ink/toner (i)                                 |
| Pages to Print       All     Current       More Options                                                       | Document: 11.0 x 8.5in                                           |
| Size     Poster     Multiple     Booklet                                                                      | 11 x 8.5 Inches                                                  |
| Fit     Actual size       Shrink oversized pages     Custom Scale:       Choose paper source by PDF page size | LISA ESTEBAN ASHLEY<br>FOODSAFE Level 1<br>Veltowith Mark M, 200 |
| Orientation:<br>Auto Opertrait OLandscape                                                                     |                                                                  |
| Comments & Forms           Document and Markups         V           Summarize Comments                        | < Page 1 of 1                                                    |
| Page Setup                                                                                                    | Print Cancel                                                     |

5. Click on the **Properties** button to select the appropriate 'Paper source'. Example: Manual feed.

| Printing st | hortcuts:<br>Factory Defaults |        |       |    |                         | E    |    |              |
|-------------|-------------------------------|--------|-------|----|-------------------------|------|----|--------------|
|             | Colour Printing               |        |       |    | Papar eizae             |      | 11 | x 8 5 inches |
|             | Single Sided                  |        | _     |    | Letter<br>Paper source: |      |    | V            |
|             | Two Hole Punch                |        |       | -> | Manual Feed             | ot   |    | ~            |
|             | Three Hole Punch              |        |       |    | 1 page per sh           | eet  |    | $\sim$       |
|             | ECMADT C-#                    | _      |       |    | No                      | des. |    | ~            |
|             | ECOSMART Setting              | 5      |       |    | Paper type:             |      |    |              |
|             |                               |        |       |    | Plain                   |      |    | ~            |
|             |                               |        |       |    | Orientation:            |      |    |              |
|             |                               |        |       |    | Landscape               |      |    | ~            |
|             | Save As                       | Delete | Reset |    |                         |      |    |              |
|             |                               |        |       |    | _                       |      |    |              |

| <b>TIP:</b> Depending on your printer set-up you may be able to use the <b>Pro</b> dialogue to access options for selecting a paper source such as a tray o | <b>perties</b> button or <b>Page Setup</b> button in the Print<br>or manual feed: |
|----------------------------------------------------------------------------------------------------|-----------------------------------------------------------------------------------|
| Properties                                                                                                    |                                                                                   |
| Print 🥜                                                                                                    |                                                                                   |
| Printer: \\mps.gov.bc.ca\PullPrint V Properties                                                                                                    | Advanced                                                                          |
| Page Setup                                                                                                    |                                                                                   |
| Page Setup                                                                                                    | Print Cancel                                                                      |

# 14.3 Print a Single Certificate, Wallet Card, or Mailing Label

You can print a single student certificate, wallet card or label using the **Print Certificate**, **Print Card** and **Print Label** buttons.

| TIPS                                                                                                    |
|----------------------------------------------------------------------------------------------------|
| You can print a single certificate for a student in any health authority, using the                                       |
| Print Certificate, Print Card and Print Label buttons below the student's Exam Details.                                   |
| Print Certificate Print Card Print Label                                                                                  |
| If the student exam is registered under a Health Authority service area different from your own, you will <b>not</b> have |
| access to the Add to Queue function for the certificate.                                                                  |

#### 14.3.1 Print Single Certificate

To print a certificate or replacement certificate for a single student:

1. Open the student's record:

| Student Detai     | Is: 'PETER PAN'               | Exa         | am His      | tory   |            |                                         |
|-------------------|-------------------------------|-------------|-------------|--------|------------|-----------------------------------------|
|                   | DAN                           | Exa         | im Sta      | atus   | Expires    | Health Authority                        |
| Last Name:        | PAN                           | Lev         | el 1 Pa     | SS     | 2018-07-29 | FHA - Simon Fraser Service Area         |
| First Name:       | PETER                         | Lev         | el 2 Pa     | ISS    |            | VIHA - Central Van. Island Service Area |
| Middle Name:      | MAGICAL                       | Exa         | am Def      | aile   |            |                                         |
| People ID:        | 827087                        |             |             |        | FUA OF     | 5 0 1 4                                 |
| Birth Date:       | 1990-05-31                    | Hea         | alth Auth   | ority: | JEHA - Sin | non Fraser Service Area                 |
| Gender            | Mala                          | Occ         | cupation    |        | Food Ser   | vice Worker 🗸                           |
| Address 4         |                               | Are         | a of        | .+     | Food Ser   | vice Indust.                            |
| Address 1:        | 24 MYSTERIOUS WAY             | Turne Turne | pioyinen    |        | Laural 4   |                                         |
| Address 2:        |                               | Тур         | e or Exa    | im.    | Lever      |                                         |
| City:             | BELLA COOLA                   | Offe        | ered By:    |        | Open Sch   | nool                                    |
| Province:         | BC                            | Lan         | guage       |        | English    | $\checkmark$                            |
| Postal Code:      | V8R2H0                        | Exa         | m Date:     |        | 2013-07-0  | 05                                      |
| Area Code - Phone | : 240 - 3338888               | Exa         | m Mark      |        | 90         |                                         |
| Email:            | notor@gmail.com               | Pas         | s / Fail:   |        | Pass       |                                         |
| Linai.            | peter@gmail.com               | Las         | t Printed   | l:     | 2013-07-1  | 6                                       |
| Comments:         | Good student.                 |             |             |        |            | ~                                       |
|                   | ×                             | Cor         | nments:     |        |            | ✓                                       |
|                   |                               |             |             |        | 1          |                                         |
| Edit Student Ma   | ke this student an instructor | Prin        | nt Certific | cate   | Print Card | Print Label                             |

2. Under 'Exam History', select the exam:

| Exam I  | History |            |                                         |
|---------|---------|------------|-----------------------------------------|
| Exam    | Status  | Expires    | Health Authority                        |
| Level 1 | Pass    | 2018-07-29 | FHA - Simon Fraser Service Area         |
| Level 2 | Pass    |            | VIHA - Central Van. Island Service Area |

3. Now you will see the highlighted exam in the Exam Details box:

| Exam Details          |                                 |   |
|-----------------------|---------------------------------|---|
| Health Authority:     | FHA - Simon Fraser Service Area |   |
| Occupation            | Food Service Worker             | ~ |
| Area of<br>Employment | Food Service Indust.            | ~ |
| Type of Exam:         | Level 1                         |   |
| Offered By:           | Open School                     |   |
| Language              | English                         | ~ |
| Exam Date:            | 2013-07-05                      |   |
| Exam Mark:            | 90                              |   |
| Pass / Fail:          | Pass                            |   |
| Last Printed:         | 2013-07-16                      |   |
| Comments:             |                                 | Ŷ |
| Print Certificate     | Print Card Print Label          |   |

4. Under Exam Details, click on the **Print Certificate** button:

Print Certificate Print Card Print Label

5. A certificate document is generated in PDF format. At the download prompt you will be asked if you want to Open or Save the PDF document. For this example, select **Open**.

(Alternatively, you can save the document first and open the document for printing afterwards).

| <b>TIP:</b> Depending on the type of browser, the download prompt n                              | may appear as follows: |
|--------------------------------------------------------------------------------------------------|------------------------|
| Microsoft Edge or Chrome                                                                         |                        |
| Do you want to open or save Certificate_fs07clerical_2013-07-16.pdf (83.5 KB) from serv-dev-app? | Open Save 🔻 Cancel 🗙   |
| Firefox                                                                                          |                        |
| :Details/client/details/926477?activeEx 🗉 🏠                                                      |                        |
| Certificate_user1_2022-08-16-2.pdf<br>Completed — 80.9 KB                                        |                        |
| Show all downloads                                                                               |                        |

6. A PDF certificate document opens in Acrobat Reader. The file name includes the certificate type, the user who printed the certificate, and the download date.

The variable data to be printed onto the certificate shell includes the student first name, middle name and last name, their unique people ID number, the FOODSAFE certification type, the logo of the original issuing Health Authority, and the logo for the BC Centre for Disease Control:
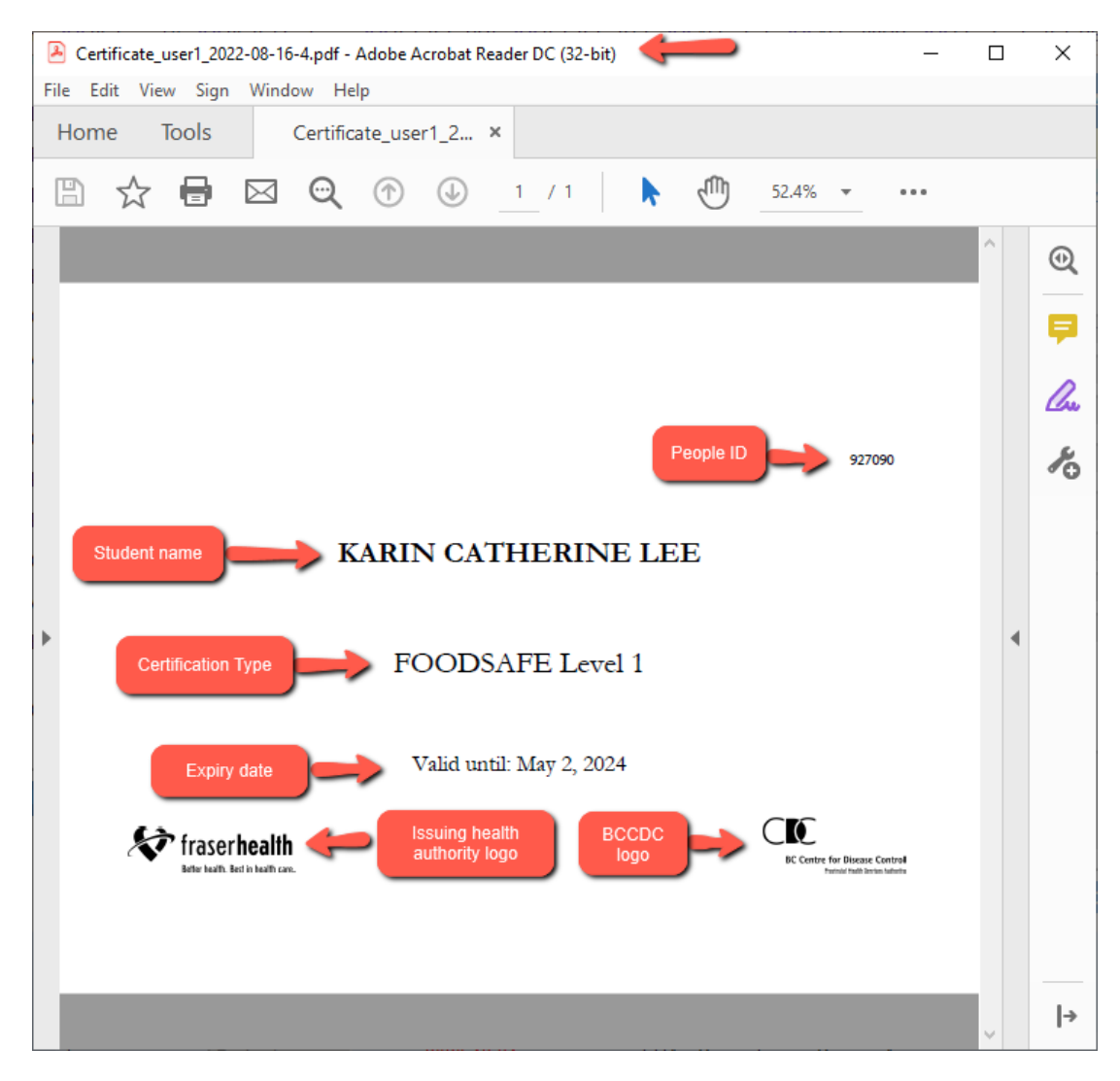

- 7. If you need to save this document for your records, use Acrobat's 'Save As' function.
- 8. When you are ready to print, load a blank **certificate shell** into your printer, and use Acrobat's 'Print' function:

| Certificate_user1_2022-08-16-4.pdf - Adobe Adobe Adobe | robat Reader DC (32-bit) | -                              |
|--------------------------------------------------------|--------------------------|--------------------------------|
| ile Edit View Sign Window Help                         |                          |                                |
| Den                                                    | Ctrl+O                   |                                |
| Reopen PDFs from last session                          | k                        | رالل 52.4% - •••               |
| <u>Save</u>                                            | Ctrl+S                   | <u> </u>                       |
| Save <u>A</u> s                                        | Shift+Ctrl+S             |                                |
| Save as Ot <u>h</u> er                                 | Þ                        |                                |
| 1 Share File                                           |                          |                                |
| Re <u>v</u> ert                                        |                          |                                |
| <u>C</u> lose File                                     | Ctrl+W                   | 927090                         |
| Prop <u>e</u> rties                                    | Ctrl+D                   | -                              |
| Print                                                  | Ctrl+P                   | 2                              |
| <u>1</u> C:\\Certificate_user1_2022-08-                | 6-4.pdf                  |                                |
| 2 C:\\Certificate_user1_2022-08-                       | 6-3.pdf rel 1            |                                |
| 3 C:\\Certificate_user1_2022-08-                       | 6-2.pdf                  |                                |
| 4 C:\\Certificate_user1_2022-08-                       | 6-1.pdf )24              |                                |
| 5 C:\\Certificate_user1_2022-08-                       | 6.pdf                    |                                |
| View All Recent <u>Files</u>                           |                          | BC Centre for Disease Control  |
| Evit Application                                       | Ctrl+O                   | Perindal Padh Derlan Salterite |

9. In the 'Print' dialogue, ensure the correct Acrobat Reader settings and properties are selected, and click on the **Print** button. For setting details, *see* Section 14.2 Certificate Print settings for Adobe Acrobat Reader.

Print

| Printer: \\mps.gov.bc.ca\PullPrint Properties Adv<br>Copies: 1 Print in grayscale (black                                  | vanced Help ⑦<br>k and white) Save ink/toner                   |
|----------------------------------------------------------------------------------------------------|----------------------------------------------------------------|
| Pages to Print       ● All     Current     Pages       ▶ More Options                                                     | Document: 11.0 x 8.5in                                         |
| Size     Poster     Multiple     Booklet                                                                                  | 11 x 8.5 Inches                                                |
| <ul> <li>Fit</li></ul>                                                                                                    | KARIN CATHERINE LEE<br>FOODSAFE Level 1<br>Vald web May 5, 200 |
| <ul> <li>Print on both sides of paper</li> <li>Orientation:</li> <li>Auto</li> <li>Portrait</li> <li>Landscape</li> </ul> |                                                                |
| Comments & Forms Document and Markups Summarize Comments                                                                  | Page 1 of 1                                                    |
| Page Setup                                                                                                    | Print Cancel                                                   |

- 10. When the certificate is printed, (save and) close the certificate document.
- 11. The next time you open the student's record:
  - a. The 'Last Printed By' field will display the username of the person who printed the certificate; and,
  - b. The 'Last Printed Date' field will display the date the certificate was downloaded for printing.

| Pass / Fail:       | Pass       |        |
|--------------------|------------|--------|
| Last Printed By:   | USER1      |        |
| Last Printed Date: | 2022-08-16 |        |
| Comments:          | dasdf daf  | sdf sa |

#### 14.3.2 Print Single Wallet Card

To print a single student wallet card:

- 1. Open the student's record.
- 2. Under 'Exam History', select the exam:

 $\times$ 

| Exam History |        |            |                                         |  |  |  |  |
|--------------|--------|------------|-----------------------------------------|--|--|--|--|
| Exam         | Status | Expires    | Health Authority                        |  |  |  |  |
| Level 1      | Pass   | 2018-07-29 | FHA - Simon Fraser Service Area         |  |  |  |  |
| Level 2      | Pass   |            | VIHA - Central Van. Island Service Area |  |  |  |  |

3. Under 'Exam Details', click on the **Print Card** button:

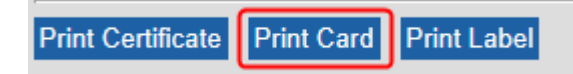

4. A wallet card document is generated in PDF format. At the download prompt, **Open** (or save) the PDF document:

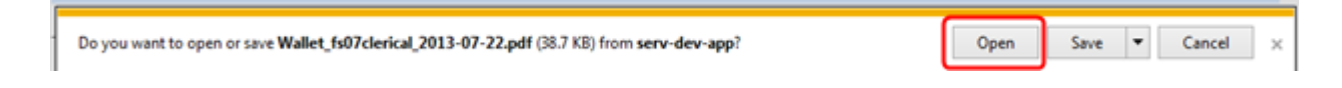

5. A PDF wallet card document opens in Acrobat Reader. The file name includes the certificate type, the user who printed the certificate, and the download date.

The variable data to be printed onto the wallet card shell includes the student first name and last name, their unique people ID number, the FOODSAFE certification type, and the name of the original issuing Health Authority:

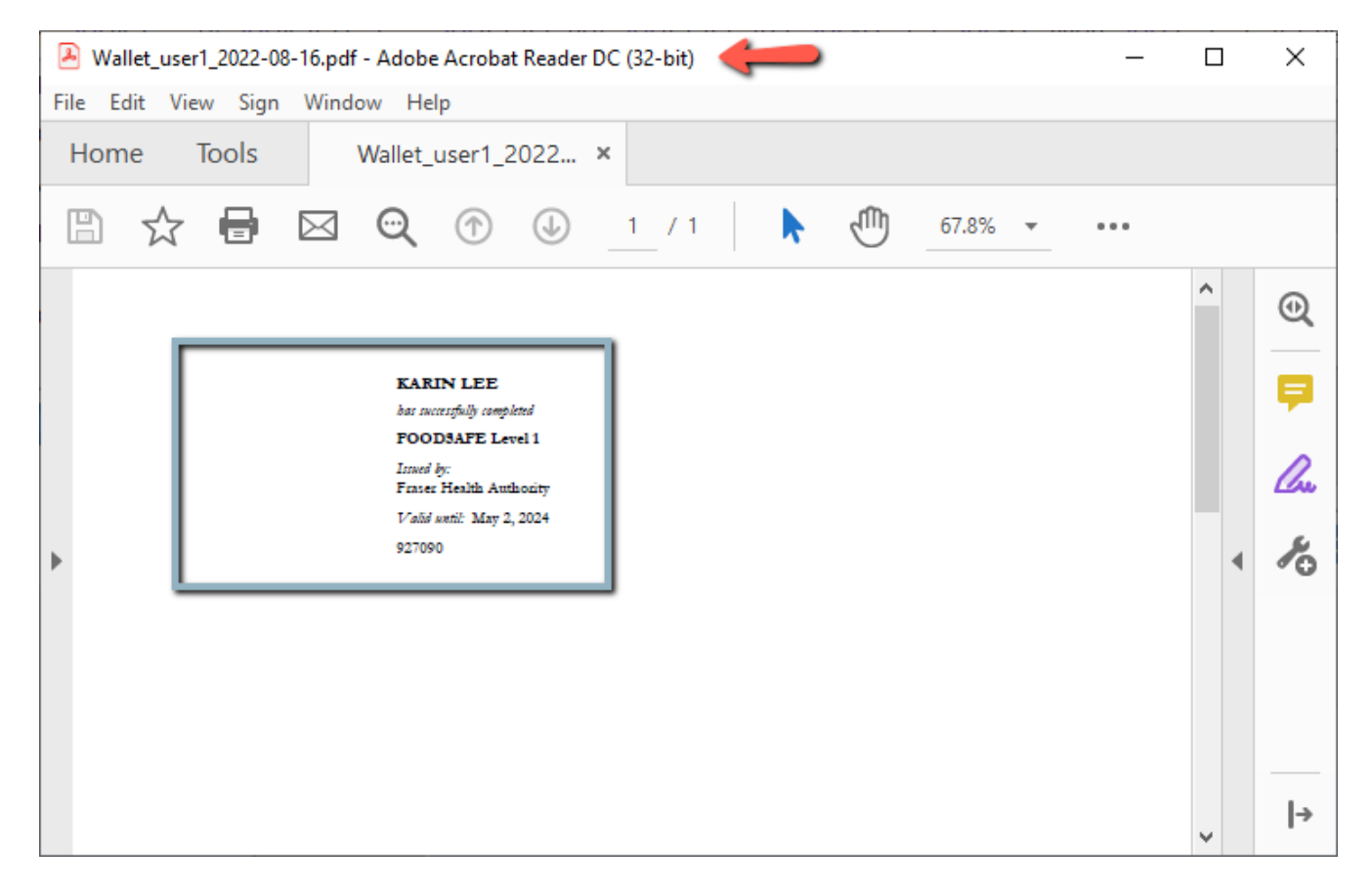

- 6. If you still need to save this document for your records, use Acrobat's 'Save A's function.
- 7. When you are ready to print, load a blank wallet card shell to your printer, and use Acrobat's 'Print' function:

| Wallet_user1_2022-08-16.pdf - Adobe Ac | robat Reader DC (32-bit): |   |                                                                                 |       |   | _ |   |   | $\times$ |
|----------------------------------------|---------------------------|---|---------------------------------------------------------------------------------|-------|---|---|---|---|----------|
| File Edit View Sign Window Help        |                           |   |                                                                                 |       |   |   |   |   |          |
| ☐ Ореп                                 | Ctrl+O                    |   |                                                                                 |       |   |   |   |   |          |
| Reopen P <u>D</u> Fs from last sessior | n                         | k | <nu)< td=""><td>67.8%</td><td>*</td><td></td><td></td><td></td><td></td></nu)<> | 67.8% | * |   |   |   |          |
| Save                                   | Ctrl+S                    |   | <u> </u>                                                                        |       |   |   | ^ |   | ~        |
| Save <u>A</u> s                        | Shift+Ctrl+S              |   |                                                                                 |       |   |   |   |   | Q        |
| Save as Ot <u>h</u> er                 | <b>&gt;</b>               |   |                                                                                 |       |   |   |   |   | Ş        |
| 1 Share File                           |                           |   |                                                                                 |       |   |   |   |   | 0        |
| Re <u>v</u> ert                        |                           |   |                                                                                 |       |   |   |   | 1 | Lou.     |
| <u>C</u> lose File                     | Ctrl+W                    |   |                                                                                 |       |   |   |   |   | h        |
| Prop <u>e</u> rties                    | Ctrl+D                    |   |                                                                                 |       |   |   |   |   |          |
| Print                                  | Ctrl+P                    |   |                                                                                 |       |   |   |   | • |          |
| <u>1</u> C:\Users\\Wallet_user1_20     | 22-08-16.pdf              |   |                                                                                 |       |   |   |   |   |          |
| 2 C:\\Certificate_user1_2022           | -08-16-4.pdf              |   |                                                                                 |       |   |   |   |   |          |
| 3 C:\\Certificate_user1_2022           | -08-16-3.pdf              |   |                                                                                 |       |   |   |   |   |          |
| 4 C:\\Certificate_user1_2022           | -08-16-2.pdf              |   |                                                                                 |       |   |   |   |   |          |
| 5 C:\\Certificate_user1_2022           | -08-16-1.pdf              |   |                                                                                 |       |   |   |   |   |          |
| View All Recent Files                  |                           |   |                                                                                 |       |   |   |   |   |          |
| Exit Application                       | Ctrl+Q                    |   |                                                                                 |       |   |   |   |   |          |
|                                        |                           |   |                                                                                 |       |   |   |   |   | →        |

8. In the 'Print' dialogue, ensure the correct Acrobat Reader settings and printing source properties are selected, and click on the **Print** button.

Note: Ensure that the 'Portrait' orientation is selected for the wallet card shell.

| Printer: \\mps.gov.bc.ca\PullPrint VProperties Ad                                | dvanced Help 🕥                                                              |
|----------------------------------------------------------------------------------|-----------------------------------------------------------------------------|
| Copies: 1 Print in grayscale (bla                                                | ck and white) Save ink/toner (i)                                            |
| Pages to Print                                                                   | Document: 8.5 x 11.0in                                                      |
| All Current Pages 1                                                              | 8.5 x 11 Inches                                                             |
| More Options                                                                     |                                                                             |
| Page Sizing & Handling (i)                                                       | A unit musi<br>mutatific du di<br>Angi Markanan<br>Falanti Rej 1911<br>Kana |
| Size Poster Multiple Booklet                                                     |                                                                             |
| Fit     Actual size       Shrink oversized pages     Custom Scale:     100     % |                                                                             |
| Choose paper source by PDF page size                                             |                                                                             |
| Print on both sides of paper                                                     |                                                                             |
| Orientation:                                                                     |                                                                             |
| O Auto   Portrait  Landscape                                                     |                                                                             |
| Comments & Forms                                                                 |                                                                             |
| Document and Markups V Summarize Comments                                        | Page 1 of 1                                                                 |
| Page Setup                                                                       | Print Cancel                                                                |

9. When the card is printed, (save and) close the wallet card document.

#### 14.3.3 Print Label - Avery 05161

To print a single mailing label:

- 1. Open the student's record.
- 2. Under 'Exam History', select the exam:
- 3. Under 'Exam Details', click on the Print Label button:

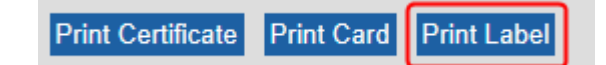

4. At the prompt select a numerical value indicating the position where the address will be printed on the sheet of Avery 05161 labels. If you are starting with a new sheet of labels, enter position '1'. If you are printing to a partially used sheet of labels, enter the first available position, and click on **OK**.

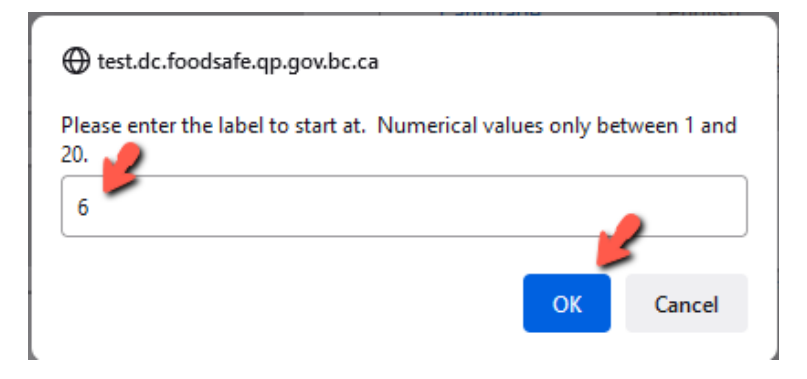

| TIP |                                                                                               |                         |
|-----|-----------------------------------------------------------------------------------------------|-------------------------|
|     | Label position numbering                                                                      |                         |
|     | Use Avery 05161 Labels - 2 columns of 10 labels eac<br>Positions are numbered in this format: | ch for 20 labels total. |
|     | 1                                                                                             | 2                       |
|     | 3                                                                                             | 4                       |
|     | 5                                                                                             | 6                       |
|     |                                                                                               |                         |
|     |                                                                                               |                         |

5. A labels document is generated in PDF format. At the prompt, **Open** (or save) the document:

Do you want to open or save Label\_fs07clerical\_2013-07-22.pdf (1.35 KB) from serv-dev-app?

Open Save 🔻 Cancel 🗙

6. The PDF labels document opens in Acrobat Reader. The file name includes the document type, the user who printed the label, and the download date.

The address is displayed in selected position on the sheet of labels:

| Abel_user1_2022-08-17-2.pdf - Adobe Acrobat Reader DC (32- | -bit) 🔶 —                                                    |   | × |
|------------------------------------------------------------|--------------------------------------------------------------|---|---|
| File Edit View Sign Window Help                            |                                                              |   |   |
| Home Tools Label_user1_2022 ×                              |                                                              |   |   |
|                                                            | / 1 67.8%                                                    |   |   |
|                                                            |                                                              | ^ | © |
| ,                                                          | KARIN CATHERINE LEE<br>201- 899 MAIN ST.<br>SIDNEY BC V2N3N8 | 4 |   |

- 7. If you still need to save this document for your records, use Acrobat's 'Save A's function.
- 8. When you are ready to print, load an **Avery 05161 labels sheet** to your printer, and use Acrobat's 'Print' function:

| 🛃 Lab   | el_user1_2022-08-17-2.pdf - Adobe Acrobat Reader [ | DC (32-bit) |                   | _ |   | ] | Х         |
|---------|----------------------------------------------------|-------------|-------------------|---|---|---|-----------|
| File Ed | lit View Sign Window Help                          |             | 7                 |   |   |   |           |
| b       | 9 <u>O</u> pen                                     | Ctrl+O      |                   |   |   |   |           |
| E       | Reopen P <u>D</u> Fs from last session             |             | 67.8% -           |   |   |   |           |
| B       | <u>S</u> ave                                       | Ctrl+S      |                   |   | ^ |   | 0         |
|         | Save <u>A</u> s Sh                                 | ift+Ctrl+S  |                   |   |   |   | Q         |
|         | Save as Ot <u>h</u> er                             | Þ           |                   |   |   |   | Ģ         |
| L_T     | Share Fi <u>l</u> e                                |             |                   |   |   |   | <u> </u>  |
|         | Revert                                             |             |                   |   |   |   | <u>Un</u> |
|         | <u>C</u> lose File                                 | Ctrl+W      |                   |   |   |   | k         |
|         |                                                    | CL 1 - D    |                   |   |   |   |           |
|         | Prop <u>e</u> rties                                | CtrI+D      | 201- 899 MAIN ST. |   |   |   |           |
| •       | l <u>P</u> rint                                    | Ctrl+P      | SIDNEY BC V2N3N8  |   |   | • |           |
|         | <u>1</u> C:\Users\\Label_user1_2022-08-17-2.pd     | df          | 1                 |   |   |   |           |
|         | 2 C:\Users\\Label_user1_2022-08-17-1.pd            | df          |                   |   |   |   |           |
|         | 3 C:\Users\\Label_user1_2022-08-17.pdf             |             |                   |   |   |   |           |
|         | 4 C:\Users\\Wallet_user1_2022-08-16.pdf            | :           |                   |   |   |   |           |
|         | 5 C:\\Certificate_user1_2022-08-16-4.pdf           |             |                   |   |   |   |           |
|         | View All Recent <u>Files</u>                       |             |                   |   |   |   |           |
|         | E <u>x</u> it Application                          | Ctrl+Q      |                   |   |   |   |           |
|         |                                                    |             | 1                 |   | ~ |   | →         |

9. In the 'Print' dialogue, ensure the correct Acrobat Reader settings and printing source properties are selected, and click on the **Print** button.

**Note**: Ensure that the '**Portrait'** orientation is selected for the labels sheet.

| Print                                                                                                    | ×                                                                        |
|----------------------------------------------------------------------------------------------------|--------------------------------------------------------------------------|
| Printer: \\mps.gov.bc.ca\PullPrint V Properties                                                                                                    | Advanced Help 🔿                                                          |
| Copies: 1 Print in grayscale (                                                                                                    | black and white) Save ink/toner (i)                                      |
| Pages to Print            All Ourrent Pages 1             More Options                                                                                  | Document: 8.5 x 11.0in<br>8.5 x 11 Inches                                |
| Size     Poster     Multiple     Booklet                                                                                                    | Colline Laboration (JM<br>20. million 47. million<br>Colline 10. Colline |
| Fit <ul> <li>Actual size</li> <li>Shrink oversized pages</li> <li>Custom Scale:</li> <li>100</li> <li>%</li> </ul> Choose paper source by PDF page size |                                                                          |
| Print on both sides of paper Orientation: Auto Portrait Landscape                                                                                       |                                                                          |
| Comments & Forms                                                                                                    |                                                                          |
| Page Setup                                                                                                    | Page 1 of 1<br>Print Cancel                                              |

10. When the label is printed, (save and) close the label document.

## 14.4 Print a Single Instructor Certificate

To print a single instructor certificate for Level 1 or Level 2 teaching levels, use the 'Print' functions in the 'Instructor Qualifications' panel. The same instructor certificate shell is used for both course level certificates.

|  |              |                        |                 | Expiry       | status             |        | Level |
|--|--------------|------------------------|-----------------|--------------|--------------------|--------|-------|
|  | Service Area | IA - Central Van. Isla | 31 \            | 2015-0       | Active 💌           |        |       |
|  |              | el Add to Queue        | t Instructor La | ertificate P | Print Instructor C | Delete | Edit  |
|  |              | el Add to Queue        | t Instructor La | rtificate    | Print Instructor C | Delete | Edit  |

**TIP**: You can only print an instructor certificate if you are logged in under the same Health Authority service area as the instructor. If the instructor is certified in another Health Authority, you will be able to view their qualification information, but you will not be able to print a certificate for them.

See Section 14.2 Certificate Print Settings, and Section 14.3 Print a Single Certificate, Wallet Card or Mailing Label.

# 14.5 Long Names in Certificates and Wallet Cards

To ensure that names will print successfully onto certificates, wallet cards, and labels, the following character limits are implemented in the FOODSAFE Registry and in the Open School registration system:

- 1. First Name (given name) maximum of 19 characters.
- 2. Middle Name maximum of 15 characters.
- 3. Last Name (surname) maximum of 35 characters.

In **certificates**, when a student's first name + middle name + last name exceeds 35 characters, the last name is bumped down to a second line in the certificate.

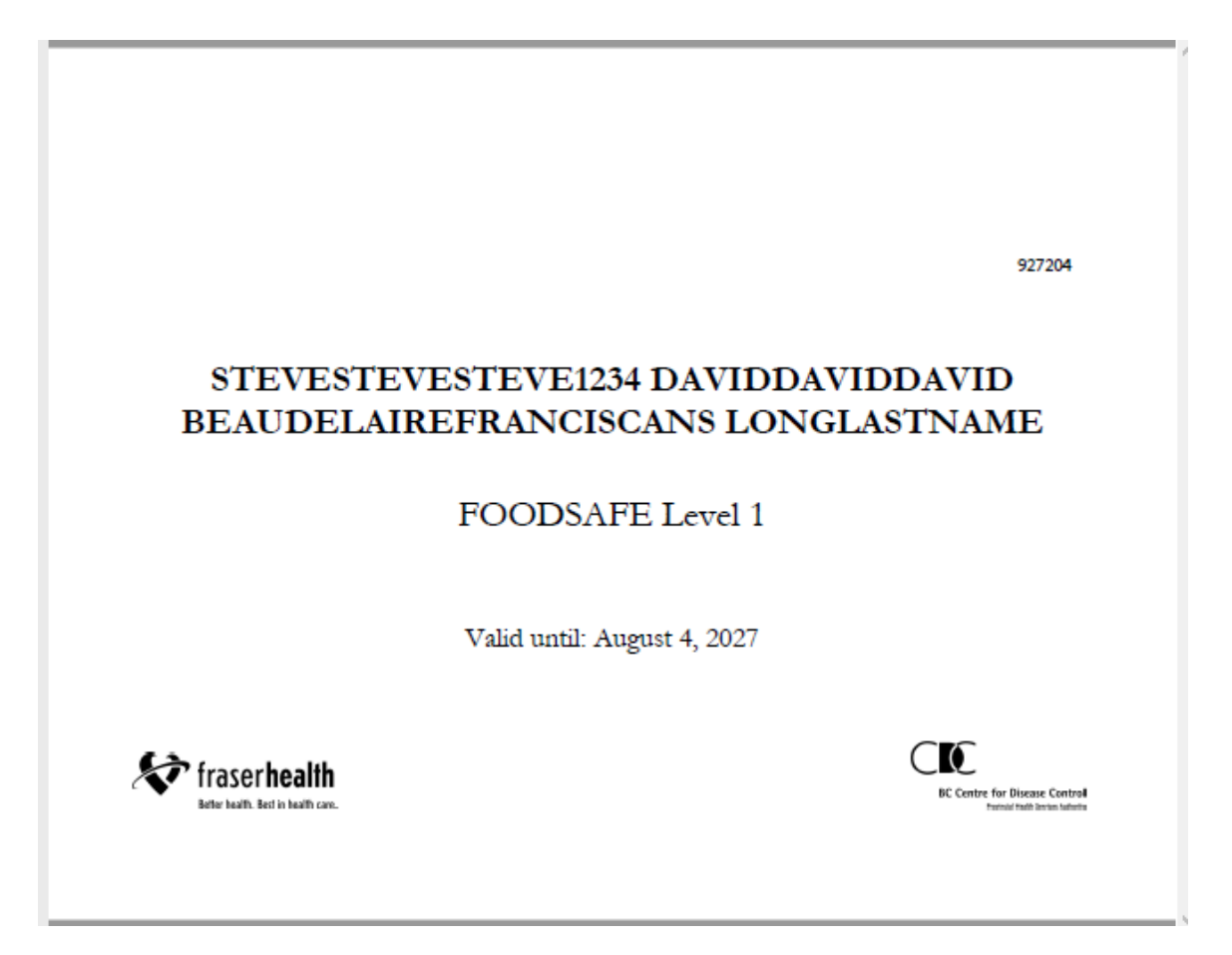

In **wallet cards**, when a student's first name + last name are less than or equal to 15 characters, including a space, the first and last name are printed on one line. When first name + name exceed 15 characters, the last name is bumped down to a second line on the wallet card.

Last names longer than 28 characters will not fit on the wallet card and will be truncated.

## ANNALOUISA BEAU

has successfully completed

### FOODSAFE Level 1

Issued by: Fraser Health Authority Valid until: August 17, 2027 927250

# ANNALOUISA

## BEAUCHANSONS

has successfully completed

#### FOODSAFE Level 1

Issued by: Fraser Health Authority Valid until: August 17, 2027 927250

## 14.6 Certificate Queues - Print Batches of Certificates

Certificate Queue My Students My Instructors My Marketsafe Students My Marketsafe Instructors All HA-SA Students All HA-SA Instructors All HA-SA Marketsafe Students All HA-SA Marketsafe Instructors

Users with the 'clerical role' in the registry have access to the following certificate print queues. These queues handle all the certificates added to the queue by the user, when the user and student exam share the same Health Authority service area.

- A. My Students handle FOODSAFE Level 1 and Level 2 certificates
- B. My Instructors handle FOODSAFE Instructor Level 1 and Level 2 teaching certificates
- C. My MarketSafe Students handle MarketSafe certificates
- D. My MarketSafe Instructors handle MarketSafe teaching certificates

In addition, clerical users can view the following combined queues:

- A. All Health Authority Service Area Students displays FOODSAFE Level 1 and Level 2 certificates in the queues of all users under the same Health Authority service area
- B. All Health Authority Service Area Instructors displays FOODSAFE Instructor Level 1 and Level 2 certificates in the queues of all users under the same Health Authority service area
- C. All Health Authority Service Area MarketSafe Students displays MarketSafe certificates in the queues of all users under the same Health Authority service area
- D. All Health Authority Service Area MarketSafe Instructors MarketSafe Instructor certificates in the queues of all users under the same Health Authority service area

BC FOODSAFE Registry User Manual, King's Printer, Digital Publishing, Victoria, B.C.

## 14.7 Print My Student Queue

My Student Queue enables batch printing of FOODSAFE Level 1 and 2 certificates, wallet cards and labels.

| My Student Queue                           |                                                                                                    |             |       |                                         |               |               |  |  |  |
|--------------------------------------------|----------------------------------------------------------------------------------------------------|-------------|-------|-----------------------------------------|---------------|---------------|--|--|--|
| There are 5 items in the My Student queue. |                                                                                                    |             |       |                                         |               |               |  |  |  |
| Last Name                                  | First Name                                                                                                 | Middle Name | Level | Health Authority                        | Created By    | Modified By   |  |  |  |
| PAN                                        | PETER                                                                                                    | MAGICAL     | 2     | VIHA - Central Van. Island Service Area | FS07CLERICAL  |               |  |  |  |
| FITZGERALD                                 | ELLA                                                                                                    | В           | 2     | VIHA - Central Van. Island Service Area | FS07CLERICAL  |               |  |  |  |
| ARMSTRONG                                  | LOUIS                                                                                                    |             | 1     | VIHA - Central Van. Island Service Area | FS07CLERICALR |               |  |  |  |
| KENT                                       | CLARK                                                                                                    | SUPERMAN    | 1     | VIHA - Central Van. Island Service Area | FS07CLERICALB | FS07CLERICALB |  |  |  |
| BONNELL                                    | ALEXANDER                                                                                                  | MATTHEW     | 1     | VIHA - Central Van. Island Service Area | FS07CLERICALB |               |  |  |  |
|                                            |                                                                                                    |             |       |                                         |               |               |  |  |  |
| Print My Student                           | Print My Student Certificates Print My Student Wallet Cards Print My Student Labels Clear My Student Queue |             |       |                                         |               |               |  |  |  |

To print all the student certificates in the queue:

3.

1. Click on the Print My Student Certificates button:

| Print My Student Certificates | Print My Student Wallet Cards | Print My Student Labels | Clear My Student Queue |
|-------------------------------|-------------------------------|-------------------------|------------------------|
|                               |                               |                         |                        |

2. A certificates document, containing all the certificates in the queue, is generated in PDF format. At the download prompt, click **OK**:

| ⊕ test.dc.foodsafe.qp.gov.bc.ca                                       |                             |         |      |      |   |        |   |
|-----------------------------------------------------------------------|-----------------------------|---------|------|------|---|--------|---|
| Download the My Student certificates for print                        | ing?                        |         |      |      |   |        |   |
|                                                                       | ОК                          | Cancel  |      |      |   |        |   |
|                                                                       |                             |         |      |      |   |        |   |
| Open (or save) the PDF document:                                      |                             |         |      |      |   |        |   |
|                                                                       |                             |         |      |      |   |        |   |
| Do you want to open or save Certificate_fs07clerical_2013-07-26.pdf ( | (155 KB) from <b>serv-d</b> | ev-app? | Open | Save | • | Cancel | × |

4. A PDF certificates document opens in Adobe Acrobat Reader, containing certificates for all the students in the queue. If necessary, review the certificates by using the Acrobat Reader navigation tools:

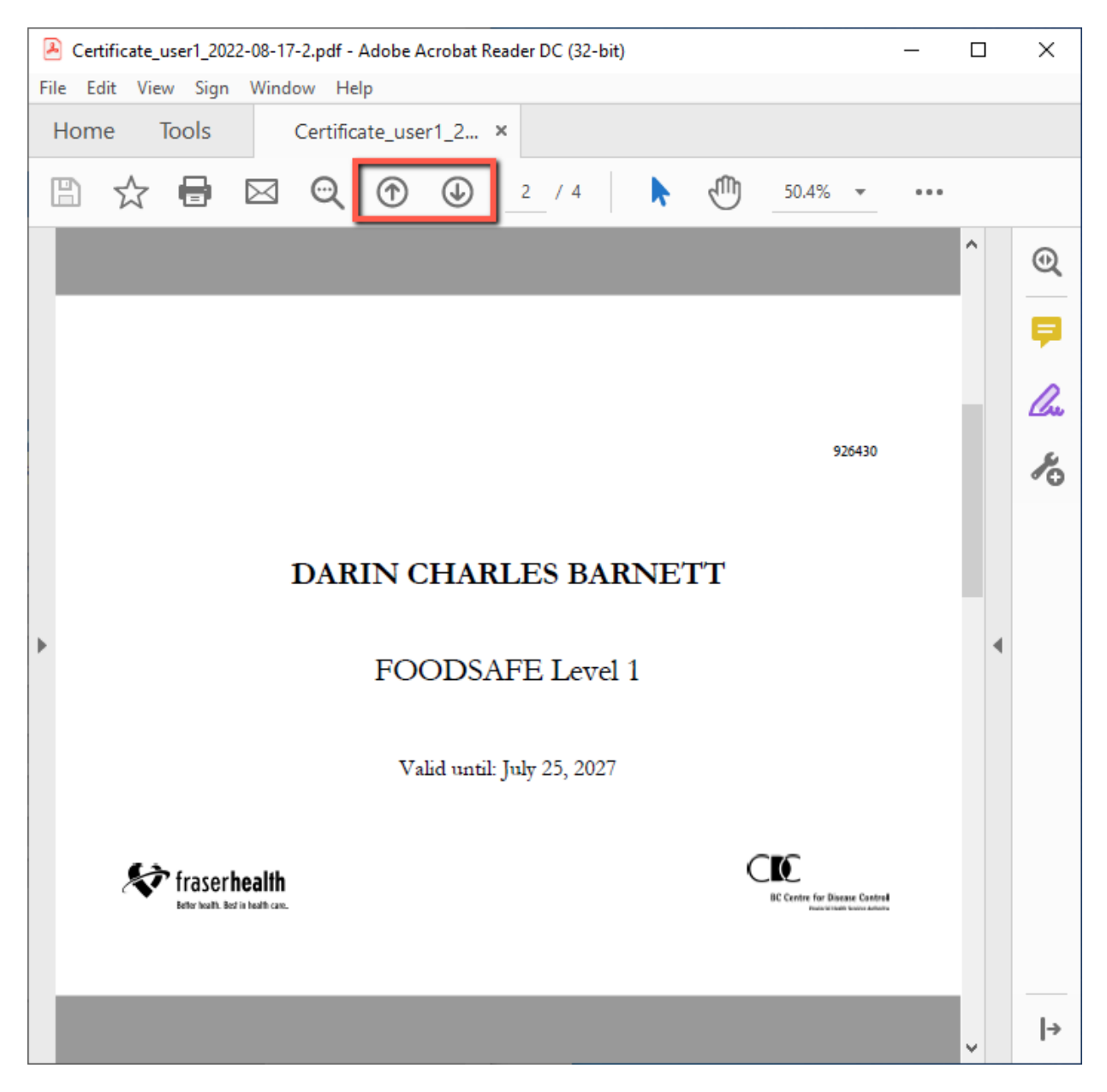

5. When you are ready to print the document, load the **certificate shells** into your printer and use Acrobat's 'Print' function:

| 🔎 Cert  |                                                                                                    |                                                                                      |      |          |                            |     |
|---------|----------------------------------------------------------------------------------------------------|--------------------------------------------------------------------------------------|------|----------|----------------------------|-----|
|         | ificate_user1_2022-08-17-2.pdf - Adobe Acro                                                                                                    | bat Reader DC (32-bit)                                                               |      |          |                            | —   |
| File Ed | lit View Sign Window Help                                                                                                    |                                                                                      | 1    |          |                            |     |
|         | / <u>O</u> pen                                                                                                    | Ctrl+O                                                                               |      |          |                            |     |
| E       | Reopen P <u>D</u> Fs from last session                                                                                                    |                                                                                      |      | എ        | 50.4% 👻                    |     |
| E       | Save                                                                                                    | Ctrl+S                                                                               |      | 0        |                            |     |
|         | Save <u>A</u> s                                                                                                    | Shift+Ctrl+S                                                                         |      |          |                            |     |
|         | Save as Ot <u>h</u> er                                                                                                    | ۱.                                                                                   |      |          |                            |     |
| t,      | Share Fi <u>l</u> e                                                                                                    |                                                                                      |      |          |                            |     |
|         | Re <u>v</u> ert                                                                                                    |                                                                                      |      |          | 936420                     |     |
|         | <u>C</u> lose File                                                                                                    | Ctrl+W                                                                               |      |          | 520450                     |     |
|         | Draw anti-                                                                                                    |                                                                                      |      |          |                            |     |
|         | Prop <u>e</u> rties                                                                                                    | Ctrl+D                                                                               |      |          |                            |     |
| •       | Prop <u>e</u> rties                                                                                                    | Ctrl+D<br>Ctrl+P                                                                     | VET  | "T       |                            |     |
| 8       | Prop <u>e</u> rties <u>P</u> rint <u>1</u> C:\\Certificate_user1_2022-08-17-                                                                                                    | Ctrl+D<br>Ctrl+P<br>-2.pdf                                                           | VET  | <b>T</b> |                            |     |
| 8       | Prop <u>e</u> rties<br><u>Print</u><br><u>1</u> C:\\Certificate_user1_2022-08-17-<br><u>2</u> C:\Users\\Label_fsadmin_2022-08                                                                                                    | Ctrl+D<br>Ctrl+P<br>-2.pdf<br>-17-4.pdf                                              | vет  | T        |                            |     |
|         | Properties         Print         1 C:\\Certificate_user1_2022-08-17-         2 C:\Users\\Label_fsadmin_2022-08         3 C:\Users\\Label_user1_2022-08-1                                                                                                    | Ctrl+D<br>Ctrl+P<br>-2.pdf<br>-17-4.pdf<br>7-7.pdf                                   | VET  | T        |                            |     |
| 8       | Properties         Print         1 C:\\Certificate_user1_2022-08-17-         2 C:\Users\\Label_fsadmin_2022-08         3 C:\Users\\Label_user1_2022-08-1         4 C:\Users\\Label_fsadmin_2022-08                                                                                                  | -17-4.pdf<br>-17-3.pdf                                                               | VE'T | T        |                            |     |
| 8       | Properties         Print         1 C:\\Certificate_user1_2022-08-17-         2 C:\Users\\Label_fsadmin_2022-08         3 C:\Users\\Label_user1_2022-08-1         4 C:\Users\\Label_fsadmin_2022-08         5 C:\Users\\Label_user1_2022-08-1                                                        | Ctrl+D<br>Ctrl+P<br>-2.pdf<br>-17-4.pdf<br>7-7.pdf<br>-17-3.pdf<br>7-6.pdf           | vет  | 'n       |                            |     |
| 6       | Properties         Print         1 C:\\Certificate_user1_2022-08-17-         2 C:\Users\\Label_fsadmin_2022-08         3 C:\Users\\Label_user1_2022-08-1         4 C:\Users\\Label_fsadmin_2022-08         5 C:\Users\\Label_user1_2022-08-1         View All Recent Files                          | Ctrl+D<br>Ctrl+P<br>-2.pdf<br>-17-4.pdf<br>7-7.pdf<br>-17-3.pdf<br>7-6.pdf           | vет  | Т        | <b>`K</b> 6                |     |
|         | Properties         Print         1 C:\\Certificate_user1_2022-08-17-         2 C:\Users\\Label_fsadmin_2022-08         3 C:\Users\\Label_user1_2022-08-1         4 C:\Users\\Label_fsadmin_2022-08         5 C:\Users\\Label_user1_2022-08-1         View All Recent Files         Exit Application | Ctrl+D<br>Ctrl+P<br>-2.pdf<br>-17-4.pdf<br>7-7.pdf<br>-17-3.pdf<br>7-6.pdf<br>Ctrl+Q | vет  | Τ<br>(   | BC Centre for Disease Cade | d a |

6. In the 'Print' dialogue, ensure the correct Acrobat Reader settings and properties are selected, and click on the **Print** button. For setting details, *see* Section 14.2 Certificate Print settings for Adobe Acrobat Reader.

| Print | Cancel |
|-------|--------|
|-------|--------|

You may see a pop-up message indicating the printing is in progress.

| Progress                                         |        |
|--------------------------------------------------|--------|
|                                                  |        |
|                                                  | Cancel |
| Printing: Certificate_user1_2022-08-17-2.pdf: 0% |        |

- 7. When you are finished printing, close the PDF document, and return to the certificate queue.
- 8. To print the wallet cards, click on **Print My Student Wallet Cards** and repeat steps 2 to 7.

Print My Student Certificates Print My Student Wallet Cards Print My Student Labels Clear My Student Queue

BC FOODSAFE Registry User Manual, King's Printer, Digital Publishing, Victoria, B.C.

9. To print the mailing labels, click on **Print My Student Labels**, and repeat steps 2 to 7.

Print My Student Certificates Print My Student Wallet Cards Print My Student Labels Clear My Student Queue

10. When you have finished printing the labels, return to the print queue and click on **Clear My Student Queue**:

Print My Student Certificates Print My Student Wallet Cards Print My Student Labels Clear My Student Queue

11. At the prompt, click **OK**:

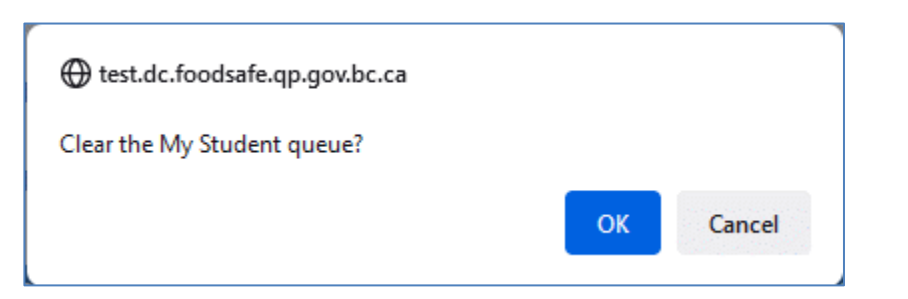

## 14.8 Print My Instructor Queue

My Instructor Queue provides batch printing of FOODSAFE Instructor Level 1 and Level 2 certificates.

| My Instruc                                    | tor Queue          |                    |           |                                 |                |             |
|-----------------------------------------------|--------------------|--------------------|-----------|---------------------------------|----------------|-------------|
| There are 3 items in the My Instructor queue. |                    |                    |           |                                 |                |             |
| Last Name                                     | First Name         | Middle Name        | Level     | Health Authority                | Created By     | Modified By |
| SIHOTA                                        | KRIS               | С                  | 1         | FHA - Simon Fraser Service Area | FS06CLERICALOR |             |
| SIHOTA                                        | KRIS               | С                  | 2         | FHA - Simon Fraser Service Area | FS06CLERICALOR |             |
| MCQUEEN                                       | DAVID              |                    | 1         | FHA - Simon Fraser Service Area | FS06CLERICALOR |             |
| Print My Instru                               | uctor Certificates | Print My Instructo | or Labels | Clear My Instructor Queue       |                |             |

To print all the Level 1 and Level 2 instructor certificates in the queue, follow the steps in Section 14.7 *Print My Student Queue*, skipping the steps for the wallet card:

1. These are the actions available in My Instructor Queue

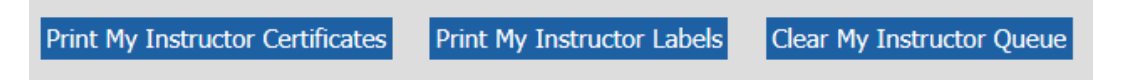

2. This is the variable data printed onto the FOODSAFE Instructor certificate shell:

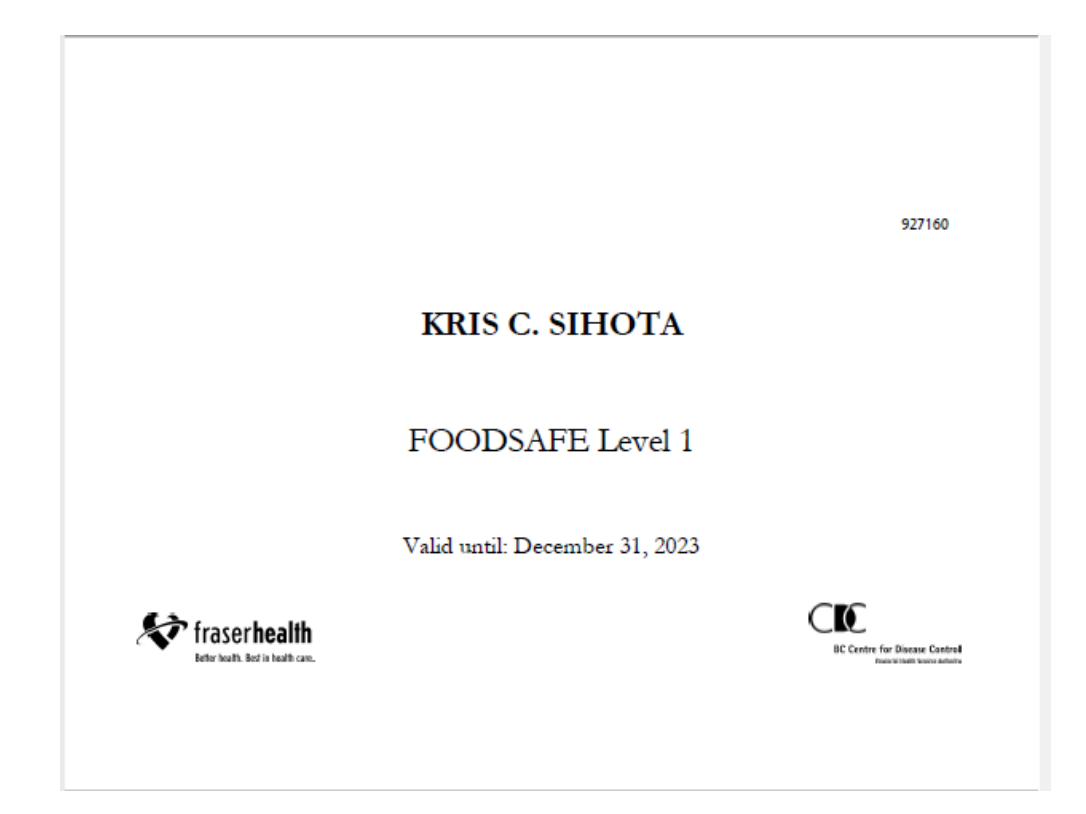

3. This is the FOODSAFE Instructor certificate **shell**:

|            | INSTRUCTOR CERTIFICATE  |
|------------|-------------------------|
| SAFE C     |                         |
|            | is certified to teach   |
|            | in the province of B.C. |
| Issued by: |                         |
|            |                         |
|            |                         |

#### TIPS

1. When printing FOODSAFE Instructor Certificates use the 'Instructor Certificate Shells'.

- 2. To print an instructor certificate or add an instructor to My Instructor Queue you must be logged in under the same Health Authority service area in which the instructor is certified.
- 3. There are no wallet cards for FOODSAFE Instructors.

## 14.9 Print My MarketSafe Student Queue

My MarketSafe Student Queue provides batch printing of MarketSafe certificates.

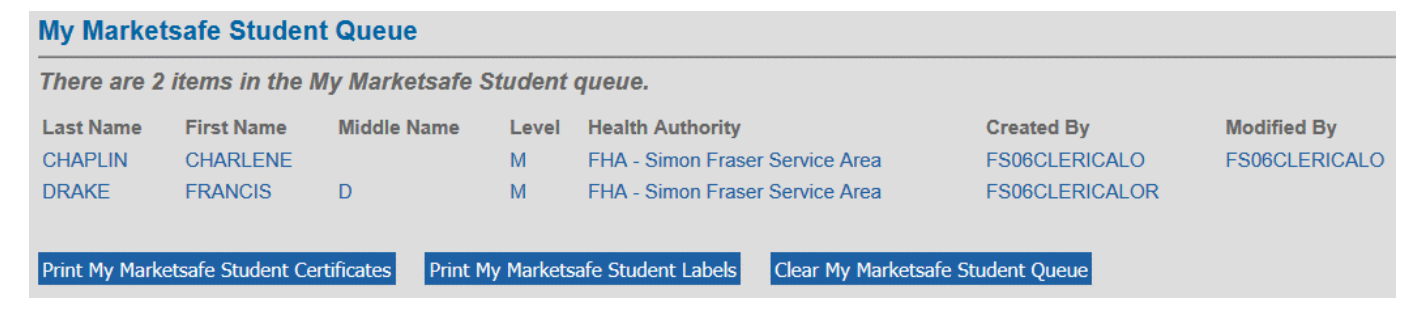

To print all the MarketSafe certificates in the queue, follow the steps in Section 14.7 *Print My Student Queue*, skipping the steps for the wallet card.

These are the actions available in My MarketSafe Student Queue

1. Click on the Print My MarketSafe Student Certificates button:

Print My Marketsafe Student Certificates 🖌 Print My Marketsafe Student Labels 🖌 Clear My Marketsafe Student Queue

2. This is the variable data printed onto the MarketSafe Student certificate shell:

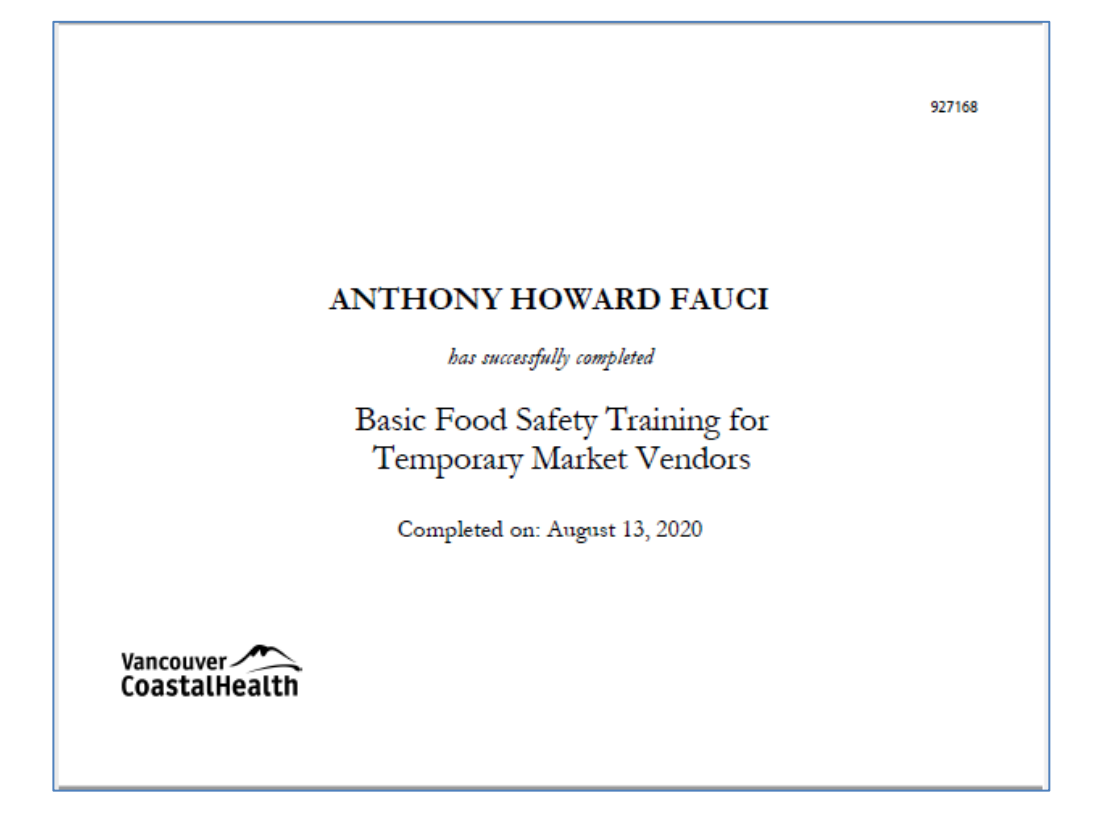

3. This is the MarketSafe Certificate shell:

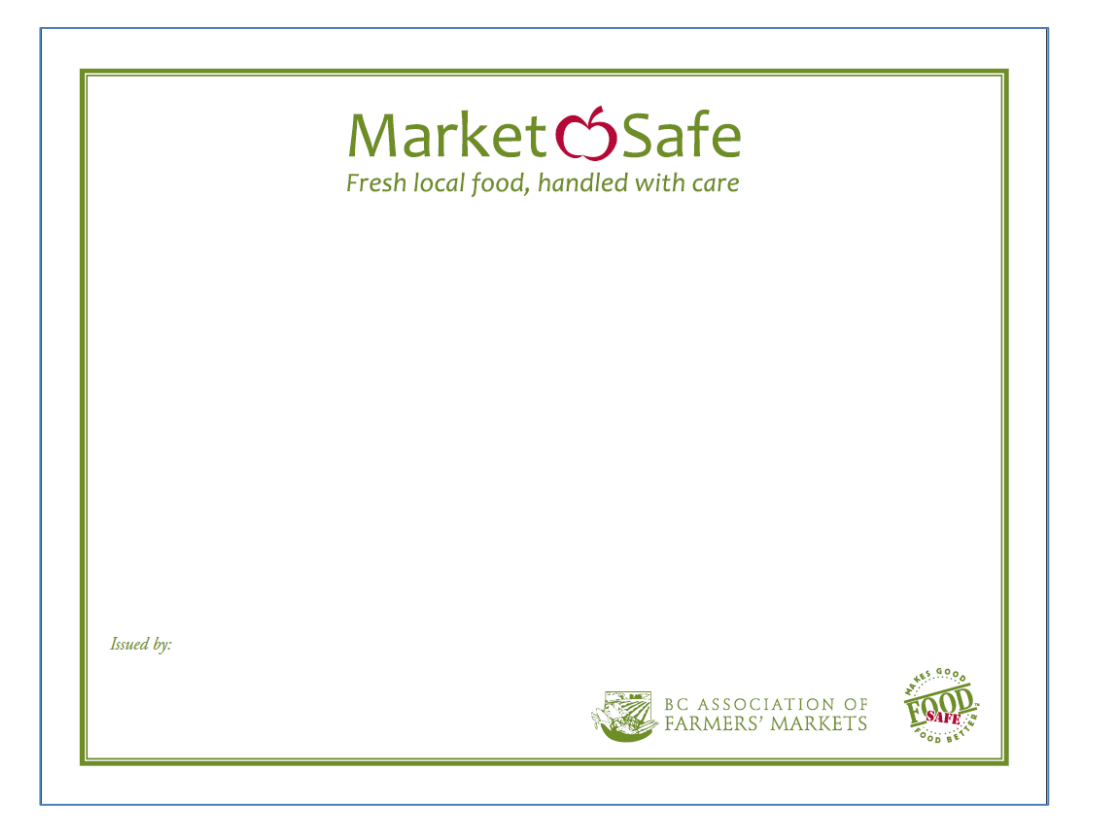

#### TIPS

- 1. The same MarketSafe certificate shell is used for both students and instructors.
- 2. To add a certificate to My MarketSafe Student queue, you must be logged in under the same Health Authority service area the student's exam is registered under.
- 3. There are no wallet cards for MarketSafe students.

## 14.10 Print My MarketSafe Instructor Queue

My MarketSafe Instructor Queue provides batch printing for MarketSafe Instructor certificates.

| My Marketsafe Instructor Queue                           |                   |                     |           |                                      |                         |                |
|----------------------------------------------------------|-------------------|---------------------|-----------|--------------------------------------|-------------------------|----------------|
| There are 2 items in the My Marketsafe Instructor queue. |                   |                     |           |                                      |                         |                |
| Last Name                                                | First Name        | Middle Name         | Level     | Health Authority                     | Created By              | Modified By    |
| HENDERSON                                                | JIMMY             |                     | М         | FHA - Simon Fraser Service Area      | FS06CLERICALO           | FS06CLERICALOR |
| FARMER                                                   | FRANCES           | D                   | М         | FHA - Simon Fraser Service Area      | FS06CLERICALOR          | FSADMIN        |
| Print My Markets                                         | afe Instructor Ce | ertificates Print f | My Market | safe Instructor Labels Clear My Mark | etsafe Instructor Queue |                |

To print all the MarketSafe Instructor certificates in the queue, follow the steps for under Section 14.7 *Print My Student Queue*, skipping the steps for the wallet card.

1. These are the actions available in My MarketSafe Instructor Queue:

Print My Marketsafe Instructor Certificates Print My Marketsafe Instructor Labels Clear My Marketsafe Instructor Queue

2. This is the **variable data** printed onto the MarketSafe certificate shell: BC FOODSAFE Registry User Manual, King's Printer, Digital Publishing, Victoria, B.C.

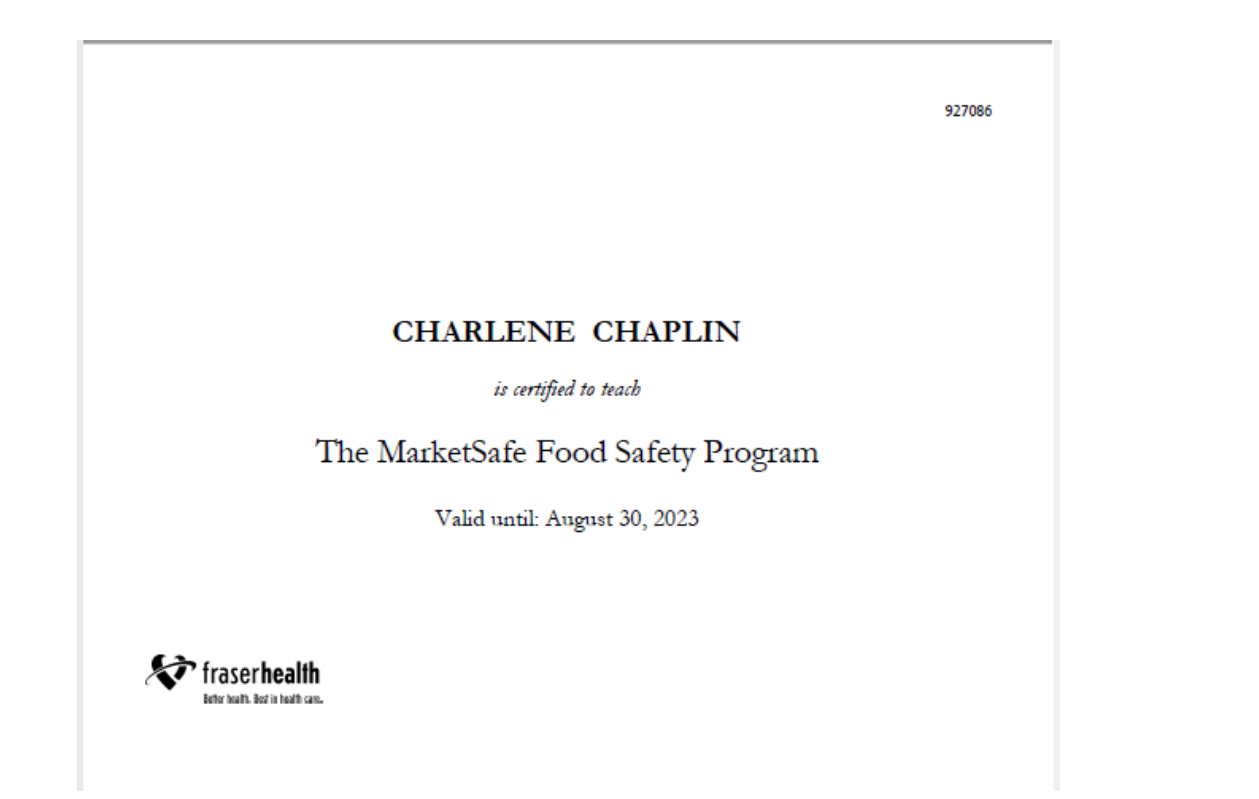

3. This is the MarketSafe Certificate shell:

|            | Market Safe<br>Fresh local food, handled with care |      |
|------------|----------------------------------------------------|------|
|            |                                                    |      |
|            |                                                    |      |
|            |                                                    |      |
|            |                                                    |      |
| Issued by: | BC ASSOCIATION OF                                  | FOOD |

### TIPS

1. The same MarketSafe certificate shell is used for both MarketSafe students and instructors.

- 2. To print an instructor certificate or add an instructor certificate to the MarketSafe Instructor queue you must be logged in under the same Health Authority service area that the instructor is certified under.
- 3. There are no wallet cards for MarketSafe instructors.

# **15 The HA-SA QUEUES**

## 15.1 All Heath Authority-Service Area Queues (HA-SA)

There are four All HA-SA queues:

- All HA-SA Students (FOODSAFE)
- All HA-SA Instructors (FOODSAFE)
- All HA-SA MarketSafe Students
- All HA-SA MarketSafe Instructors

The All HA-SA queues allow you to view all the certificates in a Health Authority service area queue, including your certificate queue and the queues of all other clerical users under the same Health Authority service area. These are 'view-only queues'. You cannot print certificates from these queues.

The **All HA-SA Student Queue** shows all the **FOODSAFE Student** certificates in your queue and the queues of all other clerical users under the same Health Authority service area.

The **All HA-SA Instructors Queue** shows all the **FOODSAFE Instructor** certificates in your queue and the queues of all other clerical users under the same Health Authority service area.

The All HA-SA MarketSafe Students Queue shows all the MarketSafe Student certificates in your queue and the queues of all other clerical users under the same Health Authority service area.

The **All HA-SA MarketSafe Instructors Queue** shows all the **MarketSafe Instructor** certificates in your queue and the queues of all other clerical users under the same Health Authority service area.

## **15.2 Move a Certificate from the All HA-SA Students Queue to My Student Queue**

On occasion, you may need to determine the status of a student's certificate and expedite the printing of their certificate. If that certificate is stranded in another user's student queue, you can move the certificate to your queue for printing.

To move a student certificate from another user's queue to your queue:

1. Open the All HA-SA Students Queue:

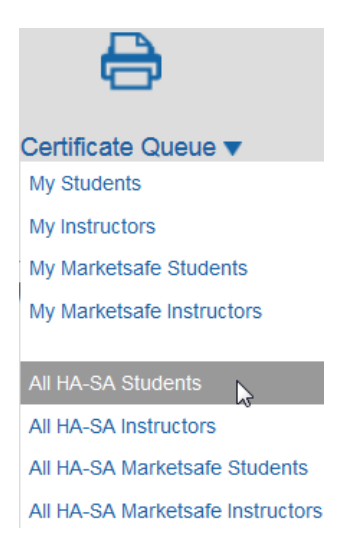

2. Review the certificates in the HA-SA queue. When you find the client's certificate, open the record. For example: Clark Kent created by user FS07CLERICALB:

| VIHA - Centra        | al Van. Island                  | Service Area     | Studer   | nt Queue     |                |               |               |
|----------------------|---------------------------------|------------------|----------|--------------|----------------|---------------|---------------|
| There are 22 it      | ems in the VIH                  | A - Central Van. | Island S | Service Area | Student queue. |               |               |
| Last Name            | First Name                      | Middle Name      | Level    | Exam Date    | Created By     | Modified By   | Queued By     |
| ARMSTRONG            | LOUIS                           |                  | 1        | 2013-07-01   | FS07CLERICALR  |               | FS07CLERICAL  |
| WINDSOR              | WILLIAM                         | PRINCE           | 1        | 2013-07-01   | FS07CLERICAL   |               | FS07CLERICAL  |
| PAN                  | PETER                           | MAGICAL          | 2        | 2013-06-01   | FS07CLERICAL   |               | FS07CLERICAL  |
| RICHARDS             | KEITH                           | ROCKSTAR         | 1        | 2013-04-30   | FS07CLERICAL   |               | FS07CLERICAL  |
| BONNELL              | ALEXANDER                       | MATTHEW          | 1        | 2013-07-17   | FS07CLERICALB  |               | FS07CLERICAL  |
| SMITH                | AARON                           | CORWEN           | 1        | 2013-07-10   | FS07CLERICALB  |               | FS07CLERICALB |
| SMITH                | COURTNEY                        | RAE              | 1        | 2013-07-16   | FS07CLERICALB  |               | FS07CLERICALB |
| KENT                 | CLARK                           | SUPERMAN         | 1        | 2013-05-30   | FS07CLERICALB  | FS07CLERICALB | FS07CLERICALB |
| RICHARDS             | KEITH                           | ROCKSTAR         | 2        | 2013-05-31   | FS07CLERICAL   |               | FS07CLERICALO |
| BONNELL              | ALEXANDER                       | MATTHEW          | 1        | 2013-05-31   | FS07CLERICALR  | FS07CLERICALB | FS07CLERICALR |
| 1 to 10 out of 22 re | sults. <u>next &gt;   end :</u> | <u>&gt;&gt;</u>  |          |              |                |               |               |

3. Under Exam Details, click on the Add to Queue button:

| Exam Hist             | огу               |                                         |
|-----------------------|-------------------|-----------------------------------------|
| Exam Sta              | tus Expires       | Health Authority                        |
| Level 1 Pas           | s 2018-07-29      | VIHA - Central Van. Island Service Area |
| Level 1 Pas           | s 2018-07-29      | VIHA - Central Van. Island Service Area |
| Level 2 Pas           | s                 | VIHA - Central Van. Island Service Area |
| Level R Pas           | s 2018-07-29      | VIHA - Central Van. Island Service Area |
| Exam Deta             | ils               |                                         |
| Health Autho          | rity: VIHA - Ce   | entral Van. Island Service Area         |
| Occupation            | Food Ser          | vice Worker                             |
| Area of<br>Employment | Food Ser          | vice Indust.                            |
| Type of Exar          | n: Level 1        |                                         |
| Offered By:           | Open Sch          | nool                                    |
| Language              | English           | $\checkmark$                            |
| Exam Date:            | 2013-05-3         | 30                                      |
| Exam Mark:            | 93                |                                         |
| Pass / Fail:          | Pass              |                                         |
| Last Printed:         | n/a               |                                         |
| Comments:             | test              | 0                                       |
| Delete Exam           | Edit Exam         |                                         |
| Add to Queu           | e Print Certifica | te Print Card Print Label               |

## 4. At the prompt, select **OK**:

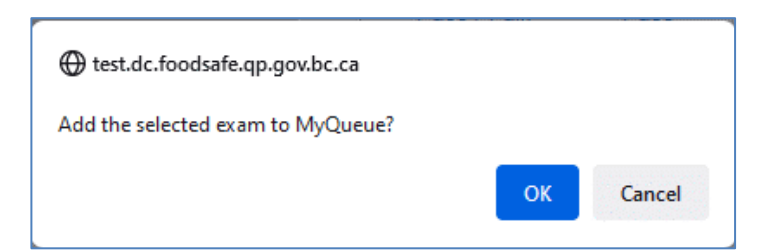

5. Open My Student Queue. Clark Kent is now in your queue:

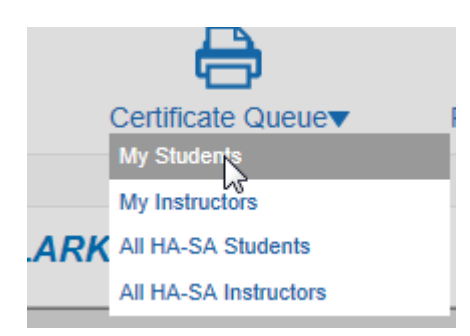

| There are 6 items in the My Student queue. |            |             |       |                                         |               |               |  |  |
|--------------------------------------------|------------|-------------|-------|-----------------------------------------|---------------|---------------|--|--|
| Last Name                                  | First Name | Middle Name | Level | Health Authority                        | Created By    | Modified By   |  |  |
| KENT                                       | CLARK      | SUPERMAN    | 1     | VIHA - Central Van. Island Service Area | FS07CLERICALB | FS07CLERICALE |  |  |
| ARMSTRONG                                  | LOUIS      |             | 1     | VIHA - Central Van. Island Service Area | FS07CLERICALR |               |  |  |
| WINDSOR                                    | WILLIAM    | PRINCE      | 1     | VIHA - Central Van. Island Service Area | FS07CLERICAL  |               |  |  |
| PAN                                        | PETER      | MAGICAL     | 2     | VIHA - Central Van. Island Service Area | FS07CLERICAL  |               |  |  |
| RICHARDS                                   | KEITH      | ROCKSTAR    | 1     | VIHA - Central Van. Island Service Area | FS07CLERICAL  |               |  |  |
| BONNELL                                    | ALEXANDER  | MATTHEW     | 1     | VIHA - Central Van. Island Service Area | FS07CLERICALB |               |  |  |

6. Print the certificates in My Student Queue.

| VIHA - Central Van. Island Service Area Student Queue                            |            |             |       |            |               |               |              |  |
|----------------------------------------------------------------------------------|------------|-------------|-------|------------|---------------|---------------|--------------|--|
| There are 22 items in the VIHA - Central Van. Island Service Area Student queue. |            |             |       |            |               |               |              |  |
| Last Name                                                                        | First Name | Middle Name | Level | Exam Date  | Created By    | Modified By   | Queued By    |  |
| KENT                                                                             | CLARK      | SUPERMAN    | 1     | 2013-05-30 | FS07CLERICALB | FS07CLERICALB | FS07CLERICAL |  |

7. Student Clark Kent has been removed from the My Student Queue for user FS07CLERICALB:

| OD B        | er.               |                   |       |                                         | fs07clericalb Sign ( | out |  |  |  |  |
|-------------|-------------------|-------------------|-------|-----------------------------------------|----------------------|-----|--|--|--|--|
| FOODSAF     | FOODSAFE Registry |                   |       |                                         |                      |     |  |  |  |  |
| P           |                   | ð                 |       | Ĉ                                       |                      |     |  |  |  |  |
| Search      | Add Client        | Certificate Queue |       | Reports                                 |                      |     |  |  |  |  |
| My Studer   | nt Queue          |                   |       |                                         |                      |     |  |  |  |  |
| There are 2 | items in the M    | y Student queu    | e.    |                                         |                      |     |  |  |  |  |
| Last Name   | First Name        | Middle Name       | Level | Health Authority                        | Created By           | Mod |  |  |  |  |
| SMITH       | AARON             | CORWEN            | 1     | VIHA - Central Van. Island Service Area | FS07CLERICALB        |     |  |  |  |  |
| SMITH       | COURTNEY          | RAE               | 1     | VIHA - Central Van. Island Service Area | FS07CLERICALB        |     |  |  |  |  |

#### TIPS

- 1. Use the same process to move a certificate to your queue from the 'All HA-SA MarketSafe Student Queue'.
- 2. Until you clear certificate queue, Clark Kent will still appear in the All HA-SA Queue. In the 'Queued By' column your username (FS07CLERICAL), will be displayed instead of the other user's name (FS07CLERICAL**B**).

## 15.3 Move a Certificate from the All HA-SA Instructors Queue to My Instructor Queue

On occasion, you may need to determine the status of an instructor's certificate and expedite the printing of their certificate. If that certificate is stranded in another user's instructor queue, you can move the certificate to your queue for printing.

To move an instructor certificate from another user's queue to your queue:

1. Open the All HA-SA Instructors Queue:

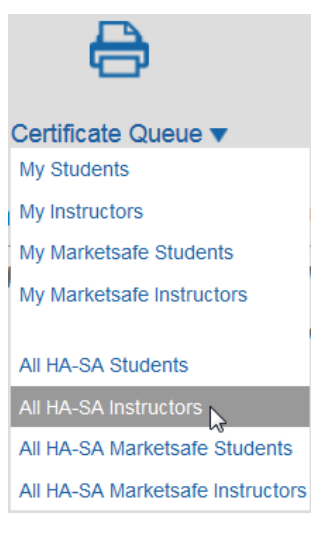

2. Review the certificates in the HA-SA queue. When you find the instructor's certificate, open the record. For example: Jane Austen created by TESTUSER2.

| VIHA - Central Van. Island Service Area Instructor Queue                           |            |             |       |             |              |             |              |  |
|------------------------------------------------------------------------------------|------------|-------------|-------|-------------|--------------|-------------|--------------|--|
| There are 3 items in the VIHA - Central Van. Island Service Area Instructor queue. |            |             |       |             |              |             |              |  |
| Last Name                                                                          | First Name | Middle Name | Level | Expiry Date | Created By   | Modified By | Queued By    |  |
| DICKINSON                                                                          | EMILY      | С           | 1     | 2017-12-31  | FS07CLERICAL |             | fs07clerical |  |
| HARDY                                                                              | THOMAS     | F           | 1     | 2018-03-31  | FS07CLERICAL |             | fs07clerical |  |
| AUSTEN                                                                             | JANE       | С           | 1     | 2018-01-31  | TESTUSER2    |             | testuser2    |  |

3. In the Instructor Qualifications area, click on the Add to Queue button:

| Instructor<br>Level | Qualifications<br>Status  | Expiry                                    | Health Authority                                                 |               |
|---------------------|---------------------------|-------------------------------------------|------------------------------------------------------------------|---------------|
| 1<br>Edit Delet     | Active   Print Instructor | 2018-01-31<br>Certificate Print Instructo | VIHA - Central Van. Island Service Area<br>or Label Add to Queue |               |
|                     |                           |                                           |                                                                  | Add New Level |

4. At the prompt select **OK**:

| Add the selected qualific | ations to My Instructor Queue? |
|---------------------------|--------------------------------|
| [                         | OK Cancel                      |

5. Open My Instructors Queue. Jane Austen is now included in your queue:

| - 6             | •                 |                  |            |                                         |              |             |
|-----------------|-------------------|------------------|------------|-----------------------------------------|--------------|-------------|
| Certificate     | Queue             |                  |            |                                         |              |             |
| My Student      | s                 |                  |            |                                         |              |             |
| My Instructo    | ors 📐             |                  |            |                                         |              |             |
| My Markets      | afe Students      |                  |            |                                         |              |             |
| My Markets      | afe Instructor    | s                |            |                                         |              |             |
|                 |                   |                  |            |                                         |              |             |
| My Instruct     | tor Queue         |                  |            |                                         |              |             |
| There are 3 i   | items in the M    | ly Instructor qu | eue.       |                                         |              |             |
| Last Name       | First Name        | Middle Name      | Level      | Health Authority                        | Created By   | Modified By |
| AUSTEN          | JANE              | С                | 1          | VIHA - Central Van. Island Service Area | TESTUSER2    |             |
| HARDY           | THOMAS            | F                | 1          | VIHA - Central Van. Island Service Area | FS07CLERICAL |             |
| DICKINSON       | EMILY             | С                | 1          | VIHA - Central Van. Island Service Area | FS07CLERICAL |             |
| Print My Instru | ctor Certificates | Print My Instru  | tor Labels | Clear My Instructor Queue               |              |             |

6. Print the instructor certificates in My Instructor Queue.

| VIHA - Central Van. Island Service Area Instructor Queue                           |            |             |       |             |            |             |              |  |
|------------------------------------------------------------------------------------|------------|-------------|-------|-------------|------------|-------------|--------------|--|
| There are 3 items in the VIHA - Central Van. Island Service Area Instructor queue. |            |             |       |             |            |             |              |  |
| Last Name                                                                          | First Name | Middle Name | Level | Expiry Date | Created By | Modified By | Queued By    |  |
| AUSTEN                                                                             | JANE       | С           | 1     | 2018-01-31  | TESTUSER2  |             | FS07CLERICAL |  |

#### TIPS

- 1. Use the same process to move a certificate to your queue from the All HA-SA MarketSafe Instructors Queue.
- 2. Until you Clear My Instructor Queue, Jane Austen will still appear in the All HA-SA Instructor Queue. In the 'Queued By' column your username will be displayed.

## **16 OPEN SCHOOL AND THE FOODSAFE REGISTRY**

System to system functions have been implemented in the FOODSAFE Registry which allow the Open School system to query the FOODSAFE Registry about student prerequisites for taking courses; and to allow Open School to submit student and exam information to the FOODSAFE Registry electronically:

## 16.1 Prerequisite to take FoodSafe Level 2

#### TIP

For information about Level 2 pre-requisites, please see the Open School site, Frequently Asked Questions:

https://www.openschool.bc.ca/foodsafe\_level2/faq#a1

# 16.2 Prerequisite to take FoodSafe Level 1 Refresher

The Refresher course is only available to individuals who have a valid (non-expired) FoodSafe Level 1 certificate. In order to take the course, students must register online at Open School BC before the Level 1 certificate expiration date.

A valid FoodSafe Level 1 exam has a passing grade of 70% or greater and is unexpired.

If students took a different food safety course (not FOODSAFE) they are not eligible for the Refresher, even if the certificate is valid.

#### TIP

For more information about FoodSafe Level 1 recertification visit Open School's recertification page:

https://www.openschool.bc.ca/foodsafe\_refresher/faq

# 16.3 FoodSafe Level 1 Equivalents

For students who have met the requirements establishing a FOODSAFE Level 1 equivalency, the equivalent is recorded in the FOODSAFE Registry under the FOODSAFE Level 2 exam, with the Level 1 Equivalent field marked 'Yes'.

For Level 2 exams marked with a Level 1 equivalent that are submitted by Open School, the Level 2 certificate is automatically added to the Open School certificate queue for printing.

For a student who takes Level 2 without a Level 1 prerequisite or equivalent, their personal information and exam data is submitted to the FOODSAFE Registry, but a certificate is not added to the certificate queue, and the Print Single Certificate function is disabled.

#### TIPS

The BC Centre for Disease Control determines equivalencies for FOODSAFE Level 1.

For more information about out-of-province FOODSAFE Level 1 equivalents, visit:

The Open School Frequently Asked Question page at: <u>http://foodsafe.ca/recertify.html#recert-faq7</u>

The BCCDC Food Protection Services page at: http://www.bccdc.ca/our-services/programs/food-protection-services

# 16.4 Submission of Open School Exam Results for FOODSAFE Level 1 and Level 2

When a student completes the **online Level 1 or Level 2** exam, Open School submits the student details and exam results electronically to the FOODSAFE Registry. For new students, new records are created. For returning students, records are updated with any changes to the student details (for example: address or phone number) and new exam results are added to their record. Each exam is registered under the student's Health Authority.

When exams with a passing grade are submitted to the Registry, a certificate is automatically added to the **Open School Certificate Queue**.

When exams with a failing grade are submitted to the Registry, a certificate is not added to the certificate queue, and the print functions are disabled for that exam.

## 16.5 Submission of Open School Exam Results for FOODSAFE Refresher

When a student completes the online **Refresher** exam, Open School submits the student details and exam results electronically to the FOODSAFE Registry. The student's record is updated with the new Refresher exam data.

BC FOODSAFE Registry User Manual, King's Printer, Digital Publishing, Victoria, B.C.

When Refresher exams with a passing grade of 80% or higher are submitted to the Registry, a certificate is automatically added to the **Refresher Certificate Queue**, administered by the Fraser Health Authority under the Simon Fraser default service area.

When Refresher exams with a failing grade are submitted to the Registry, a certificate is not added to the certificate queue, and the print functions are disabled for that exam.

# 16.6 Submission of Open School Exam Results for MarketSafe

When a student completes the online **MarketSafe** exam, Open School submits the student details and exam results electronically to the FOODSAFE Registry. For new students, new records are created. For returning students, records are updated with any changes to the student details (for example: address or phone number), and new exam results are added to their record. The exam is registered under the student's Health Authority.

When MarketSafe exams with a passing grade of 70% or higher are added to the Registry, a certificate is automatically added to the **MarketSafe Open School Queue**.

When MarketSafe exams with a failing grade are submitted to the Registry, a certificate is not added to the certificate queue, and the print functions are disabled for that exam.

# 16.7 Open School Roles in the Registry

## 16.7.1 The Open School Role (FOODSAFE Level 1and 2 and MarketSafe queues)

The **Open School** and **MarketSafe Open School** certificate queues are available to users with the **Clerical role + Open School add-on role + default HA Service Area**.

| e                         |
|---------------------------|
| Certificate Queue 🔨       |
| My Students               |
| My Instructors            |
| My Marketsafe Students    |
| My Marketsafe Instructors |
| OpenSchool                |
| Marketsafe OpenSchool     |

A default service area has been chosen by each Health Authority for the purpose of administering Open School's FOODSAFE Level 1 and Level 2 records and Open School's MarketSafe records in the Registry.

The **Open School add-on role** must be assigned under the **default service areas** in order for the clerical user to be able to access the Open School and MarketSafe Open School queues.

The default service areas for each Health Authority are as follows:

| Regional Health Authority       | Default Service Area          |
|---------------------------------|-------------------------------|
| FHA (Fraser Health Authority)   | 6 Simon Fraser Service Area   |
| IHA (Interior Health Authority) | 2 South Okanagan Service Area |

| NHA (Northern Health Authority)          | 8 Northern Interior SA  |
|------------------------------------------|-------------------------|
| VCH (Vancouver Coastal Health)           | 9 Vancouver/Richmond SA |
| VIHA (Vancouver Island Health Authority) | 11 Capital Service Area |

When Open School **FOODSAFE Level 1 and 2** student records are submitted to the Registry, certificates for successful students are routed to the **Open School queue** and their exam results are registered under the default service areas.

When Open School **MarketSafe** student records are submitted to the Registry, certificates for successful students are routed to the **MarketSafe Open School** queue and their exam results are registered under the default service areas.

For example, if a student lives in the East Kootenay service area, their Open School record will be posted under the default service area for Interior Health, i.e., South Okanagan service area. The Health Authority field in the Exam Details will display the default service area, South Okanagan. Regardless of which Interior Health service area the student exam is registered under, their certificates will display the regional logo for Interior Health.

## 16.7.2 The Open School Refresher Role

The Open School Refresher certificate queue is available only to registry users with the **Clerical role + Refresher add-on role + Simon Fraser default HA Service Area**.

Regardless of the student's Health Authority, all Refresher course exam results for B.C. students are submitted to the FOODSAFE Registry under the default service area for the Fraser Health Authority, which is the Simon Fraser Service Area.

Fraser Health prints Refresher certificates for all B.C. students. In place of the Health Authority logo, the Open School logo is printed on all Refresher certificates.

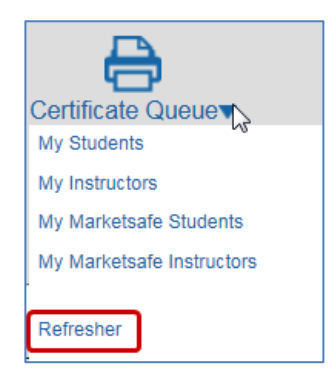

#### TIP:

- 1. Any Health Authority can print a replacement Refresher certificate.
- 2. FOODSAFE Refresher certificates for non-BC students are handled by BC CIPHI.

## 16.8 Print Open School Queue - FOODSAFE Level 1 and 2 Certificates

To open the Open School certificate queue:

1. Click on the Certificate Queue icon and select Open School from the menu:

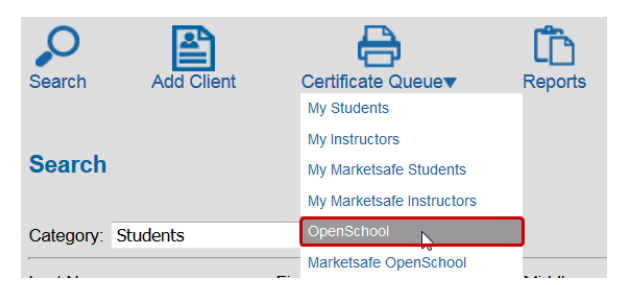

2. In the **Open School Queue**, note that all the records are created by Open School:

| OpenSchool queue. |       |                                 |            |             |            |  |  |  |
|-------------------|-------|---------------------------------|------------|-------------|------------|--|--|--|
| Middle Name       | Level | Health Authority                | Created By | Modified By | Queued By  |  |  |  |
|                   | 1     | FHA - Simon Fraser Service Area | OPENSCHOOL |             | OPENSCHOOL |  |  |  |
| ANNE              | 1     | FHA - Simon Fraser Service Area | OPENSCHOOL |             | OPENSCHOOL |  |  |  |
|                   | 1     | FHA - Simon Fraser Service Area | OPENSCHOOL |             | OPENSCHOOL |  |  |  |
|                   | 1     | FHA - Simon Fraser Service Area | OPENSCHOOL |             | OPENSCHOOL |  |  |  |

3. If you need to review a student's details, click in the student's row to open the record:

| OpenSchool Queue                            |            |             |       |                                         |            |             |              |  |  |
|---------------------------------------------|------------|-------------|-------|-----------------------------------------|------------|-------------|--------------|--|--|
| There are 19 items in the OpenSchool queue. |            |             |       |                                         |            |             |              |  |  |
| Last Name                                   | First Name | Middle Name | Level | Health Authority                        | Created By | Modified By | Queued By    |  |  |
| ANSTEY                                      | FAYE       | LISA        | 1     | VIHA - Central Van. Island Service Area | OPENSCHOOL |             | FS07CLERICAL |  |  |
| VON DE WALL                                 | ANGIE      | Μ.          | 1     | VIHA - Central Van. Island Service Area | OPENSCHOOL | CAWYATT     | FS07CLERICAL |  |  |
| MCQUEEN                                     | STEVE      |             | 1     | VIHA - Central Van. Island Service Area | OPENSCHOOL |             | FS07CLERICAL |  |  |
| OBAMA                                       | MICHELLE   | AGNES       | 1     | VIHA - Central Van. Island Service Area | OPENSCHOOL |             | FS07CLERICAL |  |  |

4. In the student record, under Exam Details, exams submitted by Open School will include 'Open School' in the **Offered By** field, and, if applicable, the name of the Open School instructor in the **Instructor** field:

| Exam Details                           |                                 |  |  |  |  |
|----------------------------------------|---------------------------------|--|--|--|--|
| Health Authority:                      | FHA - Simon Fraser Service Area |  |  |  |  |
| Occupation                             | Foodservice Worker              |  |  |  |  |
| Area of<br>Employment                  | Foodservice Industry            |  |  |  |  |
| Type of Exam:                          | Level 1                         |  |  |  |  |
| Offered By:                            | Open School                     |  |  |  |  |
| Language                               | English                         |  |  |  |  |
| Exam Date:                             | 2019-07-25                      |  |  |  |  |
| Exam Mark:                             | 98                              |  |  |  |  |
| Pass / Fail:                           | Pass                            |  |  |  |  |
| Instructor:                            | Valiation Y                     |  |  |  |  |
| Last Printed By:<br>Last Printed Date: | n/a                             |  |  |  |  |
| Comments:                              |                                 |  |  |  |  |

5. To return to the Certificate Queue, click on the Certificate Queue breadcrumb above the Student Details:

| Home > Certificate Queue          |          |  |  |  |  |
|-----------------------------------|----------|--|--|--|--|
| Student Details: 'MICHELLE OBAMA' |          |  |  |  |  |
| Last Name:                        | OBAMA    |  |  |  |  |
| First Name:                       | MICHELLE |  |  |  |  |

6. To print all the certificates in the queue, click on **Print Open School Certificates**:

7.

8.

|                                 |                                   | Print OpenSchool Labels |
|---------------------------------|-----------------------------------|-------------------------|
| When prompted to download th    | e certificates, click <b>OK</b> : |                         |
| test.dc.foodsafe.qp.gov.bc.ca   |                                   |                         |
| Download the OpenSchool certifi | cates for printing?               |                         |
|                                 | OK Cancel                         |                         |
|                                 |                                   |                         |

| Do you want to open or save Certificate_fs07clericalo_2013-07-26.pdf (484 KB) from serv-dev-app? | Open     | Save 🔻       | Cancel | × |
|--------------------------------------------------------------------------------------------------|----------|--------------|--------|---|
| A PDF document opens in Adobe Acrobat Reader, containing certificates for all the                | students | s in the que | eue.   |   |

9. A PDF document opens in Adobe Acrobat Reader, containing certificates for all the students in the que If necessary, review the certificates using the Acrobat Reader navigation tools:

| 2  | Certificate_user1_2022-08-17-2.pdf - Adobe Acrobat Reader DC (32-bit) - | - 🗆 |
|----|-------------------------------------------------------------------------|-----|
| Fi | e Edit View Sign Window Help                                            |     |
|    | Home Tools Certificate_user1_2 ×                                        |     |
|    | 🖹 ☆ 🖶 🖂 🔍 🕐 🕑 _1 / 4 🗼 🖑 _52.4% 🗸 …                                     |     |
|    | 927106<br>ZIA ZILLAH                                                    |     |
| Þ  | FOODSAFE Level 1                                                        | •   |
|    | Valid until: May 3, 2024                                                |     |
|    | Eter leafs. Bed in leafs cans.                                          |     |

10. A document file name is automatically applied to the PDF document, containing the document type (for example: certificate, wallet card, or label), the user who printed the queue, and the date. If you haven't already, save this document for tracking or billing purposes using the Acrobat **Save As** function:

Certificate\_user1\_2022-08-18.pdf - Adobe Acrobat Reader DC (32-bit)

11. When you are ready to print the document, follow the print instructions in Section 14.7 *Print My Student Queue*, substituting the actions in the Open School Certificate Queue:

Print OpenSchool Certificates Print OpenSchool Wallet Cards Print OpenSchool Labels Clear OpenSchool Queue

#### TIPS

- If any Open School records have been posted to the Registry while you were processing the queue, they will be on standby until you refresh the queue. To refresh the queue (after clearing the queue) go to the Certificate Queue menu and select the Open School queue. Any new records will display in the queue.
- 2. To gain access to the Open School Queue, you must be assigned the **Open School add-on role**, and the appropriate default Health Authority service area. A person with the administrative role in the Registry is able to assign add-on roles and service areas.

## **16.9 Print Open School Refresher Queue - FOODSAFE Refresher Certificates**

To open the Refresher certificate queue:

BC FOODSAFE Registry User Manual, King's Printer, Digital Publishing, Victoria, B.C.

1. Click on the **Certificate Queue** icon and select **Refresher** from the menu:

| 0             | <b>E</b>   |      | e                         | Ē          |
|---------------|------------|------|---------------------------|------------|
| Search        | Add Client |      | Certificate Queue         | Reports    |
|               |            |      | My Students               |            |
|               |            |      | My Instructors            |            |
| Search        |            |      | My Marketsafe Students    |            |
|               |            |      | My Marketsafe Instructors |            |
| Category: Stu | idents     |      |                           |            |
| ,             |            |      | Refresher                 |            |
| Last Name:    |            | Firs | OpenSchool                | Middle:    |
| Last Name     |            | Fir  | Marketsafe OpenSchool     | Middle Nam |
|               |            | _    |                           |            |

2. In the **Refresher Queue**, all the records are created by Open School, and the Health Authority is always FHA – Simon Fraser Service Area (or 'Out of Province' for non-BC students administered by BC CIPHI):

| Refresher que | ue.   | Ļ                               | •          |             |            |
|---------------|-------|---------------------------------|------------|-------------|------------|
| Middle Name   | Level | Health Authority                | Created By | Modified By | Queued By  |
|               | R     | FHA - Simon Fraser Service Area | OPENSCHOOL |             | OPENSCHOOL |
| К.            | R     | FHA - Simon Fraser Service Area | OPENSCHOOL |             | OPENSCHOOL |
| LYNN          | R     | FHA - Simon Fraser Service Area | OPENSCHOOL |             | OPENSCHOOL |

3. If you need to review a student's details, click in the student's row to open the record:

| ANSTEY    | FAYE   | LISA  | R | VIHA - Central Van. Island Service Area |
|-----------|--------|-------|---|-----------------------------------------|
| YOUNG     | TERESA | L     | R | VIHA - Central Van. Island Service Area |
| SKYWALKER | LUKE   | VADER | R | VIHA - Central Van. Island Service Area |

4. In the student record, under Exam Details, the Type of Exam is 'Level 1 Refresher', and Offered By is 'Open School':

| Exam Details          |                                 |  |  |  |
|-----------------------|---------------------------------|--|--|--|
| Health Authority:     | FHA - Simon Fraser Service Area |  |  |  |
| Occupation            | Manager ~                       |  |  |  |
| Area of<br>Employment | Other                           |  |  |  |
| Type of Exam:         | Level 1 Refresher               |  |  |  |
| Offered By:           | Open School                     |  |  |  |
| Language              | English                         |  |  |  |
| Exam Date:            | 2019-07-30                      |  |  |  |
| Exam Mark:            | 89                              |  |  |  |
| Pass / Fail:          | Pass                            |  |  |  |
| Last Printed By:      |                                 |  |  |  |
| Last Printed Date:    | n/a                             |  |  |  |
| Comments:             |                                 |  |  |  |

5. To return to the Certificate Queue, click on the Certificate Queue breadcrumb:

Home > Certificate Queue

Student Deltans: 'LUKE SKYWALKER'

BC FOODSAFE Registry User Manual, King's Printer, Digital Publishing, Victoria, B.C.

6. To print all the certificates, follow steps 6 to 11 in *Section 16.8 Print Open School Queue*, substituting the actions available in the Refresher Queue:

Print Refresher Certificates Print Refresher Wallet Cards Print Refresher Labels Clear Refresher Queue

- After you have printed the Refresher certificates you can run an R14 Report detailing the certificates posted during a given time period, and manually enter the date the certificates were printed and mailed. For further information, *see* Section 18.5 R14 Refresher Certificates Report.
- 8. The Refresher certificates contain the course level 'FOODSAFE Refresher', a 5-year expiry date, and the Open School logo:

| Cartificate, N07clericali, 2013-07-28 pdf - Adobe Reader |                            |                                  | 00           |
|----------------------------------------------------------|----------------------------|----------------------------------|--------------|
| le Edit View Window Help                                 |                            | Texts                            | Sino Comment |
| I                                                        | UKE VADER SKYWALKER        | Toots<br>82704-                  | 4            |
| DOPEN SCHOOL BC<br>Educational Resources and Samoes      | Valid until: July 29, 2018 | CIC<br>K. Croter for Danase Care | N.           |

#### TIPS

- If any Open School Refresher records have been posted to the Registry while you were processing the Refresher queue, they will be on standby until you refresh the queue. To refresh the queue (after clearing the queue) go to the Certificate Queue menu and select the Refresher queue. Any new records will display in the queue.
- To gain access to the Refresher Queue, you must be assigned the Refresher add-on role, and the FHA Simon Fraser service area. A person with the administrative role in the Registry is able to assign add-on roles and service areas.

## 16.10 Print Open School MarketSafe Queue - MarketSafe Certificates

To open the MarketSafe Open School queue:

1. Click on the **Certificate Queue** icon and select **MarketSafe Open School** from the menu: BC FOODSAFE Registry User Manual, King's Printer, Digital Publishing, Victoria, B.C.

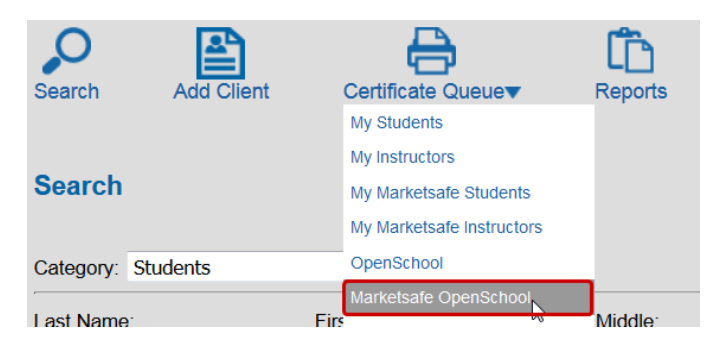

2. In the MarketSafe Open School Queue, all the records are created by Open School:

| Marketsafe OpenSchool Queue                                                                                   |                          |             |               |                                                                                  |            |              |            |
|----------------------------------------------------------------------------------------------------|--------------------------|-------------|---------------|----------------------------------------------------------------------------------|------------|--------------|------------|
| There are 2 items in the Marketsafe OpenSchool queue.                                                         |                          |             |               |                                                                                  |            |              |            |
| Last Name                                                                                                    | First Name               | Middle Name | Level         | Health Authority                                                                 | Created By | Modified By  | Queued By  |
| FLOWERS                                                                                                    | LEONARDO                 |             | М             | VIHA - Central Van. Island Service Area                                          | OPENSCHOOL |              | OPENSCHOOL |
| HERRERA                                                                                                    | JOSHUA                   | ARMANDO     | Μ             | VIHA - Central Van. Island Service Area                                          | OPENSCHOOL | FS07CLERICAL | OPENSCHOOL |
| Print Marketsafe OpenSchool Certificates Print Marketsafe OpenSchool Labels Clear Marketsafe OpenSchool Oueue |                          |             |               |                                                                                  |            |              |            |
| HERRERA<br>Print Market                                                                                       | JOSHUA<br>safe OpenSchoo | ARMANDO     | M<br>Print Ma | VIHA - Central Van. Island Service Area arketsafe OpenSchool Labels Clear Market | OPENSCHOOL | FS07CLERICAL | OPENS      |

3. To print all the certificates in the queue, follow steps 6 to 11 in Section 16.8 *Print Open School Queue*, substituting the actions available in the MarketSafe Open School Queue:

| Print Marketsafe OpenSchool Certificates | Print Marketsafe OpenSchool Labels | Clear Marketsafe OpenSchool Queue |
|------------------------------------------|------------------------------------|-----------------------------------|
|                                          |                                    | enter mantersant openioen queen   |

4. The MarketSafe certificates contain the course level 'Basic Food Training Level for Temporary Market Vendors', the date of exam completion, and the Health Authority logo:

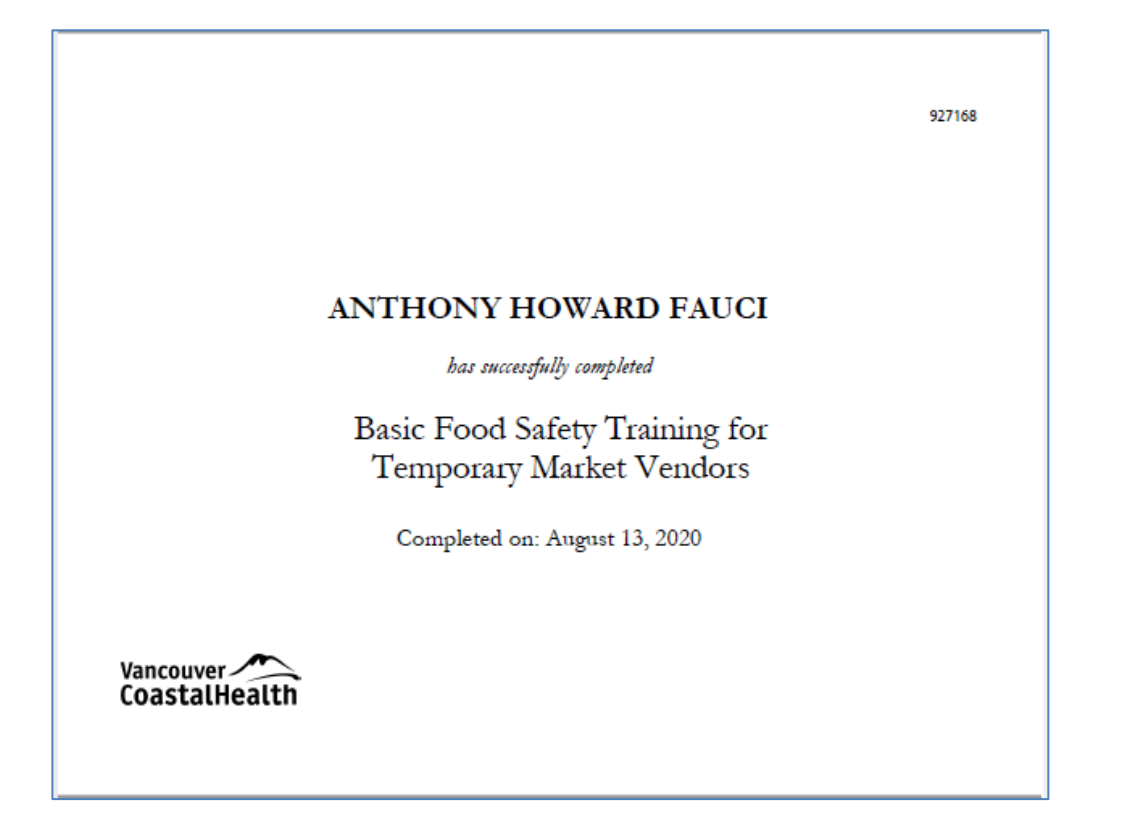

#### TIPS

If any Open School MarketSafe records have been posted to the Registry by Open School while you were processing the queue, they will be on standby until you refresh the queue. To refresh the queue (after clearing the queue) go to the Certificate Queue menu and select the MarketSafe Open School queue. Any new records will display in the queue.

# 17 BC CIPHI - Processing Out-of-Province Records from Open School

Users at BC CIPHI are assigned a clerical role plus an add-on role called 'BCCIPHI' which enables manual entry of Open School exam records into the Registry for non-BC students who have taken exams for FOODSAFE Level 1, Level 2 and Refresher, and MarketSafe.

#### 17.1.1 Add Client (Student)

1. Click the Add Client button:

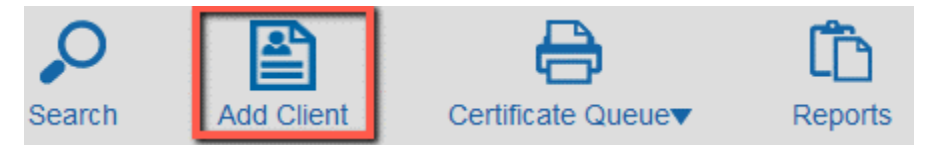

2. The Student Details form opens. Follow steps 4 to 15 in *Section 6.1 Add Client*.
#### Home > New Student

| Last Name:       | WAYNE                 |  |
|------------------|-----------------------|--|
| First Name:      | JOHN                  |  |
| Middle Name:     | EVELYN                |  |
| Birth Date:      | 1960-10-31            |  |
| Gender:          | Male                  |  |
| Address 1:       | 123 COWBOY DRIVE      |  |
| Address 2:       | Address 2             |  |
| City:            | SEATTLE               |  |
| Province:        | WA                    |  |
| Postal Code:     | 98281                 |  |
| Area Code - Phor | ne: AC - Phone Number |  |
| Email:           | Email                 |  |
|                  | Comments              |  |
| Comments:        |                       |  |

### TIPS

- The 'Province' field accepts 2 characters for a Canadian province or US state abbreviation.
  For addresses supplied without a province or state, enter the two digits '00'.
- The 'Postal Code' field accepts a 6-characters code (no space) or a 5-digit zip code.
  For example: V2V3A3, or 98281

For addresses supplied without a postal code in the required format, enter '00000'.

- 3. The 'Telephone' field accepts seven digits, no hyphen. For example: 5551234
- 4. The 'Email' field address must include the domain information.

For example, name@domain.com: jsmith@gmail.com; john.doe@email.ca; janedoe@telus.net

### 17.1.2 Add New Exam

Once the student details form has been submitted, the 'Add New Exam' panel displays in the student record.

| Email:       | sherlock.holmes@hotmail.com |        |
|--------------|-----------------------------|--------|
|              | Test student                | ~      |
| Comments:    |                             |        |
|              |                             | $\sim$ |
| Edit Student |                             |        |
| Edit Student |                             |        |
| Add New Exa  | ım                          |        |
|              |                             |        |
| l            |                             |        |

BC FOODSAFE Registry User Manual, King's Printer, Digital Publishing, Victoria, B.C.

To add a new exam:

1. Click on Add New Exam:

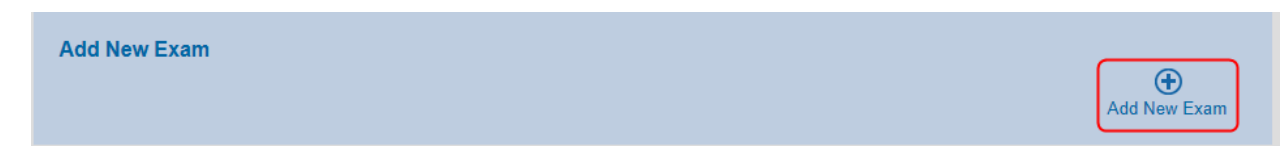

2. In the 'Type of Exam' field, select Level 1, Level 2, Refresher or MarketSafe:

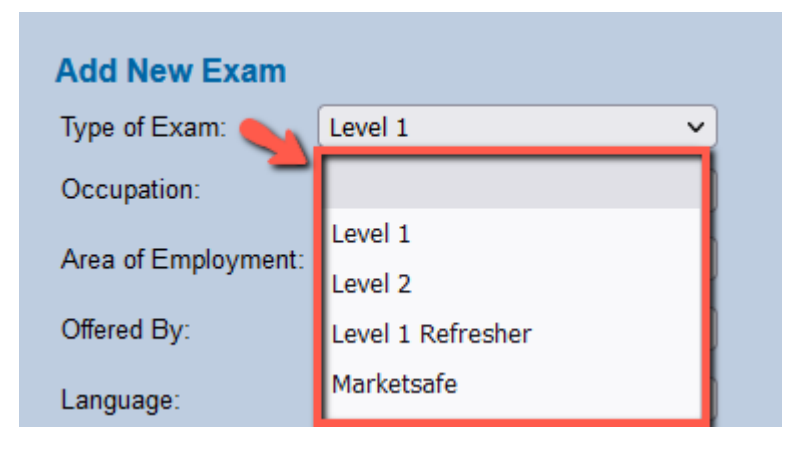

3. In the 'Occupation' field, select a menu option:

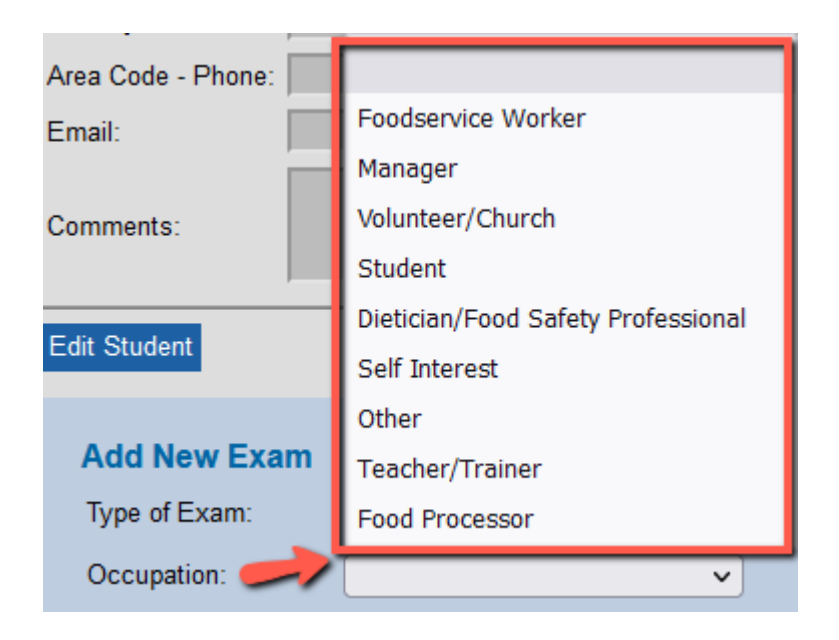

4. In the 'Area of Employment' field, select a menu option:

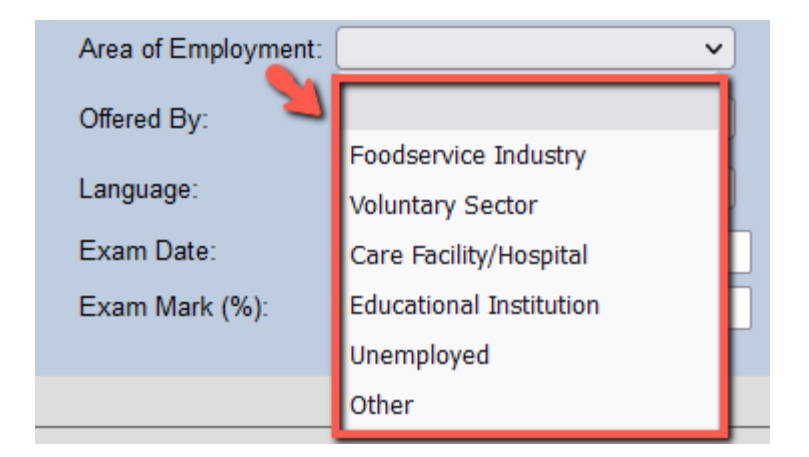

5. In the 'Offered By' field select 'go2' or 'Open School':

| Offered By:                               |                                     |
|-------------------------------------------|-------------------------------------|
| Language:<br>Exam Date:<br>Exam Mark (%): | go2 (formerly HIEAC)<br>Open School |

6. In the 'Language' field, select a menu option:

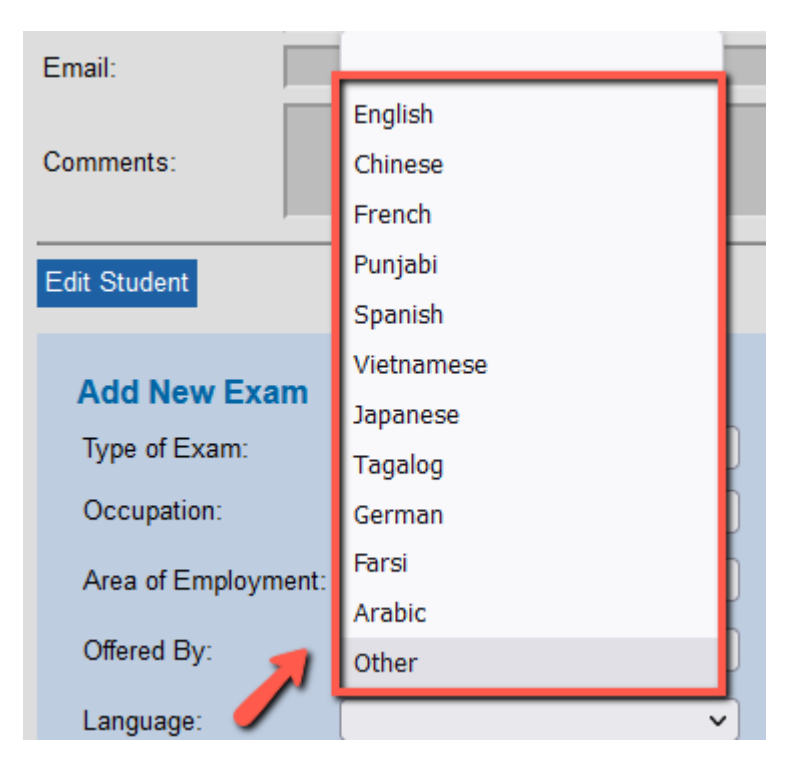

7. In the 'Exam Date' field, enter the exam date using the calendar, or manually enter the date in the following format, including hyphens: YYYY-MM-DD

| zan Student         |                 |      |    |    |    |    |    |
|---------------------|-----------------|------|----|----|----|----|----|
|                     | • August 2022 • |      |    |    |    |    |    |
| Add New Exam        | Su              | Мо   | Tu | We | Th | Fr | Sa |
| Type of Exam:       |                 |      |    |    |    |    |    |
| Occupation:         |                 | 1    | 2  | 3  | 4  | 5  | 6  |
| occupation.         | 7               | 8    | 9  | 10 | 11 | 12 | 13 |
| Area of Employment: | 14              | 15   | 16 | 17 | 18 | 19 | 20 |
| Offered By:         | 21              | 22   | 23 | 24 | 25 | 26 | 27 |
| Language:           | -28             | 29   | 30 | 31 |    |    |    |
| Exam Date: 🗪        | 2022-08         | 3-18 |    |    |    |    |    |
| Exam Mark (%):      |                 |      |    |    |    |    |    |
|                     |                 |      |    |    |    |    |    |

8. In the 'Exam Mark' field, enter the mark as a whole number:

| Add New Exam        |                      |   |
|---------------------|----------------------|---|
| Type of Exam:       | Level 1              | ~ |
| Occupation:         | Foodservice Worker   | ~ |
| Area of Employment: | Foodservice Industry | ~ |
| Offered By:         | Open School          | ~ |
| Language:           | English              | ~ |
| Exam Date:          | 2022-08-18           |   |
| Exam Mark (%).      | 80                   |   |

9. If an Open School instructor name has been submitted with the exam results emailed by Open School, enter the name in the 'Comments' field:

| Add New Exam        |                      |   |                              |
|---------------------|----------------------|---|------------------------------|
| Type of Exam:       | Level 1              | ~ | 2                            |
| Occupation:         | Foodservice Worker   | ~ | Comments:<br>Instructor name |
| Area of Employment: | Foodservice Industry | ~ |                              |
| Offered By:         | Open School          | ~ |                              |
| Language:           | English              | • | ///.                         |
| Exam Date:          | 2022-08-18           |   |                              |
| Exam Mark (%):      | 80                   |   |                              |

BC FOODSAFE Registry User Manual, King's Printer, Digital Publishing, Victoria, B.C.

10. When you have finished entering the exam data, click on **Submit**:

| Add New Exam        |                      |                              |        |        |
|---------------------|----------------------|------------------------------|--------|--------|
| Type of Exam:       | Level 1 v            |                              |        | C      |
| Occupation:         | Foodservice Worker   | Comments:<br>Instructor name | Submit | Cancel |
| Area of Employment: | Foodservice Industry |                              |        |        |
| Offered By:         | Open School 🗸        |                              |        |        |
| Language:           | English ~            |                              |        |        |
| Exam Date:          | 2022-08-18           |                              |        |        |
| Exam Mark (%):      | 80                   |                              |        |        |

11. Once the exam is submitted, the Student Details page will display a summary of the exam(s) under 'Exam History', and the details of the selected exam under 'Exam Details':

| Exam History          |                 |                  |          |
|-----------------------|-----------------|------------------|----------|
| Exam Status           | Expires         | Health Authority | L1 Equiv |
| Level 1 Pass          | 2027-08-18      | Out of Province  |          |
| Exam Details          |                 |                  |          |
| Health Authority:     | Out of Province |                  |          |
| Type of Exam:         | Level 1         |                  |          |
| Occupation            | Foodservice W   | orker            | ~        |
| Area of<br>Employment | Foodservice In  | dustry           | ~        |
| Offered By:           | Open School     |                  | ~        |
| Language              | English         |                  | ~        |
| Exam Date:            | 2022-08-18      |                  |          |
| Exam Mark:            | 80              |                  |          |
| Pass / Fail:          | Pass            |                  |          |
| Last Printed By:      |                 |                  |          |
| Last Printed Date:    |                 |                  |          |
|                       | Instructor na   | ame              |          |
| Comments:             |                 |                  |          |
|                       |                 |                  | llı.     |

12. Under 'Exam History' and 'Exam Details', the pass or fail grade status is generated automatically based on the mark entered:

| Exam H  | listory |            |                  |          |
|---------|---------|------------|------------------|----------|
| Exam    | Status  | Expires    | Health Authority | L1 Equiv |
| Level 1 | Pass    | 2020-10-14 | Out of Province  |          |

13. Under 'Exam History', the expiry dates for Level 1 and Level 1 Refresher are generated automatically based on the date of exam plus 5 years. There are no expiry dates on Level 2 and MarketSafe certifications.

| Exam Histo | ory    |            |                  |          |
|------------|--------|------------|------------------|----------|
| Exam       | Status | Expires    | Health Authority | L1 Equiv |
| Level 1    | Pass   | 2020-10-14 | Out of Province  |          |
| Level 2    | Pass   |            | Out of Province  |          |
| Level R    | Pass   | 2024-08-01 | Out of Province  |          |
| Marketsafe | Pass   |            | Out of Province  |          |

14. Under 'Health Authority', the 'Out of Province' code is entered automatically for records entered by the BCCIPHI role:

| Exam H   | listory    |               | <b>+</b>         |          |
|----------|------------|---------------|------------------|----------|
| Exam     | Status     | Expires       | Health Authority | L1 Equiv |
| Level 1  | Pass       | 2027-08-18    | Out of Province  |          |
| Exam     | Details    | - 🔶           |                  |          |
| Health / | Authority: | Out of Provin | се               |          |
| T        | <b>-</b>   | Laural 4      |                  |          |

15. Under the 'Offered By' field the 'Open School' or 'Go2' value is displayed:

| Exam Details          |                      |        |
|-----------------------|----------------------|--------|
| Health Authority:     | Out of Province      |        |
| Type of Exam:         | Level 1              |        |
| Occupation            | Foodservice Worker   | $\sim$ |
| Area of<br>Employment | Foodservice Industry | ~      |
| Offered By: 🗪         | Open School          | ~      |

16. When FOODSAFE Level 1 or Level 2 exam with a passing grade is submitted, a certificate is automatically added to **My Students Queue** for printing.

When a FOODSAFE Refresher exam with a passing grade is submitted, a certificate is automatically added to the **Refresher Queue** for printing.

When a MarketSafe exam with a passing grade is submitted, a certificate is automatically added to **My MarketSafe Students** queue.

### TIPS

### Marks required to achieve a passing grade

Foodsafe Level 1: A mark of 70 percent or greater.

Foodsafe Level 2: A mark of 80 percent or greater.

Foodsafe Refresher: A mark of 80 percent or greater.

MarketSafe: A mark of 70 percent or greater is required.

### **17.1.3 BC CIPHI Print Queues**

To print the certificates in the queues:

1. Click on the Certificate Queue icon to select a queue:

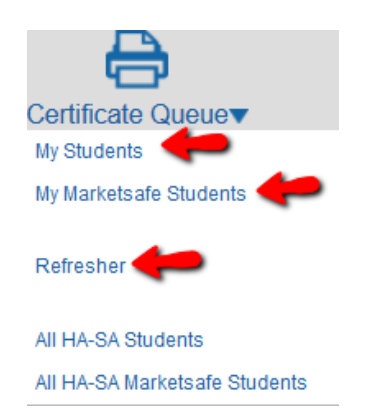

2. My Students Queue: Print FOODSAFE Level 1 and 2 certificates. See Section 14.7 Print My Student Queue

My MarketSafe Student Queue: Print MarketSafe certificates. See Section 14.9 Print My MarketSafe Student Queue

Refresher Queue: Print FOODSAFE Refresher certificates. See Section 16.9 Print Refresher Queue.

| Print Refresh | er Certificates | Print Refresher Wallet Cards | Print Refresher Labels | Clear Refresher Queue |  |
|---------------|-----------------|------------------------------|------------------------|-----------------------|--|
|               |                 |                              |                        |                       |  |

For information on the All HA-SA queues, see Part 15 The HA-SA Queues

### TIPS

- 1. To print FOODSAFE certificates, use the same FOODSAFE certificate shell for all levels (1, 2 and Refresher)
- 2. To print MarketSafe certificates use the MarketSafe certificate shell.

## **17.1.4 BC CIPHI Certificates**

| FOODSAFE Level 1 and 2 Certificates<br>Display the BC CIPHI Logo                                                                           |                               |  |
|----------------------------------------------------------------------------------------------------|-------------------------------|--|
|                                                                                                    | 836307                        |  |
| JOHN EVELYN WAYNE                                                                                                    |                               |  |
| FOODSAFE Level 1                                                                                                    |                               |  |
| Valid until: October 1, 2018                                                                                                    |                               |  |
| CipHi<br>british columbia                                                                                                    | BC Centre for Disease Centrel |  |
| <b>FOODSAFE Level 1 and Level 2 wallet cards</b><br>Displays the 'BC Branch – CIPHI' name                                                  |                               |  |
| JOHN WAYNE<br>has successfully completed<br>FOODSAFE Level 1<br>Issued by:<br>BC Branch - CIPHI<br>Valid until: October 14, 2020<br>927116 |                               |  |

| The FOODSAFE Refresher Certificate                                  |                               |  |
|---------------------------------------------------------------------|-------------------------------|--|
|                                                                     |                               |  |
|                                                                     |                               |  |
|                                                                     | 927048                        |  |
|                                                                     |                               |  |
| GEORGE C ELLIOTT                                                    |                               |  |
| FOODSAFE Refresher                                                  |                               |  |
| Valid until: October 30, 2020                                       |                               |  |
| OPEN SCHOOL BC<br>Educational Resources and Services                | BC Centre for Disease Control |  |
| The FOODSAFE Refresher Wallet Card<br>Displays the Open School name |                               |  |
| GEORGE ELLIOTT<br>has successfully completed                        |                               |  |
| FOODSAFE Level 1 Refresher<br>Issued by:<br>Open School             |                               |  |
| Valid until: October 30, 2020                                       |                               |  |
| 221010                                                              |                               |  |

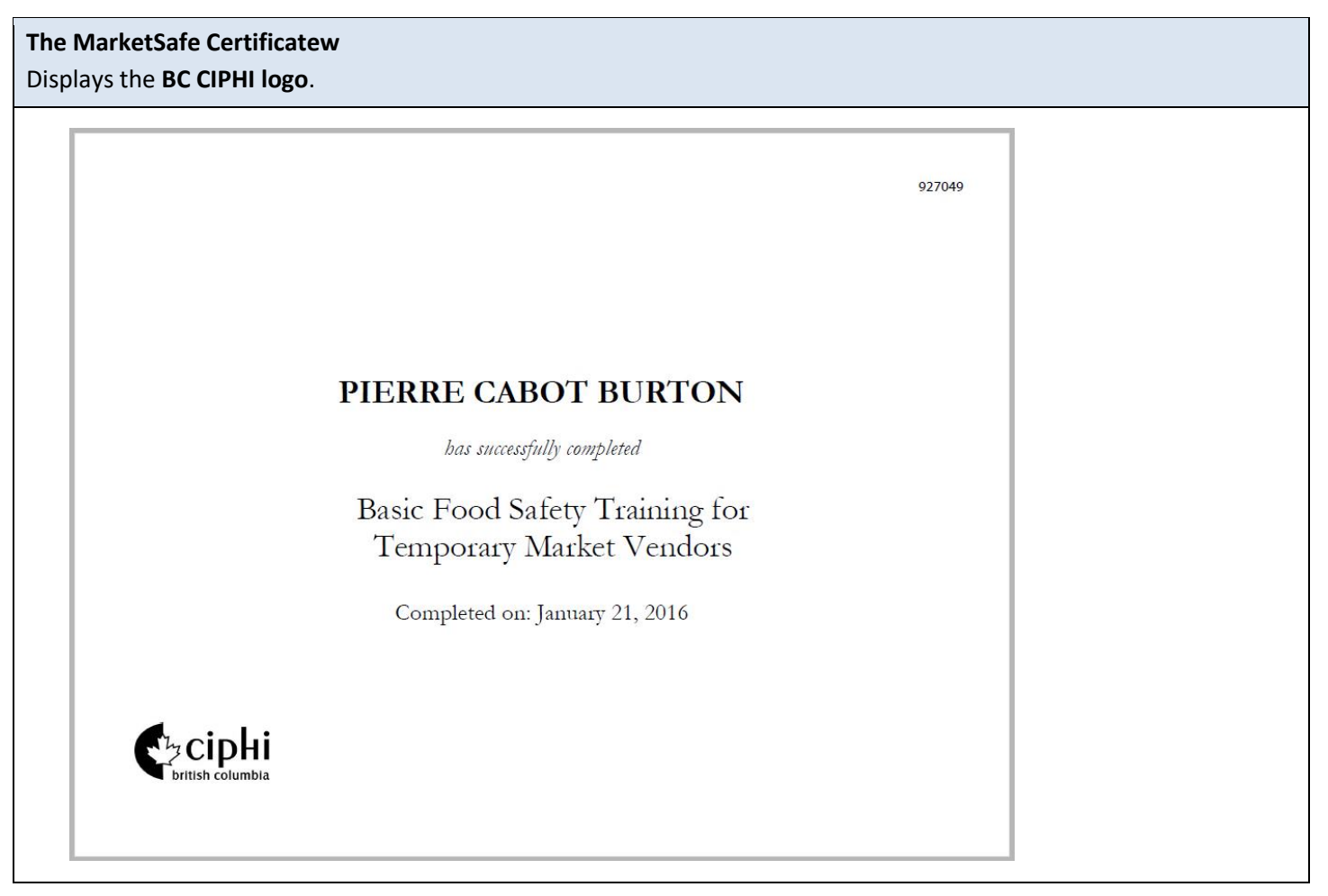

For more information on printing certificates, see Part 14 Print Certificates

# **18 REPORTS**

The following reports can be created in the FOODSAFE Registry. Access is determined by the user role.

## 18.1 R01 Student Registry Report

The R01 report lists all students in the users Health Authority service area who wrote their Level 1, Level 2 and Refresher exams during the date range selected. The report includes name, address, telephone number, exam date, exam mark, area of employment, language, occupation and where the exams were offered. The Level 1 students are listed first, followed by the Level 2 students and the Level 1 Refresher students, in alphabetical order.

To run a report:

1. Click on the **Reports** icon:

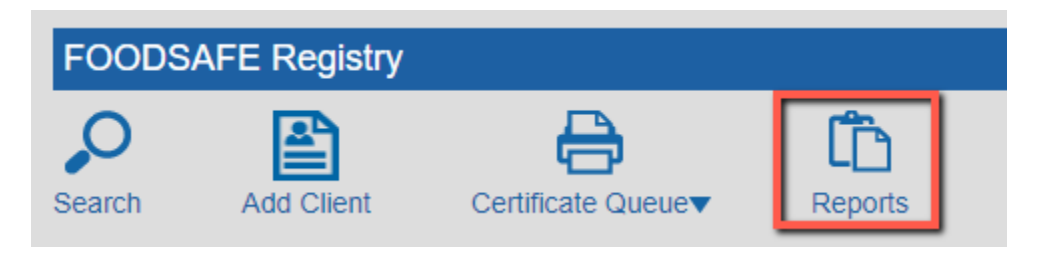

BC FOODSAFE Registry User Manual, King's Printer, Digital Publishing, Victoria, B.C.

2. On the Reports page, select a report from the drop-down menu:

| Report Type | ✓ Start                                         | [ |
|-------------|-------------------------------------------------|---|
|             |                                                 |   |
|             | R01 - Student Registry Report                   |   |
|             | R02 - Student Statistical Breakdown             |   |
|             | R03 - Instructor Registry Report                |   |
|             | R04 - Expired Instructors Report for Region     |   |
|             | R13 - Instructor E-mail Bounce-back Report      |   |
|             | R14 - FOODSAFE Refresher Certificates Processed |   |
|             | M01 - FOODSAFE Products                         |   |
|             |                                                 |   |

3. If the report selected displays date fields, enter a start date and end date. You can use the calendar to select dates, or enter dates manually in the following format, Including hyphens: YYYY-MM-DD.

| t Date:      | 2020-0                          | 1-01                 | lanu  | arv 2 | 020      | End[     | Date: 2 |
|--------------|---------------------------------|----------------------|-------|-------|----------|----------|---------|
|              | Su                              | Мо                   | Tu    | We    | Th       | Fr       | Sa      |
|              |                                 |                      |       | 1     | 2        | 3        | 4       |
|              | 5                               | 6                    | 7     | 8     | 9        | 10       | 11      |
|              | 12                              | 13                   | 14    | 15    | 16       | 17       | 18      |
|              | 19                              | 20                   | 21    | 22    | 23       | 24       | 25      |
|              | 26                              | 27                   | 28    | 29    | 30       | 31       |         |
| the <b>S</b> | u <b>bmit</b> bu<br>1 - Student | utton:<br>Registry R | eport | ~     | Start Da | te: 2020 | -01-01  |

For example: 2020-01-01 to 2022-07-31.

4.

5. A report document in PDF format is generated. At the download prompt, open (or save) the document:

6. A PDF report document opens in Acrobat Reader. The file name includes the report type (R01), the user who printed the certificate, and the download date.

Save 🔻 Cancel

×

Open

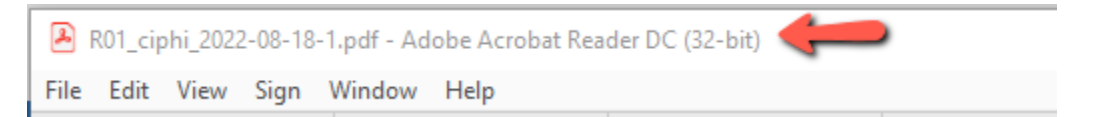

7. Review the report using the navigation tools in Acrobat Reader:

| 2    | R01_ciphi_2022-08-18 (4).pd | df - Adobe Acrobat Reader DC (32-bit             | )                                                                   |                          |                                  | _                                          |     | $\times$ |
|------|-----------------------------|--------------------------------------------------|---------------------------------------------------------------------|--------------------------|----------------------------------|--------------------------------------------|-----|----------|
| File | Edit View Sign Win          | dow Help                                         |                                                                     |                          |                                  |                                            |     |          |
| Н    | ome Tools                   | R01_ciphi_2022-08 ×                              |                                                                     |                          |                                  |                                            |     |          |
| E    | ) ☆ 🖶 🖂                     |                                                  | 3 🕨 🧎                                                               | $\Theta$                 | €3.8% -                          | <b>∲</b> ▼                                 | ••• |          |
|      |                             |                                                  |                                                                     |                          |                                  |                                            | ^   | 0        |
|      | R01.rpt<br>Ver 3.00         | FOODSAFI<br>Stu                                  | Registry Information Sys<br>dent Registry Report<br>Out of Province | tem                      |                                  | August 18, 2022<br>0:25 PM                 |     | P        |
|      | FOODSAFE 1                  | Students who wrote FOODSAI                       | E 1, 2, or R between Jan 0                                          | 1, 2020 and Jul 31, 3    | 2022                             |                                            |     | Cru      |
|      | Student                     | Address                                          | Phone #                                                             | Exam Date /<br>Exam Mark | Area of Employment /<br>Language | Occupation /<br>Offered By                 |     | 2        |
|      | AARON, RONALD               | 123 MAIN STREET<br>BIRMINGHAM AL 987 65          | (233) 324-5123                                                      | Jul 11, 2022<br>79%      | Foodservice Industry<br>Farsi    | Foodservice Worker<br>go2 (formerly HIEAC) |     | °0       |
|      | BUDGET, CAROL               | 1234 E STREET<br>SEATTLE WA 982 81               |                                                                     | Feb 01, 2020<br>80%      | Other<br>English                 | Food Processor<br>Open School              |     |          |
|      | CENOTE, MADONNA             | 15-800 MAIN STREET<br>WINNIPEG MB B1B 2V2        |                                                                     | Jul 07, 2022<br>80%      | Voluntary Sector<br>English      | Student<br>Health Authority                |     |          |
|      | змітн, јонм d               | 123 NO NAME ROAD<br>SASKATOON SK 525 2V2         |                                                                     | Jan 01, 2021<br>80%      | Other<br>English                 | Food Processor<br>Open School              |     |          |
| •    | STEVENS, PAUL JIM           | 123 SCRANTON ST<br>VANCOUVER WA 982 81           |                                                                     | Jul 04, 2022<br>100%     | Foodservice Industry<br>English  | Foodservice Worker<br>Community            | 4   |          |
|      | TANNER, CLIFTON NEW         | APT 482<br>393 MILTON DRIVE<br>ANAHEIM CA 876 54 | (778) 231-0800                                                      | Jan 01, 2021<br>80%      | Voluntary Sector<br>English      | Food Processor<br>Open School              |     |          |
|      | TEST, ANDRÉA ANGÈL          | 3838 NO NAME ROAD<br>PEURTO VALLARTA JC 500 21   |                                                                     | Jul 13, 2022<br>90%      | Other<br>Other                   | Food Processor<br>Open School              |     |          |
|      | L                           |                                                  |                                                                     |                          |                                  |                                            |     |          |
|      |                             |                                                  |                                                                     |                          |                                  |                                            |     |          |
|      |                             |                                                  |                                                                     |                          |                                  |                                            |     |          |
|      |                             |                                                  |                                                                     |                          |                                  |                                            |     |          |
|      |                             |                                                  | r'age 1                                                             |                          |                                  |                                            |     |          |
|      |                             |                                                  |                                                                     |                          |                                  |                                            | ¥   | l⇒       |

| Ver 3.00                                                                                                    | Student Registry Report<br>Out of Province                                                                                                    |                                                                                        |                                                                                                    |                                                                                                    |                                                                                                    |  |  |
|----------------------------------------------------------------------------------------------------|----------------------------------------------------------------------------------------------------|----------------------------------------------------------------------------------------|----------------------------------------------------------------------------------------------------|----------------------------------------------------------------------------------------------------|----------------------------------------------------------------------------------------------------|--|--|
| FOODSAFE 2                                                                                                    |                                                                                                    |                                                                                        |                                                                                                    |                                                                                                    |                                                                                                    |  |  |
| Student                                                                                                    | Address                                                                                                    | Phone #                                                                                | Exam Date /<br>Exam Mark                                                                                                    | Area of Employment /<br>Language                                                                                                    | Occupation /<br>Offered By                                                                                                    |  |  |
| BUDGET, CAROL                                                                                                    | 1234 B STREET<br>SEATTLE WA 982 81                                                                                                    |                                                                                        | Feb 03, 2020<br>90%                                                                                                    | Other<br>English                                                                                                    | Food Processor<br>Open School                                                                                                    |  |  |
| STEVENS, PAUL ESTEVAN                                                                                                   | 123-FIFTH AVE E<br>REGINA SK 525 1A1                                                                                                    |                                                                                        | Jul 01, 2022<br>90%                                                                                                    | Foodservice Industry<br>English                                                                                                    | Foodservice Worker<br>Community                                                                                                    |  |  |
| fest, andréa angèl                                                                                                    | 3838 NO NAME ROAD<br>PEURTO VALLARTA JC 500 21                                                                                                    |                                                                                        | Jul 13, 2022<br>90%                                                                                                    | Other<br>Other                                                                                                    | Food Processor<br>Open School                                                                                                    |  |  |
|                                                                                                    | FOODSAFE                                                                                                    | Registry Information Sy                                                                | stem                                                                                                    |                                                                                                    | 4                                                                                                    |  |  |
| R0Lrpt<br>Ver 3.00                                                                                                    | Stu                                                                                                    | dent Registry Report<br>Out of Province                                                |                                                                                                    |                                                                                                    | 0:25 PM                                                                                                    |  |  |
| RULpe<br>Ver 3.00<br>FOODSAFE R<br>Student                                                                              | Stu<br>Address                                                                                                    | dent Registry Report<br>Out of Province<br>Phone #                                     | Exam Date /<br>Exam Mark                                                                                                    | Area of Enployment /<br>Language                                                                                                    | Occupation /<br>Offered By                                                                                                    |  |  |
| RULpq<br>Yer 3.00<br>FOODSAFE R<br>Student<br>BUDGET, CAROL                                                             | Address<br>1234 E STREET<br>SEATTLE WA 982 81                                                                                                    | dent Registry Report<br>Out of Province<br>Phone #                                     | Exam Date /<br>Exam Mark<br>Feb 18, 2020<br>80%                                                                                             | Area of Employment /<br>Language<br>Other<br>Other                                                                                                    | Occupation /<br>Offered By<br>Food Processor<br>Open School                                                                                                    |  |  |
| RULPH<br>FOODSAFE R<br>Student<br>BUDGET, CAROL<br>ULY, WEDNESDAY                                                       | Stu<br>Address<br>1234 B STREET<br>SEATTLE WA 982 81<br>123 MAPLE STRET<br>FORTLAND OR 789 12                                                                                                    | dent Registry Report<br>Out of Province<br>Phone #                                     | Exam Date /<br>Exam Mark<br>Feb 18, 2020<br>80%<br>Jul 05, 2022<br>80%                                                                      | Area of Employment /<br>Language<br>Other<br>Other<br>Foodservice Industry<br>English                                                                                                    | Occupation /<br>0:25 PM<br>Offered By<br>Food Processor<br>Open School<br>Foodservice Worker<br>Open School                                                                                                 |  |  |
| RULIPE<br>FOODSAFE R<br>Student<br>BUDGET, CAROL<br>JULY, WEDNESDAY<br>LOG, JAY F.                                      | Stu<br>Address<br>1234 B STREET<br>SEATTLE WA 982 81<br>123 MAPLE STRET<br>FORTLAND OR 789 12<br>777 LUCKY WAY<br>NEVERLAND AB T8V 2A2                                                                                                    | dent Registry Report<br>Out of Province<br>Phone #<br>(403) 555-1234                   | Exam Date /<br>Exam Mark<br>Feb 18, 2020<br>80%<br>Jul 05, 2022<br>80%<br>May 02, 2022<br>70%                                               | Area of Employment /<br>Language<br>Other<br>Other<br>Foodservice Industry<br>English<br>Voluntary Sector<br>German                                                                                   | Occupation /<br>0:25 PM<br>Offered By<br>Food Processor<br>Open School<br>Foodservice Worker<br>Open School<br>Volunteer/Church<br>Open School                                                              |  |  |
| RULPH<br>Ver 3.00<br>FOODSAFE R<br>Student<br>BUDGET, CAROL<br>JULY, WEDNESDAY<br>LOG, JAY F.                           | Address      1234 B STREET      SEATTLE WA 982 81      123 MAPLE STRET      PORTLAND OR 789 12      777 LUCKY WAY      NEVERLAND AB T8V 2A2      777 LUCKY WAY      NEVERLAND AB T8V 2A2                                                                                                    | dent Registry Report<br>Out of Province<br>Phone #<br>(403) 555-1234<br>(403) 555-1234 | Exam Date /<br>Exam Mark<br>Feb 18, 2020<br>80%<br>Jul 05, 2022<br>80%<br>May 02, 2022<br>70%<br>May 03, 2022<br>80%                        | Area of Employment /<br>Language<br>Other<br>Other<br>Foodservice Industry<br>English<br>Voluntary Sector<br>German<br>Voluntary Sector<br>Japanese                                                   | Occupation /<br>Offered By  Food Processor<br>Open School  Volunteer/Claurch<br>Open School  Volunteer/Claurch<br>Open School  Volunteer/Claurch<br>Open School                                             |  |  |
| RULIPI<br>FOODSAFE R<br>Student<br>BUDGET, CAROL<br>[ULY, WEDNESDAY<br>LOG, JAY F.<br>LOG, JAY F.<br>TEST, ANDRÉA ANGÉL | Address      1234 B STREET      State        1234 B STREET      SEATTILE WA 982 81      123 MAPLE STRET        PORTLAND OR 789 12      777 LUCKY WAY      NEVERLAND AB T8V 2A2        777 LUCKY WAY      NEVERLAND AB T8V 2A2      1777 LUCKY WAY        NEVERLAND AB T8V 2A2      3838 NO NAME ROAD      100 21 | den Registry Report<br>Out of Province<br>Phone #<br>(403) 555-1234<br>(403) 555-1234  | Exam Date /<br>Exam Mark<br>Feb 18, 2020<br>80%<br>Jul 05, 2022<br>80%<br>May 02, 2022<br>70%<br>May 03, 2022<br>80%<br>Jul 13, 2022<br>92% | Area of Employment /<br>Language      Other      Other      Foodservice Industry      English      Voluntary Sector      German      Voluntary Sector      Japanese      Voluntary Sector      French | Occupation /<br>0:25 PM<br>Offered By<br>Food Processor<br>Open School<br>Foodservice Worker<br>Open School<br>Volunteer/Church<br>Open School<br>Volunteer/Church<br>Open School<br>Manager<br>Open School |  |  |

8. You can save and print the document, using the Acrobat Reader functions.

### TIPS

- 1. Reports R01, R02, and R10 require a date range to be entered.
- 2. Reports R03, R04, and R11, require no date range.
- 3. Report M01 is selected by fiscal year and is generated in CSV format, readable in Excel.

## 18.2 R02 Student Statistical Breakdown

The R02 report lists the following student data for the user's Health Authority service area:

**Part One** counts the number and percentage of students who passed FOODSAFE Level 1, Level 2 and Refresher exams according to their Occupation and their Area of Employment

Part Two counts the number and percentage of passes and fails for Level 1 Level 2 and Refresher exams.

**Part Three** counts the number and percentage of Level 1, Level 2 and Refresher exams taken according to the type of facility where the exam was offered.

**Part Four** lists the number and percentage of Level 1, Level 2 and Refresher exams by the language of the exam.

| R02.rpt<br>Ver 3.00    |                        |                      |                   |         | FO<br>FO<br>For exan  | ODSAFE<br>ODSAFE<br>Simo<br>ns written | Registry<br>Student S<br>on Fraser S<br>between J | Informatio<br>tatistical E<br>Service Are<br>(an 1, 2020 | on System<br>Breakdowr<br>ea<br>and Jul 30 | 1<br>), 2022 |         |         |        |        |         | Ang 18, 2022<br>01:13 PM |
|------------------------|------------------------|----------------------|-------------------|---------|-----------------------|----------------------------------------|---------------------------------------------------|----------------------------------------------------------|--------------------------------------------|--------------|---------|---------|--------|--------|---------|--------------------------|
| Part One - Occupation  | n versus Ai            | ea of Emp            | oloyment          |         |                       |                                        |                                                   |                                                          |                                            |              |         |         |        |        |         |                          |
| Occupation             | Dieticia<br>Safety Pro | n/Food<br>ofessional | Food Pr           | ocessor | Foods<br>Wo           | ærvice<br>rker                         | Man                                               | lager                                                    | Ot                                         | her          | Self Iı | iterest | Stu    | dent   | Teacher | /Trainer                 |
| Employee Location      | # Pass                 | % Pass               | # Pass            | % Pass  | # Pass                | % Pass                                 | # Pass                                            | % Pass                                                   | # Pass                                     | % Pass       | # Pass  | % Pass  | # Pass | % Pass | # Pass  | % Pass                   |
| Care Facility/Hospital | 0                      | 0.0%                 | 0                 | 0.0%    | 0                     | 0.0%                                   | 1                                                 | 100.0%                                                   | 0                                          | 0.0%         | 0       | 0.0%    | 0      | 0.0%   | 0       | 0.0%                     |
| Educational            | 0                      | 0.0%                 | 0                 | 0.0%    | 0                     | 0.0%                                   | 0                                                 | 0.0%                                                     | 0                                          | 0.0%         | 0       | 0.0%    | 0      | 0.0%   | 0       | 0.0%                     |
| Foodservice Industry   | 0                      | 0.0%                 | 3                 | 100.0%  | 6                     | 100.0%                                 | 3                                                 | 100.0%                                                   | 0                                          | 0.0%         | 0       | 0.0%    | 0      | 0.0%   | 0       | 0.0%                     |
| Other                  | 0                      | 0.0%                 | 1                 | 100.0%  | 0                     | 0.0%                                   | 0                                                 | 0.0%                                                     | 3                                          | 100.0%       | 0       | 0.0%    | 0      | 0.0%   | 1       | 100.0%                   |
| Unemployed             | 0                      | 0.0%                 | 0                 | 0.0%    | 0                     | 0.0%                                   | 0                                                 | 0.0%                                                     | 0                                          | 0.0%         | 0       | 0.0%    | 0      | 0.0%   | 0       | 0.0%                     |
| Voluntary Sector       | 0                      | 0.0%                 | 0                 | 0.0%    | 3                     | 100.0%                                 | 1                                                 | 100.0%                                                   | 0                                          | 0.0%         | 0       | 0.0%    | 0      | 0.0%   | 0       | 0.0%                     |
| Occupation             | Voluntee               | r/Church             |                   |         |                       |                                        |                                                   |                                                          |                                            |              |         |         |        |        |         |                          |
| Employee Location      | # Pass                 | % Pass               |                   |         |                       |                                        |                                                   |                                                          |                                            |              |         |         |        |        |         |                          |
| Care Facility/Hospital | 0                      | 0.0%                 |                   |         |                       |                                        |                                                   |                                                          |                                            |              |         |         |        |        |         |                          |
| Educational            | 0                      | 0.0%                 |                   |         |                       |                                        |                                                   |                                                          |                                            |              |         |         |        |        |         |                          |
| Foodservice Industry   | 0                      | 0.0%                 |                   |         |                       |                                        |                                                   |                                                          |                                            |              |         |         |        |        |         |                          |
| Other                  | 0                      | 0.0%                 |                   |         |                       |                                        |                                                   |                                                          |                                            |              |         |         |        |        |         |                          |
| Unemployed             | 0                      | 0.0%                 |                   |         |                       |                                        |                                                   |                                                          |                                            |              |         |         |        |        |         |                          |
| Voluntary Sector       | 0                      | 0.0%                 |                   |         |                       |                                        |                                                   |                                                          |                                            |              |         |         |        |        |         |                          |
| Part Two - Cross Tabl  | e of Pass/<br>#Pass    | Fail for ea          | ch FOOD           | SAFE Co | urse Level<br>il Tota | l Taken                                |                                                   |                                                          |                                            |              |         |         |        |        |         |                          |
| FOODSAFE Level 1       | 1                      | 4 100.09             | %                 | 0 0.    | 0%                    | 14                                     |                                                   |                                                          |                                            |              |         |         |        |        |         |                          |
| FOODSAFE Level 2       | 1                      | 8 100.09             | %                 | 0 0.    | 0%                    | 8                                      |                                                   |                                                          |                                            |              |         |         |        |        |         |                          |
| FOODSAFE Level R       |                        | 0.0                  | %                 | 0 0.    | 0%                    | 0                                      |                                                   |                                                          |                                            |              |         |         |        |        |         |                          |
| Total                  | 2                      | 2                    |                   | 0       |                       | 22                                     |                                                   |                                                          |                                            |              |         |         |        |        |         |                          |
| Part Three - Where ex  | ams were               | taken (offe          | ered by loc       | ations) |                       |                                        |                                                   |                                                          |                                            |              |         |         |        |        |         |                          |
| Offered By             | # of ]<br>Ta           | Exams<br>Iken        | % of Exa<br>Taken | ms      |                       |                                        |                                                   |                                                          |                                            |              |         |         |        |        |         |                          |
| Community College/Po   | st-                    | 3                    | 13                | 3.6%    |                       |                                        |                                                   |                                                          |                                            |              |         |         |        |        |         |                          |
| Health Authority       |                        | 4                    | 18                | 3.2%    |                       |                                        |                                                   |                                                          |                                            |              |         |         |        |        |         |                          |
|                        |                        |                      |                   |         |                       |                                        | Page 1                                            |                                                          |                                            |              |         |         |        |        |         |                          |

R02.rpt Ver 3.00

FOODSAFE Registry Information System FOODSAFE Student Statistical Breakdown Simon Fraser Service Area For exams written between Jan 1, 2020 and Jul 30, 2022 Aug 18, 2022 01:13 PM

| Offered By           | # of Exams<br>Taken | % of Exams<br>Taken |
|----------------------|---------------------|---------------------|
| School District      | 1                   | 4.5%                |
| Employer             | 3                   | 13.6%               |
| go2 (formerly HIEAC) | 1                   | 4.5%                |
| Private Enterprise   | 1                   | 4.5%                |
| Other                | 7                   | 31.8%               |
| Open School          | 2                   | 9.1%                |

#### Part Four - Languages of Exam

| Language   | # of Exams<br>Taken | % of Exams<br>Taken |
|------------|---------------------|---------------------|
| English    | 14                  | 63.6%               |
| Chinese    | 0                   | 0.0%                |
| French     | 0                   | 0.0%                |
| Punjabi    | 1                   | 4.5%                |
| Spanish    | 0                   | 0.0%                |
| Vietnamese | 0                   | 0.0%                |
| Japanese   | 0                   | 0.0%                |
| Tagalog    | 0                   | 0.0%                |
| German     | 0                   | 0.0%                |
| Farsi      | 0                   | 0.0%                |
| Arabie     | 0                   | 0.0%                |
| Other      | 7                   | 31.8%               |
| Italian    | 0                   | 0.0%                |
| Taiwanese  | 0                   | 0.0%                |

## 18.3 R03 Instructor Registry Report

The R03 report lists all the instructors who are certified to teach in the user's Health Authority service area. The report shows the name, address, telephone number, teachable languages, expiry date, and the other Health Authority service areas in which the instructor is authorized to teach. No date range is required to run this report.

#### R03.rpt Ver3.00

#### FOODSAFE Registry Information System Instructor Registry Report Simon Fraser Service Area

| Instructor Name:                | Address: | APT 46              | Phone                             | : (250) 803-7900 |
|---------------------------------|----------|---------------------|-----------------------------------|------------------|
|                                 |          | 118 WEST MILTON STR | BET                               |                  |
| MAYNARD, CELESTE JILL           |          | ST. PAUL BC         |                                   |                  |
|                                 |          | V1Y 2N2             |                                   |                  |
| Level 1 Expiry Date: 2023-12-31 |          |                     | Level 2 Expiry Date: 2022-12-31   |                  |
| Teachable Languages:            |          |                     | Health Authorities Registered At: |                  |
| English                         |          |                     | Simon Fraser Service Area         |                  |
| French                          |          |                     |                                   |                  |
| Instructor Name'                | Address: | APT 0               | Phone                             | (778) 278-5474   |
| instructor ivanie.              |          | 94 NOBEL AVE        | Thone                             | . (110) 210-5414 |
| CUL VUIDEER                     |          | RICHMOND BC         |                                   |                  |
| GILL, ROLDEBI                   |          | V5N 6Y5             |                                   |                  |
| Level 1 Expiry Date: 2023-06-30 |          |                     | Level 2 Expiry Date: 2021-06-29   |                  |
| Teachable Languages:            |          |                     | Health Authorities Registered At: |                  |
| English                         |          |                     | Simon Fraser Service Area         |                  |
| Punjabi                         |          |                     |                                   |                  |
| Instructor Name:                | Address: | 1ST FLOOR           | Phone                             | (250) 241-7449   |
|                                 |          | 45 MILTON WAY       |                                   | ()               |
| ROSALES, PAIGE JOANNA           |          | JERSEY BC           |                                   |                  |
| ·····, ····, ·····              |          | V2O 9P1             |                                   |                  |
| Level 1 Expiry Date: 2023-10-31 |          |                     | Level 2 Expiry Date: 2022-10-31   |                  |
| Teachable Languages:            |          |                     | Health Authorities Registered At: |                  |
| English                         |          |                     | Simon Fraser Service Area         |                  |
| Spanish                         |          |                     |                                   |                  |
| Instructor Name:                | Address: | ROOSEVELT BUILDIN   | G Phone                           | (604) 612-6532   |
|                                 |          | 83 NEW BLVD.        |                                   | ( · · · )        |
| ARIAS, BYRON BETH               |          | COQUITLAM BC        |                                   |                  |
| -                               |          | V5K 4K0             |                                   |                  |
| Level 1 Expiry Date: 2022-12-31 |          |                     | Level 2 Expiry Date: 2022-12-31   |                  |
| Teachable Languages:            |          |                     | Health Authorities Registered At: |                  |
| Punjabi                         |          |                     | Simon Fraser Service Area         |                  |
| Farsi                           |          |                     |                                   |                  |
|                                 |          |                     |                                   |                  |

Aug 18, 2022 01:09 PM

## **18.4 R04 Expired Instructors Report for Region**

The R04 report lists the expired instructors in the user's Health Authority service area. It includes the instructor's name, address, telephone number, teachable languages, all the Health Authorities in which they are registered to teach and the expiry dates for their Level 1 and Level 2 certifications.

| R04.ppt<br>Ver3.00                | FO        | ODSAFE Registry Informa<br>xpired Instructors Report f<br>Simon Fraser Service J | ation System<br>for Region<br>Area | Aug 16, 2022<br>01:11 PM |
|-----------------------------------|-----------|----------------------------------------------------------------------------------|------------------------------------|--------------------------|
| Instructor Name:                  | Address:  | 2ND FLOOR                                                                        |                                    | Phone: (250) 792-6894    |
| RASMUSSEN, ALLISON MARSHALL       |           | 39 SECOND PARKWAY                                                                |                                    |                          |
|                                   |           | DALLAS, BC V5J 3H2                                                               |                                    |                          |
| Teachable Languages: English      |           |                                                                                  |                                    |                          |
| Health Authorities Registered at: |           |                                                                                  | Level 1 Expiry Date                | Level 2 Expiry Date      |
| Simon Fraser Service Area         |           |                                                                                  | 2010-01-05                         | 2010-01-05               |
| 1                                 |           |                                                                                  |                                    | Phone: ((0.0, 5.4, 7300) |
| PODDICUEZ ANNUE PRANDON           | Address;  | 510 OAV AVE                                                                      |                                    | Phone: (604) 541-7520    |
| RODRIGUEZ, ANNIE BRANDON          |           | ATLANTA BC V5Z 9U6                                                               |                                    |                          |
| Teachable Languages: English      |           |                                                                                  |                                    |                          |
| Health Authorities Registered at: |           |                                                                                  | Level 1 Expiry Date                | Level 2 Expiry Date      |
| Simon Fraser Service Area         |           |                                                                                  | 2007-11-27                         | 2007-11-27               |
|                                   |           |                                                                                  |                                    |                          |
| Instructor Name:                  | Address:  | SUITE 667                                                                        |                                    | Phone: (250) 859-7403    |
| FLOYD, BOBBIE CHASITY             |           | 737 MILTON FREEWAY                                                               |                                    |                          |
| Teachable Longuegest - English    |           | COQUITLAM, BC V6R 8                                                              | W7                                 |                          |
| Teachable Languages. English      |           |                                                                                  |                                    |                          |
| Health Authorities Registered at: |           |                                                                                  | Level 1 Expiry Date                | Level 2 Expiry Date      |
| Simon Fraser Service Area         |           |                                                                                  | 2018-06-27                         | 2018-06-27               |
| Instructor Name:                  | Address:  | 1234 NO NAME ROAD                                                                |                                    | Phone:                   |
| HENRY, BONNIE Z.                  |           | ANYWHERE, BC V8R 21                                                              | D9                                 |                          |
|                                   |           |                                                                                  |                                    |                          |
| Teachable Languages:              |           |                                                                                  |                                    |                          |
| Health Authorities Registered at: |           |                                                                                  | Level 1 Expiry Date                | Level 2 Expiry Date      |
| First Nations Health Authority    |           |                                                                                  |                                    | 2021-05-01               |
| Simon Fraser Service Area         |           |                                                                                  | 2021-03-31                         |                          |
| Instructor Name'                  | Address   |                                                                                  |                                    | Phone: (604) 636 7105    |
| MANNING PRANDIE I AMONT           | Auturess: | 05 WEST OLD BLVD                                                                 |                                    | Filone. (604) 656-7185   |
| MAININENG, BRAINDIE LAMOINI       |           | ANAHEIM, BC V2Q 4D3                                                              | 5                                  |                          |
| Teachable Languages: English      |           |                                                                                  |                                    |                          |
| Health Authorities Registered at: |           |                                                                                  | Level 1 Expiry Date                | Level 2 Expiry Date      |
| Simon Fraser Service Area         |           |                                                                                  | 1999-01-03                         | 1999-01-03               |

# 18.5 R14 Refresher Certificates Report (for Refresher Role)

The R14 Refresher Certificates Report is for users with a Clerical plus Refresher role in the registry, who are tasked with processing Refresher certificates for all Open School Refresher course students in British Columbia. To run an R14 report, the user must have the Refresher security role assigned to them.

The R14 report lists the number of Refresher certificates (with passing grades) posted by Open School to the FOODSAFE Registry during a selected time period. Only students with a passing grade of 80% will be posted to the Refresher print queue. The report is used for tracking printing of Refresher certificates, and for billing and reporting purposes.

To run an R14 Report:

1. Click on the Reports icon:

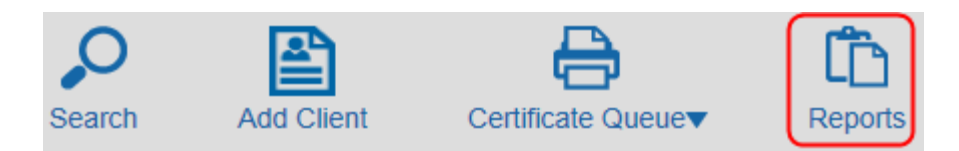

2. Select R14 from the menu:

4.

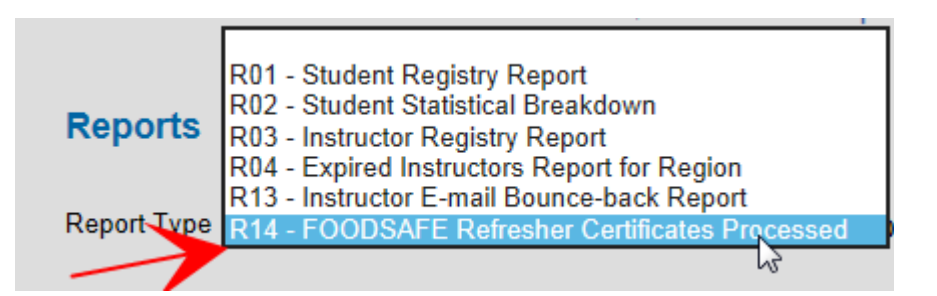

3. Enter the date range for the period you are processing and submit:

| Reports                                                                             |                                          |
|-------------------------------------------------------------------------------------|------------------------------------------|
| Report Type R14 - FOODSAFE Refresher Certificates F 🗸 Start Date: 2015-03-          | 01 End Date: 2015-03-31                  |
|                                                                                     | Submit                                   |
| At the Adobe Reader prompt, <b>Open</b> or <b>Save</b> the report:                  |                                          |
| Do you want to open or save R14_fs07clerical_2015-04-09.pdf (50.6 KB) from test.foo | dsafe.qp.gov.bc.ca? Open Save 🔻 Cancel 🗙 |

5. A Report in PDF format opens and has been named with the report type, the username, and date of the report:

R14\_fs07clerical\_2015-04-09.pdf - Adobe Reader

6. The R14 report contains a numbered list of successful students whose Refresher certificates were posted to the FOODSAFE Registry Refresher certificate queue during the date range entered. The report includes the student's

BC FOODSAFE Registry User Manual, King's Printer, Digital Publishing, Victoria, B.C.

unique People ID number, their name, address, and created date (the date Open School posts the student's Refresher course data to the FOODSAFE Registry) and blank columns for filling in the printed date and mailed date:

| Version 1.<br>Report - F | 00<br>R14 |                          | FOODSAFE Registry<br>FOODSAFE Refresher<br>FOODSAFE Refresher Certificates Inv | Apr 9, 2015<br>12:52 PM |              |             |
|--------------------------|-----------|--------------------------|--------------------------------------------------------------------------------|-------------------------|--------------|-------------|
| #                        | PEOPLE ID | NAME                     | ADDRESS                                                                        | CREATED DATE            | PRINTED DATE | MAILED DATE |
| 1                        | 905552    | CALLAS, MARIA<br>HONOURE | 89 SHERBROOKE STREET<br>DUNCAN BC V8V2Y9                                       | Apr 7, 2015             |              |             |
| 2                        | 905557    | PRESLEY, ELVIS J         | 8 MEMPHIS AVENUE<br>DUNCAN BC V2L3L0                                           | Apr 7, 2015             |              |             |

7. Save and print the report, then manually enter the dates the certificates were printed and mailed in the 'Printed Date' and 'Mailed Date' columns:

**TIP:** When Refresher certificates are printed from the Refresher queue, each student's record will have the printed date entered automatically under the **Last Printed** field in the Exam Details:

| Exam H             | listory   |                                |                                |  |  |  |  |  |  |  |  |  |
|--------------------|-----------|--------------------------------|--------------------------------|--|--|--|--|--|--|--|--|--|
| Exam               | Status    | Expires                        | Health Authority               |  |  |  |  |  |  |  |  |  |
| Level 1            | Pass      | 2018-07-29                     | IHA - Cariboo Service Area     |  |  |  |  |  |  |  |  |  |
| Level R            | Pass      | 2018-07-29                     | VCH - North Shore Service Area |  |  |  |  |  |  |  |  |  |
| Exam D             | etails    |                                |                                |  |  |  |  |  |  |  |  |  |
| Health A           | uthority: | VCH - North Shore Service Area |                                |  |  |  |  |  |  |  |  |  |
| Occupati           | on        | Other                          | ~                              |  |  |  |  |  |  |  |  |  |
| Area of<br>Employm | ient      | Food Service Indust.           |                                |  |  |  |  |  |  |  |  |  |
| Type of E          | Exam:     | Level 1 Refre                  | esher                          |  |  |  |  |  |  |  |  |  |
| Offered E          | By:       | Open School                    |                                |  |  |  |  |  |  |  |  |  |
| Languag            | е         | English                        | $\checkmark$                   |  |  |  |  |  |  |  |  |  |
| Exam Da            | ite:      | 2013-07-29                     |                                |  |  |  |  |  |  |  |  |  |
| Exam Ma            | ark:      | 83                             |                                |  |  |  |  |  |  |  |  |  |
| Pass / Fa          | ail:      | Pass                           | _                              |  |  |  |  |  |  |  |  |  |
| Last Prin          | ted:      | 2013-07-31                     |                                |  |  |  |  |  |  |  |  |  |
|                    |           | -                              |                                |  |  |  |  |  |  |  |  |  |

The user who printed the certificates is included in the **Printed By** field:

```
Last Printed By: FS07CLERICALO
```

8. Use the business protocols established by your office to generate an invoice for billing, based on the information in the R14 report.

**TIP**: The R14 report is based on BC students whose exam results are submitted to Fraser Health. The Report does not include Out of Province/Country Refresher students submitted by Open School to BC CIPHI for issuance of certificates.

## **18.6 M01 FOODSAFE Products**

The M01 FOODSAFE Products Report is based on Registry data for the following exams: FOODSAFE Level 1, Level 2, Refresher; MarketSafe; ProcessSafe and Introduction to Food Microbiology.

The report produces data by Province and by Regional Health Authority. Currently exam data resides in the Registry under the old 'service areas'. Each Regional Health Authority has several service areas.

For the M01 report, the service area data is amalgamated into the appropriate Regional Health Authorities to produce reporting by Regional Health Authority.

Personal data is not included in the M01 Report.

The report is based on fiscal year.

The report is generated in CSV format and can be read using Excel.

Sample:

### Part 1 - Instructors Currently Certified to Teach FOODSAFE Products – YYYY/MM/DD

| 1  | A                               | В            | С          | D           | E         | F          | G          | H            |
|----|---------------------------------|--------------|------------|-------------|-----------|------------|------------|--------------|
| 1  | FOODSAFE Registry Informat      | ion Statisti | ics        |             |           |            |            |              |
| 2  | FOODSAFE Student Statistica     | l Breakdov   | vn by Hea  | Ith Author  | ity & Pro | vince      |            |              |
| 3  |                                 |              |            |             |           |            |            |              |
| 4  | Instructor Statistics           |              |            |             |           |            |            |              |
| 5  |                                 |              |            |             |           |            |            |              |
| 6  | Part 1: Instructors Currently   | Certified to | Teach FC   | DODSAFE P   | roducts - | 2022/08    | /18        |              |
| 7  |                                 |              |            |             |           |            |            |              |
| 8  | Regional Health Authority       | Basic (FS    | Advance    | MarketSaf   | e         |            |            |              |
| 9  | Fraser Health                   | 8            | 5          | 1           |           |            |            |              |
| 10 | Interior Health                 | 0            | 0          | 0           |           |            |            |              |
| 11 | Northern Health                 | 0            | 1          | 0           |           |            |            |              |
| 12 | Vancouver Coastal Health        | 1            | 0          | 0           |           |            |            |              |
| 13 | Island Health                   | 9            | 3          | 1           |           |            |            |              |
| 14 | First Nations Health            | 0            | 0          | 0           |           |            |            |              |
| 15 | Cariboo Service Area            | 0            | 0          | 0           |           |            |            |              |
| 16 | Central Office                  | 0            | 0          | 0           |           |            |            |              |
| 17 | Provincial Total                | 17           | 9          | 2           |           |            |            |              |
| 18 | Out of Province                 | 0            | 0          | 0           |           |            |            |              |
| 19 | *Note: Provincial Total show    | s the num    | ber of uni | que instruc | tors tea  | ching in t | the provir | nce and is n |
| 20 |                                 |              |            |             |           |            |            |              |
| 21 | Total # of individuals certifie | d to teach   | Basic FOC  | DSAFE (Le   | vel 1) in | one or m   | ore RHAs   | : 17         |
| 22 | Total # of individuals certifie | d to teach   | Advanced   | d FOODSAF   | E (Level  | 2) in one  | or more    | RHAs: 9      |
| 23 | Total # of individuals certifie | d to teach   | MarketSa   | fe in one o | r more R  | HAs: 2     |            |              |

Part 2: Instructors Currently Certified to teach FOODSAFE Products by Teachable Language – YYYY/MM/DD

| 1  |                                  |             |            |             |            |           |           |           |             |         |              |             |              |           |          |         |               |       |  |
|----|----------------------------------|-------------|------------|-------------|------------|-----------|-----------|-----------|-------------|---------|--------------|-------------|--------------|-----------|----------|---------|---------------|-------|--|
| 29 | Part 2: Instructors Currently    | Certified t | o teach F  | DODSAFE F   | roducts    | by Teach  | able Lang | uage - 20 | 22/08/18    |         |              |             |              |           |          |         |               |       |  |
| 30 |                                  |             |            |             |            |           |           |           |             |         |              |             |              |           |          |         |               |       |  |
| 31 | <b>Regional Health Authority</b> | English     | Arabic     | Chinese     | Farsi      | French    | Germar    | n Italian | Japanese    | Korea   | r Punjabi    | Taiwanese   | Vietnames    | Spanish   | Tagalog  | Other   | No Langauge   | Total |  |
| 32 | Fraser Health                    | 7           | 0          | 0           | ) 1        | L 1       | L C       | ) 0       | 0           | 0       | 3            | 0           | 0            | 3         | 0        | 1       | 1             | 9     |  |
| 33 | Interior Health                  | 0           | 0          | 0           | ) (        | ) (       | ) (       | ) 0       | 0           | 0       | 0            | 0           | 0            | 0         | 0        | 0       | 0             | 0     |  |
| 34 | Northern Health                  | 0           | 0          | 0           | ) (        | ) (       | ) (       | ) 0       | 0           | 0       | 0            | 0           | 0            | 0         | 0        | 0       | 1             | 1     |  |
| 35 | Vancouver Coastal Health         | 1           | 0          | 0           | ) (        | ) (       | ) (       | ) 0       | 0           | 0       | 1            | . 0         | 0            | 0         | 0        | 0       | 0             | 1     |  |
| 36 | Island Health                    | 4           | 0          | 0           | ) (        | ) 1       | L C       | ) 0       | 0           | 0       | 1            | . 0         | 0            | 0         | 0        | 0       | 4             | 9     |  |
| 37 | First Nations Health             | 0           | 0          | 0           | ) (        | ) (       | ) (       | ) 0       | 0           | 0       | 0            | 0           | 0            | 0         | 0        | 0       | 0             | 0     |  |
| 38 | Cariboo Service Area             | 0           | 0          | 0           | ) (        | ) (       | ) (       | ) 0       | 0           | 0       | 0            | 0           | 0            | 0         | 0        | 0       | 0             | 0     |  |
| 39 | Central Office                   | 0           | 0          | 0           | ) (        | ) (       | ) (       | ) 0       | 0           | 0       | 0            | 0           | 0            | 0         | 0        | 0       | 0             | 0     |  |
| 40 | Provincial Total                 | 11          | 0          | 0           | ) 1        | L 2       | 2 0       | ) 0       | 0           | 0       | 4            | 0           | 0            | 3         | 0        | 1       | 5             | 18    |  |
| 41 | Out of Province                  | 0           | 0          | ) (         | ) (        | ) (       | ) (       | ) 0       | 0           | 0       | 0            | 0           | 0            | 0         | 0        | 0       | 0             | 0     |  |
| 42 | *Note: The same instructor       | may be qua  | alified to | teach in m  | ore than   | one RHA   |           |           |             |         |              |             |              |           |          |         |               |       |  |
| 43 | *Note: The same instructor       | may be qua  | alified to | teach in m  | ore than   | one lang  | guage.    |           |             |         |              |             |              |           |          |         |               |       |  |
| 44 | *Note: Qualified instructors     | with no te  | achable I  | anguage li  | sted will  | appear i  | n the No  | Language  | Specified   | Colum   | n.           |             |              |           |          |         |               |       |  |
| 45 | *Note: The Total Column ag       | gregates th | e total n  | umber of u  | nique FO   | DODSAFE   | Products  | Instructo | ors for the | region. |              |             |              |           |          |         |               |       |  |
| 46 | *Note: Provincial Total show     | vs the num  | ber of un  | ique instru | ictors tea | aching in | the provi | nce and i | s not the s | ummati  | ion of all t | the RHAs as | an instructo | r can tea | ch in mo | re than | one location. |       |  |
| 47 | *Noto: Cormon and Taiwang        | sco formall | u tranclat | od overne   | door not   | ovict     |           |           |             |         |              |             |              |           |          |         |               |       |  |

### Part 3: Instructor Certification Expiry During Fiscal Year

#### Includes Teaching Certifications for Fodosafe Level 1, Level 2, Refresher, MarketSafe

| 53 | Part 3: Instructor Certification | on Expiry Du | uring Fisc | al Year (cer | tificatior | n is valid f | for five y | ears)     |             |        |             |             |                   |
|----|----------------------------------|--------------|------------|--------------|------------|--------------|------------|-----------|-------------|--------|-------------|-------------|-------------------|
| 54 |                                  |              |            |              |            |              |            |           |             |        |             |             |                   |
| 55 | FOODSAFE Level 1                 |              |            |              |            |              |            |           |             |        |             |             |                   |
| 56 | Regional Health Authority        | 2021/2022    | 2021/202   | 2022/2023    | 2022/20    | 2023/202     | 2023/20    | 2024/20   | 2024/2025   | 2025/2 | 2025/202    | 2026/2027   | 2026/2027 (%)     |
| 57 | Fraser Health                    | 0            | 0%         | 3            | 38%        | 5            | 63%        | 0         | 0%          | 0      | 0%          | 0           | 0%                |
| 58 | Interior Health                  | 0            | 0%         | 0            | 0%         | 0            | 0%         | 0         | 0%          | 0      | 0%          | 0           | 0%                |
| 59 | Northern Health                  | 0            | 0%         | 0            | 0%         | 0            | 0%         | 0         | 0%          | 0      | 0%          | 0           | 0%                |
| 60 | Vancouver Coastal Health         | 0            | 0%         | 0            | 0%         | 1            | 100%       | 0         | 0%          | 0      | 0%          | 0           | 0%                |
| 61 | Island Health                    | 1            | 10%        | 5            | 50%        | 3            | 30%        | 1         | 10%         | 0      | 0%          | 0           | 0%                |
| 62 | First Nations Health             | 0            | 0%         | 0            | 0%         | 0            | 0%         | 0         | 0%          | 0      | 0%          | 0           | 0%                |
| 63 | Cariboo Service Area             | 0            | 0%         | 0            | 0%         | 0            | 0%         | 0         | 0%          | 0      | 0%          | 0           | 0%                |
| 64 | Central Office                   | 0            | 0%         | 0            | 0%         | 0            | 0%         | 0         | 0%          | 0      | 0%          | 0           | 0%                |
| 65 | Provincial Total                 | 1            | 6%         | 8            | 44%        | 8            | 44%        | 1         | 6%          | 0      | 0%          | 0           | 0%                |
| 66 | Out of Province                  | 0            | 0%         | 0            | 0%         | 0            | 0%         | 0         | 0%          | 0      | 0%          | 0           | 0%                |
| 67 | *Note: The same instructor       | may be qua   | lified to  | teach in mo  | re than    | one RHA.     |            |           |             |        |             |             |                   |
| 68 | *Note: Provincial Total show     | ws the num   | ber of un  | ique instru  | ctors tea  | ching in t   | he provi   | nce and i | s not the s | ummati | on of all t | the RHAs as | an instructor can |
| 69 |                                  |              |            |              |            |              |            |           |             |        |             |             |                   |
| 70 | FOODSAFE Level 2                 |              |            |              |            |              |            |           |             |        |             |             |                   |
| 71 | Regional Health Authority        | 2021/2022    | 2021/202   | 2022/2023    | 2022/20    | 2023/202     | 2023/20    | 2024/20   | 2024/2025   | 2025/2 | 2025/202    | 2026/2027   | 2026/2027 (%)     |
| 72 | Fraser Health                    | 2            | 29%        | 4            | 57%        | 1            | 14%        | 0         | 0%          | 0      | 0%          | 0           | 0%                |
| 73 | Interior Health                  | 0            | 0%         | 0            | 0%         | 0            | 0%         | 0         | 0%          | 0      | 0%          | 0           | 0%                |
| 74 | Northern Health                  | 0            | 0%         | 1            | 100%       | 0            | 0%         | 0         | 0%          | 0      | 0%          | 0           | 0%                |
| 75 | Vancouver Coastal Health         | 0            | 0%         | 0            | 0%         | 0            | 0%         | 0         | 0%          | 0      | 0%          | 0           | 0%                |

#### Part 4: Student Enrolment in FOODSAFE Products and Comparsion with Previous Fiscal Years

| 1   | А                            | В            | C         | D          | E        | F         | G          | н       | 1          | J         | К         | L      |
|-----|------------------------------|--------------|-----------|------------|----------|-----------|------------|---------|------------|-----------|-----------|--------|
| 103 |                              |              |           |            |          |           |            |         |            |           |           |        |
| 104 | Part 4: Student Enrolment in | FOODSAFE     | Products  | (includes  | both pas | ses and f | ailures) a | nd Comp | arison wit | th Previo | us Fiscal | Years  |
| 105 |                              |              |           |            |          |           |            |         |            |           |           |        |
| 106 | FOODSAFE Products            |              |           |            |          |           |            |         |            |           |           |        |
| 107 | Regional Health Authority    | Apr-19       | Apr-20    | Apr-21     | May-19   | May-20    | May-21     | Jun-19  | Jun-20     | Jun-21    | Jul-19    | Jul-20 |
| 108 | Fraser Health                | 1            | 0         | 0          | 4        | 1         | 0          | 7       | 0          | 0         | 8         | 1      |
| 109 | Interior Health              | 0            | 0         | 0          | 0        | 0         | 0          | 0       | 0          | 1         | 0         | 1      |
| 110 | Northern Health              | 2            | 0         | 0          | 0        | 0         | 0          | 1       | 0          | 0         | 1         | 1      |
| 111 | Vancouver Coastal Health     | 0            | 0         | 0          | 0        | 0         | 0          | 0       | 0          | 0         | 1         | 0      |
| 112 | Island Health                | 0            | 0         | 1          | 1        | 0         | 0          | 0       | 0          | 2         | 7         | 1      |
| 113 | First Nations Health         | 0            | 0         | 0          | 0        | 0         | 0          | 0       | 0          | 0         | 0         | 0      |
| 114 | Cariboo Service Area         | 0            | 0         | 0          | 0        | 0         | 0          | 0       | 0          | 0         | 0         | 0      |
| 115 | Central Office               | 0            | 0         | 0          | 0        | 0         | 0          | 0       | 0          | 0         | 0         | 0      |
| 116 | Provincial Total             | 3            | 0         | 1          | 5        | 1         | 0          | 8       | 0          | 3         | 17        | 4      |
| 117 | Out of Province              | 0            | 0         | 0          | 0        | 0         | 0          | 0       | 0          | 0         | 6         | 1      |
| 118 | *Note: The same student ma   | iy take exar | ns in mor | e than one | RHA.     |           |            |         |            |           |           |        |
| 119 |                              |              |           |            |          |           |            |         |            |           |           |        |
| 120 | FOODSAFE Level 1             |              |           |            |          |           |            |         |            |           |           |        |
| 121 | Regional Health Authority    | Apr-19       | Apr-20    | Apr-21     | May-19   | May-20    | May-21     | Jun-19  | Jun-20     | Jun-21    | Jul-19    | Jul-20 |
| 122 | Fraser Health                | 1            | 0         | 0          | 4        | 1         | 0          | 0       | 0          | 0         | 4         | 1      |
| 123 | Interior Health              | 0            | 0         | 0          | 0        | 0         | 0          | 0       | 0          | 0         | 0         | 1      |
| 124 | Northern Health              | 0            | 0         | 0          | 0        | 0         | 0          | 0       | 0          | 0         | 0         | 1      |
| 125 | Vancouver Coastal Health     | 0            | 0         | 0          | 0        | 0         | 0          | 0       | 0          | 0         | 0         | 0      |
| 126 | Island Health                | 0            | 0         | 0          | 0        | 0         | 0          | 0       | 0          | 0         | 2         | 1      |
| 127 | First Nations Health         | 0            | 0         | 0          | 0        | 0         | 0          | 0       | 0          | 0         | 0         | 0      |

### Part 5: Student Enrolment in FOODSAFE Products – Fiscal Year Comparison

|     | А                            | В           | С          | D             | Е        | F        | G        | н       | 1         | J       | К        |
|-----|------------------------------|-------------|------------|---------------|----------|----------|----------|---------|-----------|---------|----------|
| 208 | Part 5: Student Enrolment in | FOODSAFE    | E Product  | s - Fiscal Ye | ar Comp  | arison   |          |         |           |         |          |
| 209 |                              |             |            |               |          |          |          |         |           |         |          |
| 210 | FOODSAFE Level 1             |             |            |               |          |          |          |         |           |         |          |
| 211 | Regional Health Authority    | 2021/2022   | 2021/202   | 2020/2021     | 2020/20  | 2019/202 | 2019/202 | 2018/20 | 2018/2019 | 2017/20 | 2017/201 |
| 212 | Fraser Health                | 1           | 100%       | 3             | 100%     | 13       | 92%      | 2       | 100%      | 3       | 100%     |
| 213 | Interior Health              | 0           | 0%         | 1             | 100%     | 0        | 0%       | 0       | 0%        | 0       | 0%       |
| 214 | Northern Health              | 0           | 0%         | 1             | 100%     | 1        | 100%     | 0       | 0%        | 1       | 100%     |
| 215 | Vancouver Coastal Health     | 0           | 0%         | 1             | 100%     | 1        | 100%     | 1       | 100%      | 0       | 0%       |
| 216 | Island Health                | 2           | 50%        | 2             | 100%     | 6        | 100%     | 1       | 100%      | 0       | 0%       |
| 217 | First Nations Health         | 0           | 0%         | 1             | 100%     | 0        | 0%       | 0       | 0%        | 0       | 0%       |
| 218 | Cariboo Service Area         | 0           | 0%         | 0             | 0%       | 0        | 0%       | 0       | 0%        | 0       | 0%       |
| 219 | Central Office               | 0           | 0%         | 0             | 0%       | 0        | 0%       | 0       | 0%        | 0       | 0%       |
| 220 | Provincial Total             | 3           | 67%        | 9             | 100%     | 21       | 95%      | 4       | 100%      | 4       | 100%     |
| 221 | Out of Province              | 0           | 0%         | 3             | 100%     | 2        | 50%      | 0       | 0%        | 0       | 0%       |
| 222 | *Note: The value shows stud  | dent enrolr | nent in F( | DODSAFE p     | roducts. |          |          |         |           |         |          |
| 223 | *Note: The percent shows su  | uccess rate |            |               |          |          |          |         |           |         |          |
| 224 |                              |             |            |               |          |          |          |         |           |         |          |
| 225 | FOODSAFE Level 2             |             |            |               |          |          |          |         |           |         |          |
| 226 | Regional Health Authority    | 2021/2022   | 2021/202   | 2020/2021     | 2020/20  | 2019/202 | 2019/202 | 2018/20 | 2018/2019 | 2017/20 | 2017/201 |
| 227 | Fraser Health                | 1           | 100%       | 2             | 100%     | 15       | 93%      | 0       | 0%        | 3       | 100%     |
| 228 | Interior Health              | 1           | 100%       | 1             | 100%     | 1        | 100%     | 0       | 0%        | 1       | 100%     |
| 229 | Northern Health              | 0           | 0%         | 1             | 100%     | 3        | 100%     | 0       | 0%        | 0       | 0%       |
| 230 | Vancouver Coastal Health     | 0           | 0%         | 1             | 100%     | 5        | 80%      | 0       | 0%        | 0       | 0%       |
| 231 | Island Health                | 2           | 100%       | 1             | 100%     | 12       | 100%     | 1       | 100%      | 0       | 0%       |
| 232 | First Nations Health         | 0           | 0%         | 1             | 100%     | 0        | 0%       | 0       | 0%        | 0       | 0%       |

## Part 6: Product Success Rates by Mode of Delivery During Fiscal Year

| A   | A                             | В           | С         | D            | E          | F       | G        | н       | I.        | J       | К       |
|-----|-------------------------------|-------------|-----------|--------------|------------|---------|----------|---------|-----------|---------|---------|
| 304 | Part 6: Products Success Rate | s by Mode   | of Delive | ery During I | Fiscal Yea | ar      |          |         |           |         |         |
| 305 |                               |             |           |              |            |         |          |         |           |         |         |
| 306 | FOODSAFE Level 1              |             |           |              |            |         |          |         |           |         |         |
| 307 | Regional Health Authority     | 2021/2022   | 2021/202  | 2021/2022    | 2020/20    | 2020/20 | 2020/202 | 2019/20 | 2019/2020 | 2019/20 | 20 Corr |
| 308 | Fraser Health                 | 100%        | 0%        | 0%           | 100%       | 100%    | 0%       | 92%     | 0%        | 0%      |         |
| 309 | Interior Health               | 0%          | 0%        | 0%           | 100%       | 0%      | 0%       | 0%      | 0%        | 0%      |         |
| 310 | Northern Health               | 0%          | 0%        | 0%           | 100%       | 0%      | 0%       | 100%    | 0%        | 0%      |         |
| 311 | Vancouver Coastal Health      | 0%          | 0%        | 0%           | 100%       | 0%      | 0%       | 100%    | 0%        | 0%      |         |
| 312 | Island Health                 | 50%         | 0%        | 0%           | 100%       | 0%      | 100%     | 100%    | 100%      | 0%      |         |
| 313 | First Nations Health          | 0%          | 0%        | 0%           | 100%       | 0%      | 0%       | 0%      | 0%        | 0%      |         |
| 314 | Cariboo Service Area          | 0%          | 0%        | 0%           | 0%         | 0%      | 0%       | 0%      | 0%        | 0%      |         |
| 315 | Central Office                | 0%          | 0%        | 0%           | 0%         | 0%      | 0%       | 0%      | 0%        | 0%      |         |
| 316 | Provincial Total              | 67%         | 0%        | 0%           | 100%       | 100%    | 100%     | 95%     | 100%      | 0%      |         |
| 317 | Out of Province               | 0%          | 0%        | 0%           | 100%       | 100%    | 0%       | 0%      | 50%       | 0%      |         |
| 318 | *Note: The same student ma    | ay take exa | ms in mo  | re than one  | e RHA.     |         |          |         |           |         |         |
| 319 |                               |             |           |              |            |         |          |         |           |         |         |
| 320 | FOODSAFE Level 2              |             |           |              |            |         |          |         |           |         |         |
| 321 | Regional Health Authority     | 2021/2022   | 2021/202  | 2021/2022    | 2020/20    | 2020/20 | 2020/202 | 2019/20 | 2019/2020 | 2019/20 | 20 Corr |
| 322 | Fraser Health                 | 100%        | 0%        | n/a          | 100%       | 0%      | n/a      | 93%     | 100%      | n/a     |         |
| 323 | Interior Health               | 100%        | 0%        | n/a          | 100%       | 0%      | n/a      | 0%      | 100%      | n/a     |         |
| 324 | Northern Health               | 0%          | 0%        | n/a          | 100%       | 0%      | n/a      | 100%    | 100%      | n/a     |         |
| 325 | Vancouver Coastal Health      | 0%          | 0%        | n/a          | 100%       | 0%      | n/a      | 67%     | 100%      | n/a     |         |
| 326 | Island Health                 | 100%        | 0%        | n/a          | 100%       | 0%      | n/a      | 100%    | 100%      | n/a     |         |
| 327 | First Nations Health          | 0%          | 0%        | n/a          | 100%       | 0%      | n/a      | 0%      | 0%        | n/a     |         |

### Part 7: Language of Exams Written – YYYY/MM/DD

|     | А                                | В            | С           | D             | E         | F         | G          | н       | I.       | J      | к       | L     |
|-----|----------------------------------|--------------|-------------|---------------|-----------|-----------|------------|---------|----------|--------|---------|-------|
| 394 | Part 7: Language of Exams W      | ritten - 202 | 2/08/18     |               |           |           |            |         |          |        |         |       |
| 395 |                                  |              |             |               |           |           |            |         |          |        |         |       |
| 396 | <b>Regional Health Authority</b> | English      | Arabic      | Chinese       | Farsi     | French    | German     | Italian | Japanese | Korear | Punjabi | Taiwa |
| 397 | Fraser Health                    | 55           | 0           | 0             | 1         | 3         | 2          | 0       | 1        | 0      | 5       |       |
| 398 | Interior Health                  | 22           | 0           | 1             | 1         | 1         | 0          | 0       | 0        | 0      | 0       |       |
| 399 | Northern Health                  | 4            | 0           | 0             | 0         | 0         | 0          | 0       | 0        | 0      | 0       |       |
| 400 | Vancouver Coastal Health         | 6            | 1           | 0             | 0         | 0         | 1          | 0       | 0        | 0      | 0       |       |
| 401 | Island Health                    | 57           | 3           | 0             | 2         | 0         | 1          | 0       | 1        | 0      | 2       |       |
| 402 | First Nations Health             | 3            | 0           | 0             | 0         | 0         | 0          | 0       | 0        | 0      | 0       |       |
| 403 | Cariboo Service Area             | 0            | 0           | 0             | 0         | 0         | 0          | 0       | 0        | 0      | 0       |       |
| 404 | Central Office                   | 0            | 0           | 0             | 0         | 0         | 0          | 0       | 0        | 0      | 0       |       |
| 405 | Provincial Total                 | 147          | 4           | 1             | 4         | 4         | 4          | 0       | 2        | 0      | 7       |       |
| 406 | Out of Province                  | 25           | 1           | 0             | 1         | 2         | 2          | 0       | 1        | 0      | 1       |       |
| 407 | Note: Language of exams wr       | itten in the | e past five | e years to th | he date t | his repor | t is gener | ated.   |          |        |         |       |
| 100 |                                  |              |             |               |           |           |            |         |          |        |         |       |

## Part 8: FOODSAFE Level 1 – Student Certification Expiry by Health Authority During Fiscal Year (five year expiration)

| 1   | А                            | В           | С           | D           | E          | F          | G          | н         | 1            | J        | K           | L             | M            |    |
|-----|------------------------------|-------------|-------------|-------------|------------|------------|------------|-----------|--------------|----------|-------------|---------------|--------------|----|
| 412 | Part 8: FOODSAFE Level 1 - 5 | Student Cer | tification  | Expiry by H | lealth Au  | uthority [ | During Fis | cal Year  | (five year ( | expirati | on)         |               |              | _  |
| 413 |                              |             |             |             |            |            |            |           |              |          |             |               |              |    |
| 414 | Regional Health Authority    | 2021/2022   | 2021/202    | 2022/2023   | 2022/20    | 2023/20    | 2023/20    | 2024/20   | 2024/2025    | 5 2025/2 | (2025/202   | 2026/2027     | 2026/2027 (9 | %) |
| 415 | Fraser Health                | 5           | 83%         | 3           | 75%        | 2          | 50%        | 12        | 57%          | 3        | 25%         | 1             | 50%          |    |
| 416 | Interior Health              | 0           | 0%          | 0           | 0%         | 0          | 0%         | 0         | 0%           | 1        | . 8%        | 0             | 0%           |    |
| 417 | Northern Health              | 0           | 0%          | 1           | 25%        | 0          | 0%         | 1         | 5%           | 1        | . 8%        | 0             | 0%           |    |
| 418 | Vancouver Coastal Health     | 0           | 0%          | 0           | 0%         | 1          | 25%        | 1         | 5%           | 1        | . 8%        | 0             | 0%           |    |
| 419 | Island Health                | 1           | 17%         | 0           | 0%         | 1          | 25%        | 6         | 29%          | 2        | 17%         | 1             | 50%          |    |
| 420 | First Nations Health         | 0           | 0%          | 0           | 0%         | 0          | 0%         | 0         | 0%           | 1        | . 8%        | 0             | 0%           |    |
| 421 | Cariboo Service Area         | 0           | 0%          | 0           | 0%         | 0          | 0%         | 0         | 0%           | 0        | 0%          | 0             | 0%           |    |
| 422 | Central Office               | 0           | 0%          | 0           | 0%         | 0          | 0%         | 0         | 0%           | 0        | 0%          | 0             | 0%           |    |
| 423 | Provincial Total             | 6           | 100%        | 4           | 100%       | 4          | 100%       | 20        | 95%          | 9        | 75%         | 2             | 100%         |    |
| 424 | Out of Province              | 0           | 0%          | 0           | 0%         | 0          | 0%         | 1         | 5%           | 3        | 25%         | 0             | 0%           |    |
| 425 | Note: Percentage displays t  | he percent  | of certific | ates expir  | ing in the | e RHA rel  | ative to p | orovincia | l total of e | xpiring  | certificate | es of that ye | ar.          |    |
| 126 |                              |             |             |             |            |            |            |           |              |          |             | 1             |              |    |

## Part 9: Student Enrolment in FOODSAFE Products – Fiscal Quarter Comparison

|     | А                            | В         | С         | D             | Е         | F        | G        | н       | 1         | J      | к        | L          | М            |
|-----|------------------------------|-----------|-----------|---------------|-----------|----------|----------|---------|-----------|--------|----------|------------|--------------|
| 430 | Part 9: Student Enrolment in | FOODSAF   | E Product | s - Fiscal Qu | uarter Co | mpariso  | 1        |         |           |        |          |            |              |
| 431 |                              |           |           |               |           |          |          |         |           |        |          |            |              |
| 432 | FOODSAFE Products            |           |           |               |           |          |          |         |           |        |          |            |              |
| 433 | Regional Health Authority    | Q1 2019/2 | Q1 2020/  | Q1 2021/2     | Q2 2019   | Q2 2020/ | Q2 2021/ | Q3 2019 | Q3 2020/2 | Q3 202 | Q4 2019/ | Q4 2020/20 | Q4 2021/2022 |
| 434 | Fraser Health                | 12        | 1         | 0             | 8         | 6        | 0        | 0       | 1         | 0      | 26       | 0          | 4            |
| 435 | Interior Health              | 0         | 0         | 1             | 0         | 4        | 0        | 0       | 0         | 0      | 15       | 0          | 0            |
| 436 | Northern Health              | 3         | 0         | 0             | 1         | 3        | 0        | 0       | 0         | 0      | 2        | 0          | 0            |
| 437 | Vancouver Coastal Health     | 0         | 0         | 0             | 1         | 3        | 0        | 1       | 0         | 0      | 6        | 0          | 0            |
| 438 | Island Health                | 1         | 0         | 3             | 9         | 3        | 0        | 6       | 1         | 0      | 30       | 1          | 2            |
| 439 | First Nations Health         | 0         | 0         | 0             | 0         | 3        | 0        | 0       | 0         | 0      | 0        | 0          | 0            |
| 440 | Cariboo Service Area         | 0         | 0         | 0             | 0         | 0        | 0        | 0       | 0         | 0      | 0        | 0          | 0            |
| 441 | Central Office               | 0         | 0         | 0             | 0         | 0        | 0        | 0       | 0         | 0      | 0        | 0          | 0            |
| 442 | Provincial Total             | 16        | 1         | 4             | 19        | 22       | 0        | 7       | 2         | 0      | 79       | 1          | 6            |
| 443 | Out of Province              | 0         | 0         | 0             | 8         | 7        | 0        | 0       | 1         | 0      | 9        | 4          | 0            |
| 444 |                              |           |           |               |           |          |          |         |           |        |          |            |              |
| 445 | FoodSafe Level 1             |           |           |               |           |          |          |         |           |        |          |            |              |
| 446 | Regional Health Authority    | Q1 2019/2 | Q1 2020/  | Q1 2021/2     | Q2 2019   | Q2 2020/ | Q2 2021/ | Q3 2019 | Q3 2020/2 | Q3 202 | Q4 2019/ | Q4 2020/20 | Q4 2021/2022 |
| 447 | Fraser Health                | 5         | 1         | 0             | 4         | 2        | 0        | 0       | 0         | 0      | 4        | 0          | 1            |
| 448 | Interior Health              | 0         | 0         | 0             | 0         | 1        | 0        | 0       | 0         | 0      | 0        | 0          | 0            |

# **19 APPENDIX**

# **19.1 Certificate Shells and Mockups**

| FOODSAFE Student Certificate Shell (BC and Yukon)            |  |
|--------------------------------------------------------------|--|
|                                                              |  |
| has successfully completed                                   |  |
| of the FOODSAFE Training Program                             |  |
| Isued by:                                                    |  |
|                                                              |  |
| FOODSAFE Student Certificate Mockup, including variable data |  |

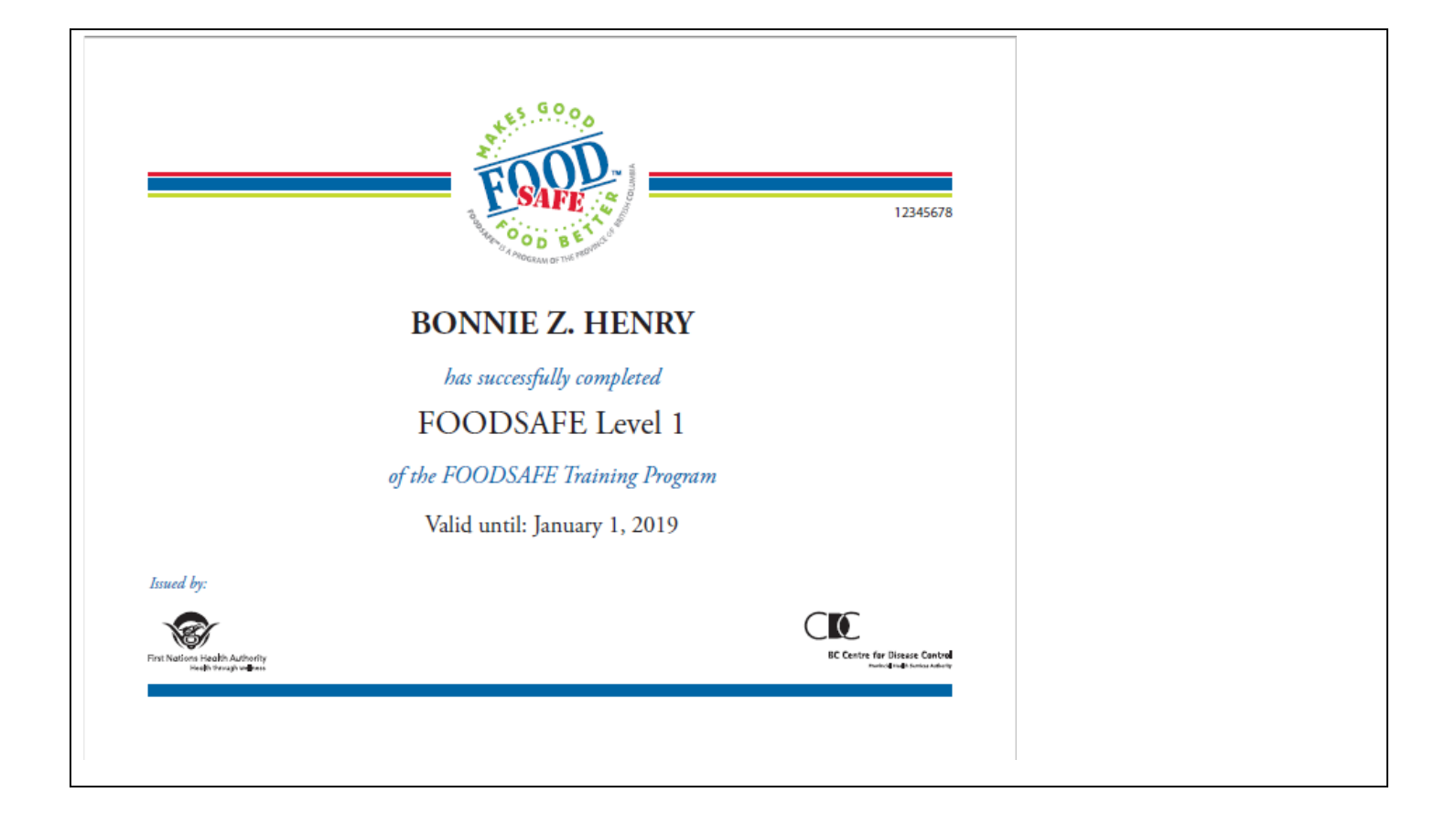

| OODSAFE Instructor Cer | rtificate Shell BC                                      |  |
|------------------------|---------------------------------------------------------|--|
| FOOD                   | INSTRUCTOR CERTIFICATE                                  |  |
| Batting COD BETTIE     |                                                         |  |
|                        | is certified to teach                                   |  |
|                        | in the province of B.C.                                 |  |
| Issued by:             |                                                         |  |
|                        |                                                         |  |
| OODSAFE Instructor Cer | tificate Mockup, including variable data                |  |
|                        | INSTRUCTOR CERTIFICATE                                  |  |
| A BARE CONTRACTOR      | 12345678                                                |  |
|                        | <b>BONNIE Z. HENRY</b>                                  |  |
|                        | is certified to teach                                   |  |
|                        | in the province of B.C.                                 |  |
|                        | Valid until: January 1, 2022                            |  |
| Issued by:             |                                                         |  |
| island health          | BC Centre far Disease Cantrel<br>Providende Loss Antrel |  |
|                        |                                                         |  |

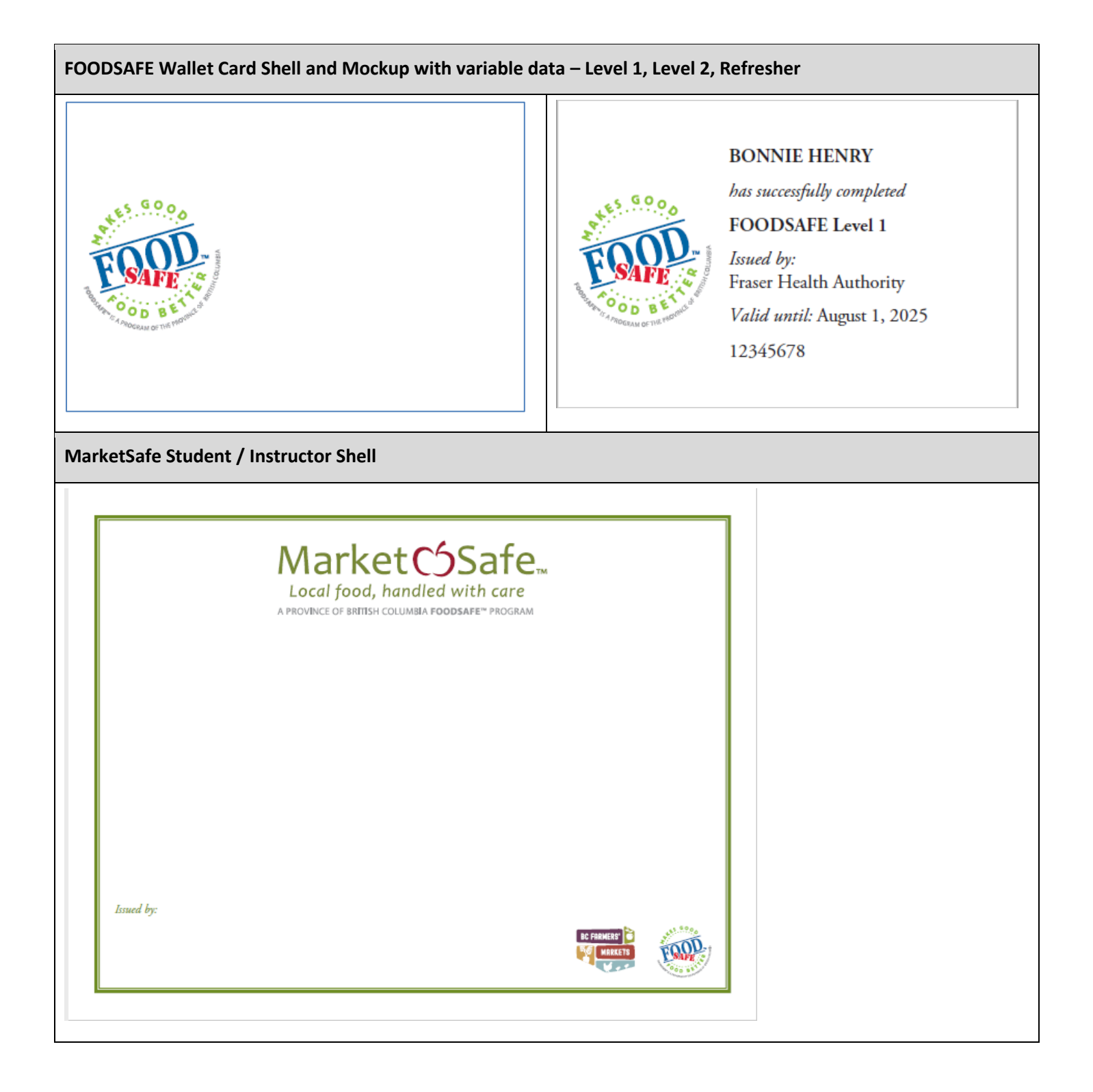

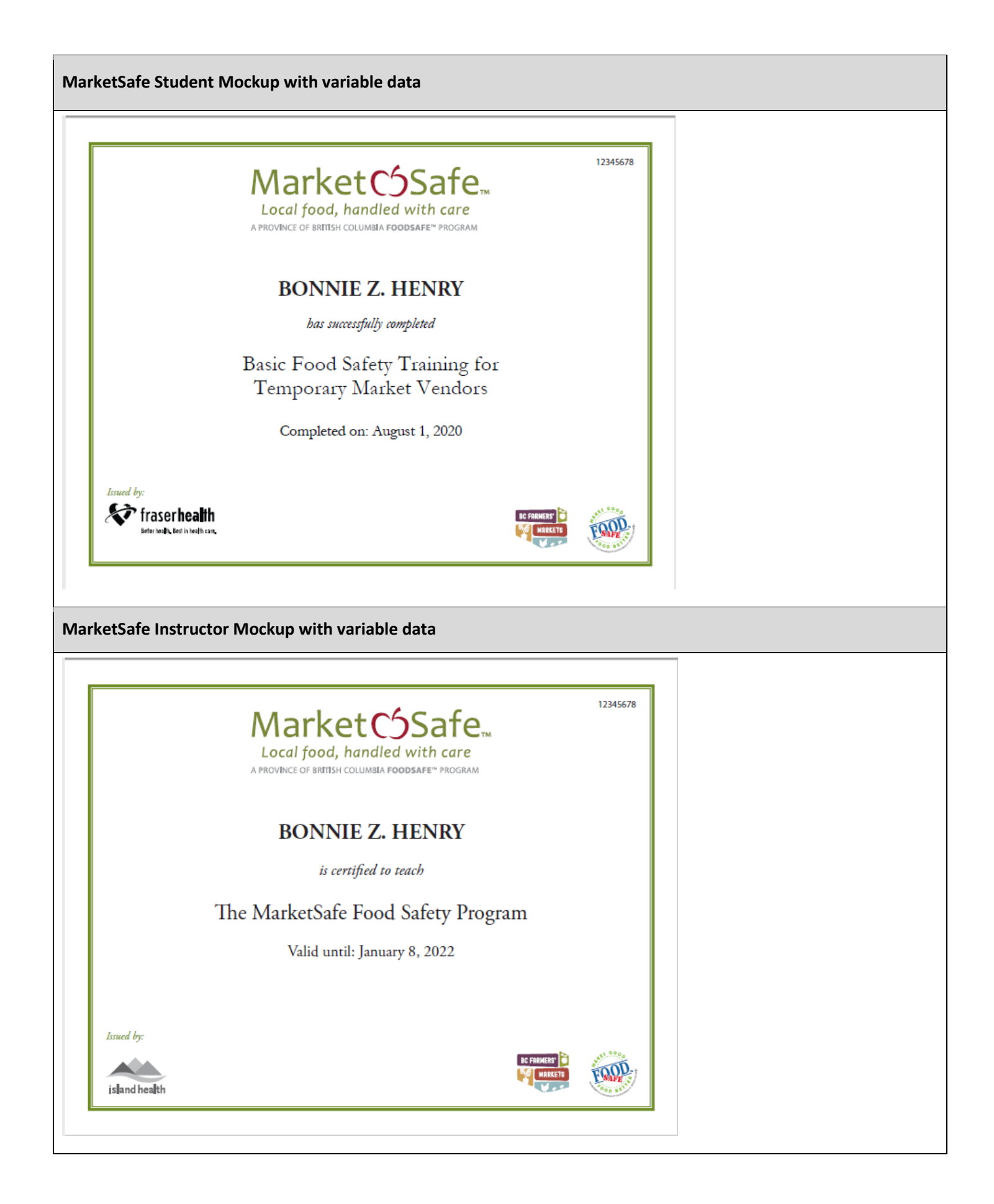

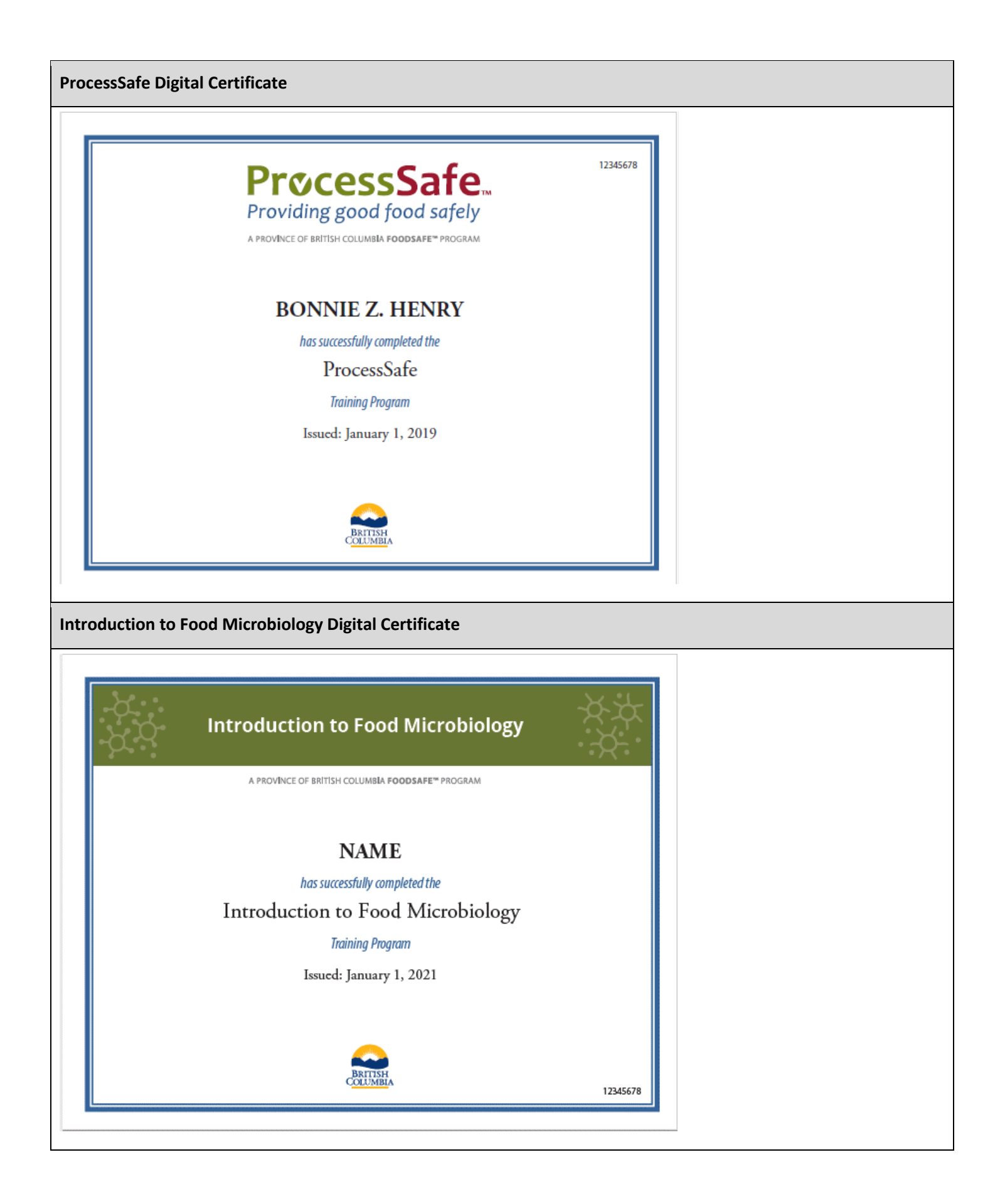

## **19.2 Security Matrix**

Created: January 22, 2020

Updated: August 30, 2022

**C** = Create, add new data

**R** = Read – view data

**U** = Update – modify data

**D** = Delete data

**Y** = Yes, able to perform that function or run that report

**N** = No, not able to perform that function or run that report

| Roles →<br>Function ↓                                                  | ΕΗΟ                              | Clerical | Clerical +<br>Open School<br>Queue<br>(add-on role) | Clerical +<br>Refresher<br>Queue<br>(add-on role) | Clerical +<br>BC CIPHI<br>(add-on role) | Admin | Ministry                         |
|------------------------------------------------------------------------|----------------------------------|----------|-----------------------------------------------------|---------------------------------------------------|-----------------------------------------|-------|----------------------------------|
| Client personal info<br>Student/Instructor                             | R<br>(excluding<br>contact info) | CRUD     | CRUD                                                | CRUD                                              | CRUD                                    | CRUD  | R<br>(including<br>contact info) |
| FOODSAFE                                                               |                                  | ·        |                                                     |                                                   |                                         |       |                                  |
| Student Exam<br>Details                                                | R                                | CRU      | CRU                                                 | CRU                                               | CRU                                     | CRU   | R                                |
| Delete Student Exam                                                    | Ν                                | Υ        | Υ                                                   | Υ                                                 | Υ                                       | Ν     | Ν                                |
| Instructor Levels                                                      | R                                | CRUD     | CRUD                                                | CRUD                                              | CRUD                                    | CRUD  | R                                |
| Print Student<br>Certificate (single)                                  | N                                | Y        | Y                                                   | Y                                                 | Y                                       | Y     | Ν                                |
| Print Student<br>Certificates<br>(batch queues)                        | Ν                                | Y        | Y                                                   | Y                                                 | Y                                       | N     | Ν                                |
| Print Instructor<br>Certificate<br>(single)                            | N                                | Y        | Y                                                   | Y                                                 | Y                                       | Y     | Ν                                |
| Print Instructor<br>Certificates<br>(batch queues)                     | N                                | Y        | Y                                                   | Y                                                 | N                                       | N     | N                                |
| Print replacement<br>certificates for any<br>HA service area           | N                                | Y        | Y                                                   | Y                                                 | Y                                       | Y     | N                                |
| Print Open School<br>Level 1 and 2<br>Certificates<br>(OS batch queue) | N                                | N        | Y                                                   | N                                                 | N                                       | N     | N                                |
| Print Open School<br>Refresher<br>Certificates<br>(R batch queue)      | N                                | N        | N                                                   | Y                                                 | Y                                       | N     | N                                |

| Roles →<br>Function ↓                                    | ΕΗΟ | Clerical | Clerical +<br>Open School<br>Queue<br>(add-on role) | Clerical +<br>Refresher<br>Queue<br>(add-on role) | Clerical +<br>BC CIPHI<br>(add-on role) | Admin | Ministry |
|----------------------------------------------------------|-----|----------|-----------------------------------------------------|---------------------------------------------------|-----------------------------------------|-------|----------|
| Report R01<br>Student Registry                           | Y   | Y        | Y                                                   | Y                                                 | Y                                       | N     | Y        |
| Report R02<br>Student Stats<br>Breakdown                 | Y   | Y        | Y                                                   | Y                                                 | Y                                       | N     | Y        |
| R03<br>Instructor Registry                               | Y   | Y        | Y                                                   | Y                                                 | Y                                       | N     | Y        |
| R04<br>Expired Instructors                               | Y   | Y        | Y                                                   | Y                                                 | Y                                       | N     | Y        |
| Report R10<br>Prov Breakdown of<br>Student Exam          | N   | N        | Ν                                                   | N                                                 | N                                       | Y     | Y        |
| Report R11<br>Prov Breakdown of<br>Instructor Stats      | N   | N        | N                                                   | N                                                 | N                                       | Y     | Y        |
| Report R13<br>Instructor email<br>bounce-back            | Y   | Y        | Y                                                   | Y                                                 | Y                                       | Y     | N        |
| Report R14<br>Refresher<br>Certificates                  | N   | N        | N                                                   | Y                                                 | N                                       | N     | N        |
| Report M01<br>FOODSAFE PRODUCTS                          | N   | Y        | Y                                                   | Y                                                 | N                                       | Y     | Y        |
| Change Password                                          | Y   | Y        | Y                                                   | Υ                                                 | Υ                                       | Y     | Y        |
| Create user + role                                       | N   | Ν        | Ν                                                   | N                                                 | N                                       | Y     | N        |
| Re-set passwords                                         | N   | Ν        | Ν                                                   | N                                                 | N                                       | Y     | N        |
| Activate/deactivate<br>users                             | N   | N        | Ν                                                   | N                                                 | Ν                                       | Y     | Ν        |
| Delete client record<br>(student/instructor)             | N   | N        | Ν                                                   | N                                                 | N                                       | Y     | N        |
| Change instructor<br>email message and<br>schedule       | N   | N        | N                                                   | N                                                 | N                                       | Y     | N        |
| Enter Open School<br>Out-of-Province<br>records manually | N   | N        | N                                                   | Ν                                                 | Y                                       | N     | Ν        |
| MARKETSAFE                                               |     |          |                                                     |                                                   |                                         |       |          |
| Student Exam Details                                     | R   | CRU      | CRU                                                 | CRU                                               | CRU                                     | CRU   | R        |

BC FOODSAFE Registry User Manual, King's Printer, Digital Publishing, Victoria, B.C.

| Roles $\rightarrow$<br>Function $\downarrow$       | ЕНО          | Clerical | Clerical +<br>Open School<br>Queue<br>(add-on role) | Clerical +<br>Refresher<br>Queue<br>(add-on role) | Clerical +<br>BC CIPHI<br>(add-on role) | Admin | Ministry |  |  |  |
|----------------------------------------------------|--------------|----------|-----------------------------------------------------|---------------------------------------------------|-----------------------------------------|-------|----------|--|--|--|
| Delete Student Exam                                | N            | Y        | Y                                                   | Υ                                                 | Υ                                       | Ν     | N        |  |  |  |
| Instructor Levels                                  | R            | CRUD     | CRUD                                                | CRUD                                              | CRUD                                    | CRUD  | R        |  |  |  |
| Print Student<br>Certificate (single)              | N            | Υ        | Y                                                   | γ                                                 | Υ                                       | Υ     | Ν        |  |  |  |
| Print Student<br>Certificates<br>(batch queues)    | N            | Y        | Y                                                   | Y                                                 | Y                                       | Ν     | N        |  |  |  |
| Print Instructor<br>Certificate (single)           | Ν            | Y        | Y                                                   | Y                                                 | Y                                       | Y     | Ν        |  |  |  |
| Print Instructor<br>Certificates<br>(batch queues) | N            | Y        | Y                                                   | Y                                                 | N                                       | N     | N        |  |  |  |
| PROCESS SAFE                                       | PROCESS SAFE |          |                                                     |                                                   |                                         |       |          |  |  |  |
| Student Exam Details                               | R            | CRU      | CRU                                                 | CRU                                               | CRU                                     | CRU   | R        |  |  |  |
| Delete Student Exam                                | N            | Y        | Y                                                   | Υ                                                 | Y                                       | Ν     | N        |  |  |  |
| Email Certificate                                  | N            | Y        | Y                                                   | Y                                                 | Y                                       | Y     | N        |  |  |  |
| Print Student<br>Certificate (single)              | N            | Y        | Y                                                   | Y                                                 | Y                                       | Y     | N        |  |  |  |
| INTRO TO FOOD MICRO                                | BIOLOGY      |          | 1                                                   |                                                   | 1                                       | 1     | 1        |  |  |  |
| Student Exam Details                               | R            | CRU      | CRU                                                 | CRU                                               | CRU                                     | CRU   | R        |  |  |  |
| Delete Student Exam                                | N            | Y        | Y                                                   | Υ                                                 | Υ                                       | Ν     | N        |  |  |  |
| Email Certificate                                  | N            | Y        | Y                                                   | Y                                                 | Y                                       | Y     | N        |  |  |  |
| Print Student<br>Certificate (single)              | N            | Y        | Y                                                   | Y                                                 | Y                                       | Y     | Ν        |  |  |  |
| Function                                           | ЕНО          | Clerical | Clerical +<br>Open School<br>Queue                  | Clerical +<br>Refresher<br>Queue                  | Clerical +<br>BC CIPHI                  | Admin | Ministry |  |  |  |

| EDIT DETAILS          |     |                                            |                                                   |                                                 |                                                        |       |          |  |  |  |
|-----------------------|-----|--------------------------------------------|---------------------------------------------------|-------------------------------------------------|--------------------------------------------------------|-------|----------|--|--|--|
| Roles →<br>Function ↓ | ΕΗΟ | <b>Clerical</b><br>(HA same<br>as student) | <b>Clerical</b><br>(HA different<br>from student) | Clerical<br>BC CIPHI<br>(HA same<br>as student) | Clerical<br>BC CIPHI<br>(HA different<br>from student) | Admin | Ministry |  |  |  |
| Edit Student Details  |     |                                            |                                                   | •                                               | •                                                      | •     |          |  |  |  |

| Last Name,<br>First Name,<br>Middle Name | N   | Y                                      | Y                                             | Y                                                  | Y                                                         | Y     | N        |
|------------------------------------------|-----|----------------------------------------|-----------------------------------------------|----------------------------------------------------|-----------------------------------------------------------|-------|----------|
| People ID                                | N   | N                                      | N                                             | N                                                  | N                                                         | N     | N        |
| Birth Date                               | N   | γ                                      | Y                                             | γ                                                  | Υ                                                         | Y     | N        |
| Gender                                   | N/A | Y                                      | Y                                             | Y                                                  | Y                                                         | Y     | N        |
| Address 1                                | N/A | Y                                      | Y                                             | Y                                                  | Y                                                         | Y     | N        |
| Address 2                                | N/A | Y                                      | Y                                             | Y                                                  | Y                                                         | Y     | N        |
| City                                     | N/A | Y                                      | Y                                             | Y                                                  | Y                                                         | Y     | N        |
| Province                                 | N/A | Y                                      | Y                                             | γ                                                  | Y                                                         | Y     | N        |
| Postal Code                              | N/A | Y                                      | Υ                                             | Y                                                  | Y                                                         | Y     | N        |
| Area Code/Telephone                      | N/A | Y                                      | Y                                             | Y                                                  | Y                                                         | Y     | N        |
| Email                                    | N/A | Y                                      | Y                                             | Y                                                  | Y                                                         | Y     | N        |
| Comments                                 | N/A | Υ                                      | Y                                             | Υ                                                  | Y                                                         | Y     | N        |
| Exam Details                             |     |                                        |                                               |                                                    |                                                           |       |          |
| Health Authority                         | Ν   | Ν                                      | Ν                                             | Ν                                                  | Ν                                                         | Y     | Ν        |
| Occupation                               | Ν   | Y                                      | Ν                                             | Υ                                                  | Ν                                                         | Y     | Ν        |
| Area of Employment                       | Ν   | Y                                      | Ν                                             | Υ                                                  | Ν                                                         | Y     | Ν        |
| Type of Exam                             | Ν   | Ν                                      | Ν                                             | Ν                                                  | Ν                                                         | Y     | Ν        |
| Level 1 Equivalent                       | Ν   | Y                                      | Ν                                             | Υ                                                  | Ν                                                         | Y     | Ν        |
| Offered By                               | N   | Y                                      | Ν                                             | Ν                                                  | Ν                                                         | Y     | Ν        |
| Language                                 | Ν   | Y                                      | Ν                                             | Y                                                  | Ν                                                         | Y     | Ν        |
| Exam Date                                | N   | Ν                                      | Ν                                             | Ν                                                  | Ν                                                         | N     | N        |
| Exam Mark                                | Ν   | Υ                                      | Ν                                             | Y                                                  | Ν                                                         | Y     | Ν        |
| Comments                                 | Ν   | Y                                      | Ν                                             | Υ                                                  | Ν                                                         | Y     | Ν        |
| Roles →<br>Function ↓                    | ЕНО | Clerical<br>(HA same as<br>instructor) | Clerical<br>(HA different<br>from instructor) | Clerical<br>BC CIPHI<br>(HA same as<br>instructor) | Clerical<br>BC CIPHI<br>(HA different<br>from instructor) | Admin | Ministry |
| Instructor Qualifications                |     |                                        |                                               |                                                    |                                                           |       |          |
| Level                                    | Ν   | Ν                                      | Ν                                             | Ν                                                  | Ν                                                         | N     | N        |
| Status                                   | Y   | Y                                      | Y                                             | Y                                                  | Ν                                                         | Y     | Ν        |
| Expiry date                              | Ν   | Y                                      | Ν                                             | Y                                                  | Ν                                                         | Y     | Ν        |
| Health Authority                         | Ν   | N                                      | Ν                                             | Ν                                                  | Ν                                                         | N     | N        |
| Languages                                | Ν   | CD                                     | Ν                                             | CD                                                 | Ν                                                         | CD    | Ν        |